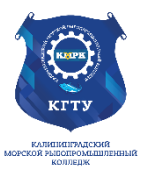

# Федеральное агентство по рыболовству БГАРФ ФГБОУ ВО «КГТУ» Калининградский морской рыбопромышленный колледж

Утверждаю Заместитель начальника колледжа по учебно-методической работе А.И.Колесниченко

# ОП.06 ИНФОРМАЦИОННЫЕ ТЕХНОЛОГИИ В ПРОФЕССИОНАЛЬНОЙ ДЕЯТЕЛЬНОСТИ

Методическое пособие для выполнения практических занятий по специальности

# 23.02.07 Техническое обслуживание и ремонт двигателей, систем и агрегатов автомобилей

# МО-23 02 07-ОП.06.ПЗ

РАЗРАБОТЧИК ЗАВЕДУЮЩИЙ ОТДЕЛЕНИЕМ Денисов О.А. Чечеткина А.А.

ГОД РАЗРАБОТКИ

ГОД ОБНОВЛЕНИЯ

2023 2025

# Содержание

| Введение                                                                            |
|-------------------------------------------------------------------------------------|
| Практическое занятие №1 Создание деловых документов в редакторе MS WORD. Решение    |
| ситуационных задач4                                                                 |
| Практическое занятие №2 Создание текстовых документов на основе шаблонов.           |
| Оформление текстовых документов, содержащих таблицы. Решение ситуационных задач 10  |
| Практическое занятие №3 Создание комплексных документов в текстовом редакторе.      |
| Решение ситуационных задач14                                                        |
| Практическое занятие №4 Оформление формул редактором MS EQUATION. Решение           |
| ситуационных задач                                                                  |
| Практическое занятие №5 Организационные диаграммы в документе MS WORD. Решение      |
| ситуационных задач                                                                  |
| Практическое занятие №6 Организация расчетов в табличном процессоре MS EXCEL 33     |
| Практическое занятие №7 Относительная и абсолютная адресации В MS EXCEL. Расчет     |
| промежуточных итогов в таблицах MS EXCEL 40                                         |
| Практическое занятие №8 Подбор параметра. организация обратного расчета             |
| Практическое занятие №9 Задачи оптимизации (поиск решения)                          |
| Практическое занятие №10 Связи между файлами и консолидация данных в MS EXCEL.      |
| Экономические расчеты в MS EXCEL                                                    |
| Практическое занятие №11 Создание таблиц баз данных с использованием ввода данных и |
| с помощью конструктора таблиц в СУБД MS ACCESS. Решение ситуационных задач71        |
| Практическое занятие №12 Редактирование и модификация таблиц базы данных в СУБД MS  |
| ACCESS. Решение ситуационных задач75                                                |
| Практическое занятие №13 Работа с данными с использованием запросов в СУБД MS       |
| ACCESS. Решение ситуационных задач                                                  |
| Практическое занятие №14 Создание подчиненных форм в СУБД MS ACCESS                 |
| Практическое занятие №15 Организация поиска нормативных документов по реквизитам    |
| документа в СПС «КОНСУЛЬТАНТ ПЛЮС». Решение ситуационных задач                      |
| Список литературы                                                                   |

#### Введение

Рабочей программой учебной дисциплины ОП.06. «Информационные технологии в профессиональной деятельности» предусмотрено 96 академических часов на проведение практических занятий.

Целью проведения практических занятий является закрепление теоретических знаний и приобретение необходимых практических навыков и умений по отдельным темам курса. Перед проведением практического занятия, обучающиеся должны повторить пройденный материал по данной теме, уяснить цель занятия, ознакомиться с последовательностью его проведения. Преподаватель должен проверить знания курсантов и готовность к выполнению задания.

Для ведения записей (отчетов) по выполнению практических занятий обучающийся должен иметь отдельную тетрадь с полями, а также электронную папку на своем автоматизированном рабочем месте для сбора оформленных заданий в виде файлов. Записи в тетради должны вестись четко, аккуратно, разборчивым почерком. Каждая новая работа оформляется с новой страницы.

Для закрепления знаний по теме и подготовки к защите практической работы в конце каждой работы приводится перечень вопросов для самоконтроля. К защите обучающийся должен представить электронные файлы, оформленный отчет по работе согласно, задания с выводами по работе, должен знать теорию по данной теме, уметь пояснить, как проводилась работа, и уметь анализировать полученные результаты.

Содержание отчета по практической работе: Наименование практического занятия Цель занятия Электронные файлы Отчет о выполнении задания Даты и подписи

|                      | ΚΜΡΚ БΓΑΡΦ ΦΓБΟΥ ΒΟ «ΚΓΤΥ»    |       |
|----------------------|-------------------------------|-------|
| МО-23 02 07-ОП.06.ПЗ | ИНФОРМАЦИОННЫЕ ТЕХНОЛОГИИ В   | C.4/9 |
|                      | ПРОФЕССИОНАЛЬНОЙ ДЕЯТЕЛЬНОСТИ | 9     |

# Практическое занятие №1 Создание деловых документов в редакторе MS WORD. Решение ситуационных задач

**Цель занятия:** Изучение информационной технологии создания, сохранения и подготовки к печати документов MS Word.

# Задание 1.1. Оформить приглашение по образцу.

# Порядок работы

1.Запустите текстовый редактор Microsoft Word.

2.Установите нужный вид экрана, например — Разметка страницы (Вид/Режим просмотра документа/Разметка страницы).

3. Установите параметры страницы (размер бумаги — А4; ориентация — книжная; поля: левое — 2,5 см, правое — 1,5 см, верхнее — 1,5 см, нижнее — 1,5 см), используя команду *Разметка страницы/Параметры страницы* (вкладки *Поля* и *Размер бумаги*) (рис. 1).

4. Установите межстрочный интервал — полуторный, выравнивание — по центру, используя команду *Главная/Абзац* (вкладка *Отступы и интервалы*) (рис. 2).

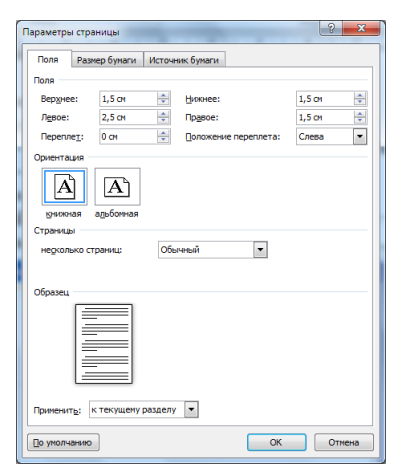

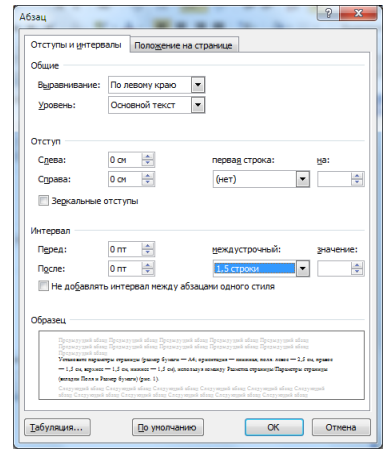

Рис. 1. Установка параметров страницы.

Рис. 2. Установка параметров абзаца

5. Наберите текст, приведенный ниже (текст можно изменить и дополнить). В процессе набора текста меняйте начертание, размер шрифта (для заголовка — 14 пт.; для основного текста — 12 пт., типы выравнивания абзаца — по центру, по ширине, по правому краю), используя кнопки на панелях инструментов.

# Образец задания

#### ПРИГЛАШЕНИЕ

Уважаемый

# господин Яков Михайлович Орлов!

Приглашаем Вас на научную конференцию «Информатизация современного общества».

Конференция состоится 20 ноября 2003 г. в 12.00 в конференц-зале Технологического колледжа.

Ученый секретарь С.Д. Петрова

6.Заключите текст приглашения в рамку и произведите цветовую заливку.
 Для этого:

выделите весь текст приглашения;

✓ выполните команду Разметка страницы/Фон страницы/Границы страницы/Границы и заливка/вкладка Граница;

🗸 на вкладке *Граница* установите параметры границ: тип — рамка; ширина

линии — 1,5 пт.; применить — к абзацу; цвет линии — по вашему усмотрению (рис. 3);

- на вкладке Заливка выберите цвет заливки (рис. 4);
- ✓ укажите условие применения заливки применить *к абзацу*;
- ✓ нажмите кнопку ОК.

7.Вставьте рисунок в текст приглашения (*Вставка/Картинки* в появившемся окне *Картинка* – выбрать *Искать объекты: -Иллюстрации* и нажмите кнопку *Начать*, рисунки в коллекции разбиты по темам, копирование производится с помощью команды *Правка/Копировать* – *Главная/Вставить* или *Взял перетащил и бросил*) или создайте рисунок в графическом редакторе и вставьте в текст; задайте положение текста относительно рисунка — «Вокруг рамки» или по вашему усмотрению (*Работа с рисунком/Формат/Упорядочить* установить *Обтекание текстом*).

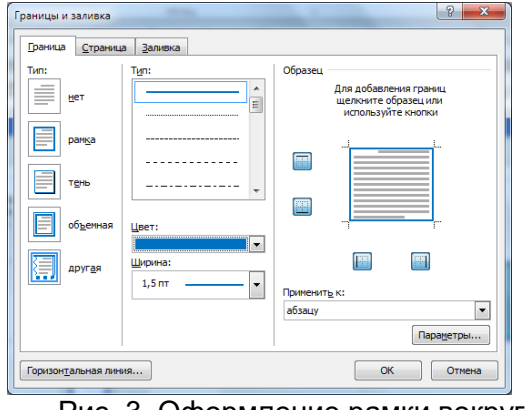

Рис. 3. Оформление рамки вокруг приглашения

| Заливка           | Образец |
|-------------------|---------|
| Узор              |         |
| тип: Нет 💌        |         |
| цвет фона: Авто 🗸 |         |
|                   |         |
|                   |         |
|                   |         |
|                   |         |
|                   | абзацу  |

Рис. 4. Оформление цветовой заливки приглашения

8.Скопируйте дважды на лист типовое приглашение (Главная/Копировать,

Главная/ Вставить).

9. Отредактируйте лист с полученными двумя приглашениями и подготовьте к печати (Файл/ Печать/Предварительный просмотр).

10. Напечатайте приглашения (при наличии принтера), выполнив команду *Кнопка Файл/Печать* и установив нужные параметры печати (число копий — 1; страницы — текущая).

11. Сохраните файл в папке вашей группы, выполнив следующие действия:

✓ выполните команду *Кнопка "Файл/Сохранить как;* 

✓ в диалоговом окне *Сохранение документа* укажите имя диска, например: «С:» и имя папки (например, *Mou документы/Номер группы/Ваша фамилия);* введите имя файла, например «Приглашение»;

✓ нажмите кнопку Сохранить.

# Задание 1.2. Оформить докладную записку по образцу.

Краткая справка. Верхнюю часть докладной записки оформляйте в виде таблицы (2 столбца и 1 строка; тип линий — нет границ). Этот прием оформления документа позволит выполнить разное выравнивание в ячейках таблицы (в данном случаи в левой ячейке — по левому краю, в правой — по центру). Нижнею часть докладной записки тоже оформляйте в виде таблицы (3 столбца и 2 строка; тип линий — нет границ).

# Образец задания

Сектор аналитики и экспертизы

Директору Центра ГАНЛ Н.С. Петрову

М.П. Спелов

# ДОКЛАДНАЯ ЗАПИСКА

03.01.2007

Сектор не может завершить в установленные сроки экспертизу проекта маркетингового исследования фирмы «Астра-Н» в связи с отсутствием полных сведений о финансовом состоянии фирмы.

Прошу дать указания сектору технической документации предоставить полные сведения по данной фирме.

Приложение: протокол о некомплектности технической документации фирмы «Астра-Н».

Руководитель сектора

аналитики и экспертизы (подпись)

Примечание. После окончания работы сохраните, и закройте все открытые файлы, закройте окно текстового редактора Microsoft Word.

Задание 1.3. Оформить рекламное письмо по образцу.

Краткая справка. Верхнюю и нижнюю часть рекламного письма оформляйте в виде таблицы (3 столбца и 2 строки; тип линий — нет границ, кроме разделительной линии между строками). Произведите выравнивание в ячейках

|                      | ΚΜΡΚ БΓΑΡΦ ΦΓБΟУ ΒΟ «ΚΓΤУ»    |       |
|----------------------|-------------------------------|-------|
| МО-23 02 07-ОП.06.ПЗ | ИНФОРМАЦИОННЫЕ ТЕХНОЛОГИИ В   | C.7/9 |
|                      | ПРОФЕССИОНАЛЬНОЙ ДЕЯТЕЛЬНОСТИ | 9     |

таблицы: в верхней части первая строка — по центру, вторая строка — по левому

# краю, в нижней всё по центру.

| Образец задания              |                          |  |  |  |
|------------------------------|--------------------------|--|--|--|
| МЕЖДУНАРОДНЫЙ                | INTERNATIONAL            |  |  |  |
| ИНСТИТУТ                     | INSTITUTE                |  |  |  |
| «РАБОТА И УПРАВЛЕНИЕ»        | «WORK & MANAGEMENT»      |  |  |  |
| Россия, 127564, Москва,      | Office 567,              |  |  |  |
| Ленинский пр., 457, офис 567 | 457, Leninsky pr.,       |  |  |  |
| Тел./факс: (895) 273-8585    | Moscow, 127564, Russia   |  |  |  |
|                              | phone/fax (895) 273-8585 |  |  |  |

# РУКОВОДИТЕЛЯМ ФИРМ, ПРЕДПРИЯТИЙ, БАНКОВ И СТРАХОВЫХ КОМПАНИЙ

Международный институт «Работа и управление» предлагает вашему вниманию и вниманию ваших сотрудников программу «Имидж фирмы и управляющий персонал».

Цель программы. Формирование положительного имиджа фирмы: приобретение сотрудниками фирмы коммуникативных и этикетных навыков.

Продолжительность курса — 20 ч.

Предлагаемая тематика.

1. Психология делового общения.

2. Деловой этикет.

3. Культура внешнего вида персонала фирмы.

В реализации проекта участвуют опытные психологи, культурологи, медики, визажисты, модельеры.

По окончании обучения слушателям выдается удостоверение Международного института «Работа и управление» по программе повышения квалификации.

Надеемся на плодотворное сотрудничество, понимая исключительную важность и актуальность предлагаемой нами тематики.

Ректор

(подпись)

Е.В. Добрынина

Ваши навыки и умения оцениваются «Удовлетворительно».

# Задание 1.4. Оформить заявление по образцу.

Краткая справка. Верхнюю и нижнюю часть заявления оформляйте в виде

таблицы (в верхней части - 2 столбца и 1 строка, в нижней - 3 столбца и 2 строка,

тип линий — нет границ) или в виде надписи инструментами панели Рисование.

Произведите выравнивание в ячейках по левому краю и по центру.

#### Образец задания

| ЗАЯВЛЕНИЕ  | Генеральному                    |
|------------|---------------------------------|
| 03.01.2007 | Директору                       |
|            | OAO «ГИКОР»                     |
|            | И. С. Степанову                 |
|            | от Ковровой Ольги Ивановны,     |
|            | проживающей по адресу:          |
|            | 236001, г. Калининград,         |
|            | ул. Комсомольская, д. 6, кв. 57 |

Прошу принять меня на работу, на должность главного специалиста.

О.И. Коврова

|                      | ΚΜΡΚ ΕΓΑΡΦ ΦΓΕΟΥ ΒΟ «ΚΓΤΥ»    |       |
|----------------------|-------------------------------|-------|
| МО-23 02 07-ОП.06.ПЗ | ИНФОРМАЦИОННЫЕ ТЕХНОЛОГИИ В   | C.8/9 |
|                      | ПРОФЕССИОНАЛЬНОЙ ДЕЯТЕЛЬНОСТИ | 9     |

(подпись)

#### Задание 1.5 Создать справку личного характера.

Образец задания

ОАО «Вестор» СПРАВКА 08.11.2003 №45 Калининград

Васильева Ольга Ивановна работает в должности ведущего специалиста ОАО «Вестор».

Должностной оклад — 9750 р.

Справка выдана для предоставления по месту требования.

Начальник отдела кадров

П. П. Смелов

Ваши навыки и умения оцениваются «Хорошо».

Задание 1.6 Создать краткий протокол.

#### Образец задания

(подпись)

ОАО «Вестор» ПРОТОКОЛ 08.11.2004 №27 заседания Совета директоров

Председатель — А. С. Серов Секретарь — Н. С. Иванчук Присутствовали: 7 человек (список прилагается) Приглашенные: Заместитель директора «Книги книжечки» Н. Ш. Стрелков.

# РАССМОТРЕННЫЕ ВОПРОСЫ:

1. Организационные вопросы. 2. О проекте иллюстрированного издания о деятельности фирмы.

# ПРИНЯТЫЕ РЕШЕНИЯ:

1.А. А. Сидорову подготовить проект штатного расписания на 2008 г.

2. Поручить члену научно-информационной комиссии К. С. Петрову согласовать проект издания с «Книги книжечки».

А.С.Серов Председатель (подпись)

Секретарь

Н.С.Иванчук

(подпись)

|                      | ΚΜΡΚ БΓΑΡΦ ΦΓБΟУ ΒΟ «ΚΓΤУ»    |       |
|----------------------|-------------------------------|-------|
| МО-23 02 07-ОП.06.ПЗ | ИНФОРМАЦИОННЫЕ ТЕХНОЛОГИИ В   | C.9/9 |
|                      | ПРОФЕССИОНАЛЬНОЙ ДЕЯТЕЛЬНОСТИ | 9     |

#### Задание 1.7 Создать Акт о списании имущества

#### Образец задания

ООО «Прогресс» АКТ 03.07.2003 № 17 Калининград О списании имущества УТВЕРЖДАЮ Генеральный директор \_\_\_\_\_\_А.В. Орлов 05.06.2007

Основание: приказ генерального директора ООО «Прогресс» от 25.06.2003 № 1 «О проведении инвентаризации».

Составлен комиссией в составе:

председатель — коммерческий директор А.Л. Диева

члены комиссии:

1. Главный бухгалтер Л. Д. Жданова

2. Начальник административно-хозяйственного отдела Л. Д. Роклеев

Присутствовали: кладовщица Р. Ж. Крылова

В период с 26.06.2003 по 03.07.2003 комиссия провела работу по установлению непригодности для дальнейшего использования имущества.

Комиссия установила: согласно прилагаемому к акту перечню подлежит списанию имущество в связи с непригодностью его использования.

Акт составлен в трех экземплярах:

1-й экз. — в бухгалтерию,

2-й экз. — в административно-хозяйственный отдел,

3-й экз. — в дело № 1 —13.

Приложение: на 3 л. в 1 экз.

| Председатель комиссии |           | А. Л. Диева   |  |
|-----------------------|-----------|---------------|--|
| Члены комиссии:       | (подпись) | ПЛ Жланова    |  |
|                       | (подпись) | л.д. ластова  |  |
|                       |           | Л. Д. Роклеев |  |
| Сактом ознакомпены.   | (поопись) | Р Ж Крылова   |  |
|                       | (подпись) |               |  |

03.06.2007

#### Ваши навыки и умения оцениваются «Отлично».

# Вопросы для самопроверки:

1. Классифицируйте программные средства работы с текстом. Приведите примеры программ различных групп.

2. Опишите назначение и основные особенности текстового редактора.

3. Охарактеризуйте изучаемый вами офисный пакет и входящий в него текстовый редактор.

4. Перечислите возможности текстового редактора.

Порядок работы

5. Каков порядок создания таблиц в текстовом редакторе?

6. Что понимается под форматированием документа?

Используемые источники: [1,2,3,4].

# Практическое занятие №2 Создание текстовых документов на основе шаблонов. Оформление текстовых документов, содержащих таблицы. Решение ситуационных задач

**Цель занятия.** Изучение информационной технологии создания документов MS Word с использованием Шаблонов, форматирования документов, содержащих таблицы.

Задание 2.1. Создать календарь на текущий месяц с использованием Шаблона.

#### Вид Ра Пригур Мараларии ≳ Гиперс 📑 Bej A 🚽 Нижний коло 🛐 Переі 📄 Номер ст 22 23 <u>Н</u>арисовать таблиц ans 3 Декабрь 2007 Таблица Excel

1.Запустите текстовый редактор Microsoft Word.

C.10/

99

2.Создайте календарь на текущий месяц с использованием Шаблона. Для этого В окне создания документа (Файл/Создать) вкладке на Вставка выберите Таблицы/Экспресс таблицы/Календарь 1-4 (рис. 1).

Рис. 1. Выбор Мастера создания календарей

Последовательно выбирая *стиль, ориентацию листа, месяц/год, рисунок* и создайте красочный календарь на текущий месяц.

3. Сохраните документ в вашей папке с именем «Календарь».

Задание 2.2. Создать рекламное письмо на основе Шаблона.

|                      | ΚΜΡΚ БΓΑΡΦ ΦΓБΟУ ΒΟ «ΚΓΤУ»    |       |
|----------------------|-------------------------------|-------|
| МО-23 02 07-ОП.06.ПЗ | ИНФОРМАЦИОННЫЕ ТЕХНОЛОГИИ В   | C.11/ |
|                      | ПРОФЕССИОНАЛЬНОЙ ДЕЯТЕЛЬНОСТИ | 99    |

#### Порядок работы

1. Создайте на основе любого шаблона «составное письмо» рекламное письмо (Файл/Создать/Образцы шаблонов/Шаблон любого составного письма).

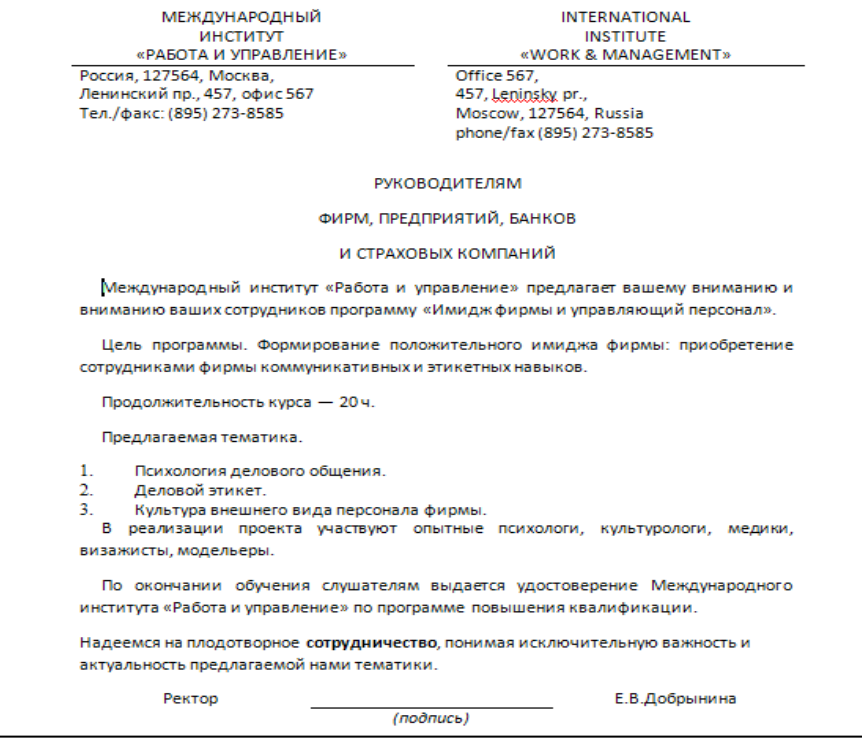

Рис. 2. Рекламное письмо, созданное на основе Шаблона.

Краткая справка. Для использования шаблона рекламного письма выделите текст, который следует заменить, и введите текст своего письма. Чтобы сохранить созданный документ как шаблон, выберите команду Сохранить как в меню Файл. В списке Тип файла: выберите Шаблон Word. Чтобы использовать сохраненный шаблон, выберите команду Создать в меню Файл, а затем дважды щелкните мышью по нужному шаблону.

Пример созданного рекламного письма на основе Шаблона приведен на рис.2.

Сохраните созданный документ в вашей папке под именем «Рекламное

Задание 2.3. Создать резюме на основе аблона.

Краткая справка. *Для создания резюме используйте шаблон* (Файл/Создать/Образцы шаблонов/Современное резюме).

Ваши навыки и умения оцениваются «Удовлетворительно».

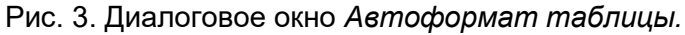

Документ управляется программными средствами 1С: Колледж Проверь актуальность версии по оригиналу, хранящемуся в 1С: Колледж

C.12/ 99

**Задание 2.4** Создать таблицу с авто форматом, рассчитать сумму столбца. *Порядок работы:* 

1. Запустите текстовый редактор Microsoft Word.

2. Создайте таблицу (число столбцов — 8; число строк — 7) с авто форматом, пользуясь командами *Вставить/Таблица/Экспресс-Таблицы/ Матрица* (рис. 3).

3. Оформите таблицу по образцу (рис. 4) и введите произвольные данные.

4. Рассчитайте сумму столбца «Оклад», используя команду *Работа с таблицами/Макет/Данные/Формула* (предварительно установить курсор в ячейку «Оклад—Итого») (рис. 5).

5. Сохраните файл с именем «Задание 2-4» в папке со своей фамилией.

Задание 2.5. Создать таблицу, используя табуляцию.

Наберите приведенную ниже таблицу в виде столбцов (рис. 6), используя табуляцию.

| № п/п  | Ф.И.О. | Адрес | Телефо<br>н | Должност<br>ь | Окла<br>д | Семейное<br>положение | Образов<br>ание |
|--------|--------|-------|-------------|---------------|-----------|-----------------------|-----------------|
| 1.     |        | -     | -           | -             | -         | -                     |                 |
| 2.     |        |       |             |               |           |                       |                 |
| 3.     |        |       |             |               |           |                       |                 |
| 4.     |        |       |             |               |           |                       |                 |
| 5.     |        |       |             |               |           |                       |                 |
| Итого: |        |       |             |               |           |                       |                 |

Рис. 4. Форма таблицы для заполнения

Перед набором табличных данных расставьте табуляторы определенного вида на горизонтальной линейке. Вид табулятора и его положение на линейке приведены ниже:

| Формула                                                               | $\checkmark$ | для 1-й колонки 토 — (по левому краю)    |
|-----------------------------------------------------------------------|--------------|-----------------------------------------|
| Формула:<br>=SUM(ABOVE)                                               | 1,5 см;      |                                         |
| Формат <u>ч</u> исла:<br># ##0,00     ••••••••••••••••••••••••••••••• | $\checkmark$ | для 2-й колонки 💶 — (по центру) 7,5 см; |
|                                                                       | $\checkmark$ | для 3-й колонки 😐 — (с выравниванием    |
| ОК Отмена                                                             | по десяти    | чной запятой – по разделителю) 10,5 см. |

Рис. 5. Задание формулы для расчета суммы столбца.

| Объем пе        | Объем персональных компьютеров, тыс. р. |          |  |  |
|-----------------|-----------------------------------------|----------|--|--|
| Компания        | 2010 г.                                 | 2011 г.  |  |  |
| Compag          | 13266                                   | 15732,01 |  |  |
| IBM             | 7946                                    | 9287,007 |  |  |
| Dell            | 7770                                    | 11883,2  |  |  |
| Hewlett-Packard | 5743                                    | 7577,035 |  |  |
| Packard BellNEC | 5976                                    | 5989,07  |  |  |

Рис. 6. Образец оформления таблицы с использованием табуляции.

|                      | ΚΜΡΚ БΓΑΡΦ ΦΓБΟΥ ΒΟ «ΚΓΤΥ»    |       |
|----------------------|-------------------------------|-------|
| МО-23 02 07-ОП.06.ПЗ | ИНФОРМАЦИОННЫЕ ТЕХНОЛОГИИ В   | C.13/ |
|                      | ПРОФЕССИОНАЛЬНОЙ ДЕЯТЕЛЬНОСТИ | 99    |

Табуляторы задаются с помощью команды Главная/Абзац/ на вкладке Отступы и интервалы выбрать Табуляция или выбираются кнопкой в левом углу линейки и установить на линейке одинарным щелчком мыши (рис. 7).

L 2---1-- Х---1-- 2---3---4---5---6---7--1-8---9---10---11---12---13---14---15---16----17---18 Рис. 7. Линейка с установленными табуляторами

При наборе табличных данных двигайтесь по установленным табуляторам при помощи клавиши [Таб]. Сохраните файл с именем «Задание 2-5» в папке со своей фамилией.

Задание 2.6. Создать таблицу по образцу, используя объединение ячеек.

# Порядок работы:

1. Наберите таблицу изменения роста поставок компьютерного оборудования за 2010... 2012 гг. по приведенному образцу, используя объединение ячеек (*Макет/Объединить ячейки*).

|            |      | годы |      |
|------------|------|------|------|
| % поставок | 2010 | 2011 | 2012 |
|            | 27%  | 18%  | 22%  |

2. Сохраните файл с именем «Задание 2-6» в папке со своей фамилией.

**Задание 2.7.** Оформить документ, содержащий таблицу, по образцу. Произвести расчет штатной численности по каждой группе оплаты труда (вместо знака «?» должно быть число – сумма данного столбца).

Краткая справка. Верхнюю часть документа оформите с использованием таблицы (тип линий — нет границ). Произведите расчет суммы по столбцам. Дату вставьте командой Вставка/Текст/Дата и время.

Ваши навыки и умения оцениваются «Хорошо».

ОАО «Прогресс» Утверждаю 29.12.2012 № 38 Генеральный директор г. Калининград Б.Н. Добров 04.01.2013 Структура и штатная численность ОАО «Прогресс» на 2013 г.

| Наименование | Штатная численность и группы по оплате труда |        |        |           |       |
|--------------|----------------------------------------------|--------|--------|-----------|-------|
| должностей   | Первая                                       | Вторая | Третья | Четвертая | Пятая |
| Генеральный  | 1                                            |        |        |           |       |
| Главный      | 1                                            |        |        |           |       |
| Сотрудники   |                                              | 2      | 2      |           |       |
| Старшие      |                                              | 3      | 7      | 1         |       |
| Специалисты  |                                              |        | 4      | 5         | 6     |
| Итого:       | ?                                            | ?      | ?      | ?         | ?     |

Сохраните файл с именем «Задание 2-7» в папке со своей фамилией.

|                      | ΚΜΡΚ БΓΑΡΦ ΦΓБΟΥ ΒΟ «ΚΓΤΥ»    |       |
|----------------------|-------------------------------|-------|
| МО-23 02 07-ОП.06.ПЗ | ИНФОРМАЦИОННЫЕ ТЕХНОЛОГИИ В   | C.14/ |
|                      | ПРОФЕССИОНАЛЬНОЙ ДЕЯТЕЛЬНОСТИ | 99    |

**Задание 2.8.** Оформить таблицу анализа объема выпуска продукции по изделиям в соответствии с образцом. Произвести расчеты в таблице.

Краткая справка. Для изменения направления текста выделите группу ячеек и воспользуйтесь командой Работа с таблицами/Макет/Выравнивание/Направление текста.

# Таблица анализа объема выпуска продукции по изделиям с июнь по сентябрь 2012 г.

| Номенклатурный<br>номер | Единица<br>измерения | Июль<br>2012 г. | Август<br>2012 г. | Сентябрь<br>2012 г. |
|-------------------------|----------------------|-----------------|-------------------|---------------------|
| 124578                  | ШТ.                  | 45 782          | 57 896            | 41 963              |
| 457892                  | шт.                  | 78 952          | 95 824            | 85 236              |
| 598624                  | ШТ.                  | 12 457          | 46 721            | 63 852              |
| 829262                  | шт.                  | 36 985          | 75 841            | 74 125              |
| 164676                  | ШТ.                  | 85 924          | 72 921            | 26 292              |
| Итого:                  | ШТ.                  | ?               | ?                 | ?                   |

Сохраните файл с именем «Задание 2-8» в папке со своей фамилией.

# Ваши навыки и умения оцениваются «Отлично».

# Вопросы для самопроверки:

1. Какую роль играют параметры форматирования? Приведите примеры таких параметров.

2. Что понимается под разделом документа в текстовом редакторе?

3. Опишите общую структуру окна текстового редактора. Перечислите

обязательные и необязательные элементы интерфейса.

- 4. Опишите предусмотренные в редакторе способы создания документа. Чем они отличаются друг от друга?
  - 5. Что такое шаблон? Как создаются документы на основе шаблона?
  - 6. Что такое автосохранение? Как можно влиять на выполнение

# автосохранения?

Используемые источники: [1,2,3,4].

# Практическое занятие №3 Создание комплексных документов в текстовом редакторе. Решение ситуационных задач

Цель занятия. Изучение технологии создания комплексных документов.

**Задание 3.1.** Создать текстовый документ, содержащий рисунок в виде схемы и маркированный список.

# Порядок работы

1. Запустите текстовый редактор Microsoft Word.

2.Разверните окно редактора на весь экран. Установите *Вид* — «*Масштаб*»; масштаб — 125 %.

3. Задайте все поля страницы по 2,5 см.

4. Перед началом набора текста установите размер шрифта — 12 пт.; вид — курсив и гарнитуру шрифта — Times New Roman Cyr.

5. Командами Формат/Абзац задайте следующие параметры:

межстрочный интервал — множитель 1,2;

выравнивание — по ширине.

6. Командами *Разметка страницы/Расстановка переносов* установите автоматическую расстановку переносов (поставите галочку <u>А</u>вто).

7. Наберите образец текста. Образец содержит один абзац текста, рисунок в виде схемы и маркированный список.

Краткая справка. Для создания схемы воспользуйтесь возможностями панели Иллюстрации (Вставка/Иллюстрации/Фигуры). Схемы необходимо создавать на «полотне для рисования» (Вставка/Иллюстрации/Фигуры/<u>Н</u>овое полотно). После создания схемы проведите группировку для того, чтобы вся схема воспринималась как единый графический объект. Для этого вызовите контекстное меню при помощи правой кнопки, где выберете Подобрать размер при необходимости выберете команду Обтекание текстом, а также можно изменить внешний вид полотна для рисования командой Отформатировать <u>п</u>олотно....

Для создания списка используйте команду Главная/Абзац/Список/Маркированный.

# Образец задания

# Информационное письмо.

Методология планирования материальных ресурсов производства (MRP) обеспечивает ситуацию, когда каждый элемент производства, каждая комплектующая деталь находится в нужное время в нужном количестве (рис. 1).

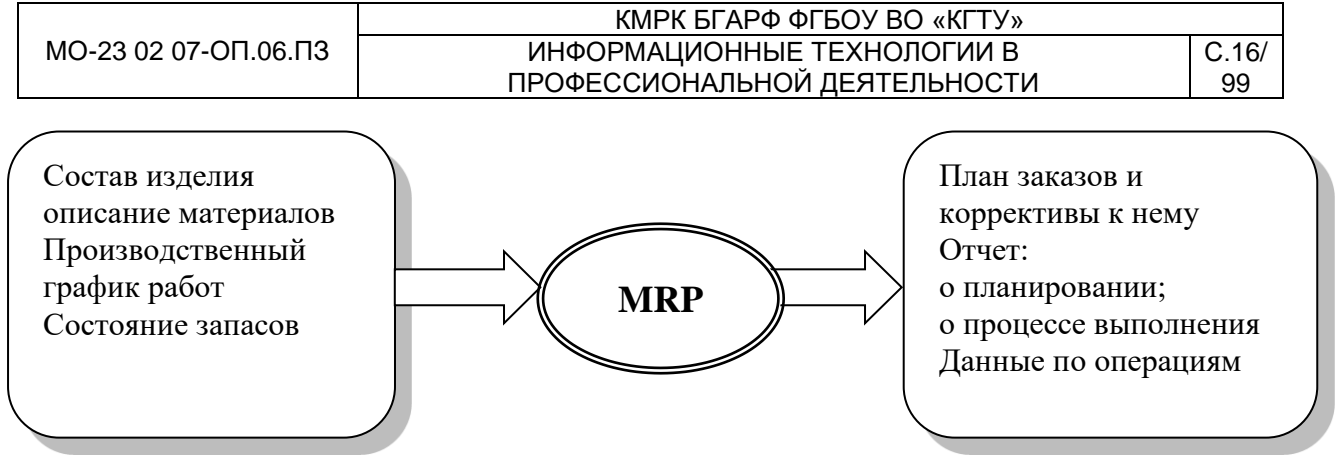

Рис. 1. Структурная схема MRP.

На основании входных данных MRP-система выполняет следующие операции:

• определяется количество конечных данных изделий для каждого периода времени планирования;

- к составу конечных изделий добавляются запасные части;
- определяется общая потребность в материальных ресурсах в соответствии с ведомостью материалов и составом изделия;

• общая потребность материалов корректируется с учетом состояния запасов для каждого периода времени планирования;

• осуществляется формирование заказов на пополнение запасов с учетом необходимого времени опережения.

8. Проверьте введенный текст с точки зрения грамматики командой *Рецензирование/Правописание.* Исправьте все найденные ошибки. Сохраните документ в своей папке под именем «Задании 3.1».

Задание 3.2. Приемы работы с многостраничным текстовым документом.

Порядок работы

1. Создайте новый документ скопируйте туда документ, созданный в Задании 3.1, пять раз, пользуясь соответствующими кнопками на панели инструментов Главная/Буфер обмена/ Копировать и Главная/ Буфер обмена/Вставить или горячими клавишами.

Выполните принудительное разделение на страницы после каждого информационного письма клавишами [Ctrl]-[Enter] или Разметка страницы/Параметры страницы/Разрывы. В результате этих действий каждое информационное письмо

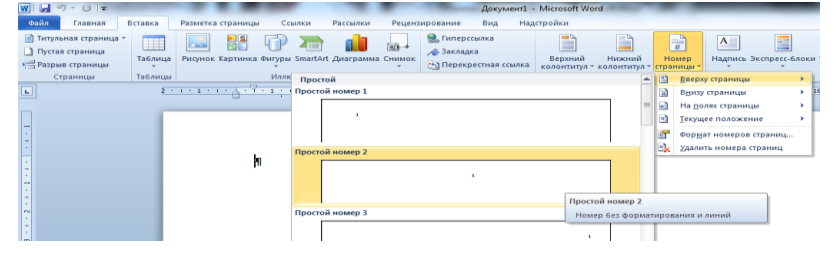

будет располагаться на новой странице.

Задайте нумерацию страниц (вверху страницы, от центра, номер на первой

странице) командой Вставка/Колонтитулы/Номер страницы (рис. 2).

Рис. 2. Задание номеров страниц.

2. Отформатируйте первый абзац текста каждого информационного письма командами *Главная/Шрифт - Абзац* следующим образом:

✓ 1-е письмо: шрифт Times New Roman Cyr, размер 12, с красной строкой (отступом); выравнивание — по ширине;

✓ 2-е письмо: шрифт Arial Cyr, размер 14, с висячей строкой (выступом); выравнивание — по левой границе; абзацные отступы — по 2 см слева и справа;

 З-е письмо: шрифт Times New Roman Cyr, размер 10, первая строка абзаца без отступа и выступа; выравнивание — по ширине;

✓ 4-е письмо: фрагмент отформатировать, как во втором письме, пользуясь режимом *Главная/Буфер обмена/Формат по образцу*, который вызывается кнопкой на панели инструментов (метелкой);

✓ 5-е письмо: первый абзац отформатировать, как в третьем письме, пользуясь режимом *Формат по образцу.* 

| Стили                                          | <b>*</b> ×          |
|------------------------------------------------|---------------------|
| Очистить все                                   | ~                   |
| Обычный                                        | ۹۲ 📃                |
| Без интервала                                  | ۹۲ 🔰                |
| Заголовок 1                                    | <u>¶a</u>           |
| Заголовок 2                                    | <u>¶a</u>           |
| Заголовок 3                                    | <u>¶a</u>           |
| Название                                       | <u>¶a</u>           |
| Подзаголовок                                   | <u>¶a</u>           |
| Слабое выделение                               | a                   |
| Выделение                                      | a =                 |
| Сильное выделение                              | a                   |
| Строгий                                        | a                   |
| Цитата 2                                       | <u>¶a</u>           |
| Выделенная цитата                              | <u>¶a</u>           |
| Слабая ссылка                                  | a                   |
| Сильная ссылка                                 | a                   |
| Название книги                                 | a                   |
| Абзац списка                                   | <b>T</b>            |
| Оглавление 2                                   | ¶ -                 |
| Предварительный п           Отключить связанны | росмотр<br>ые стили |
| 🎦 🏠 🥠 🛯                                        | раметры             |

| Рис. | 3. | Задание | стиля | заголовка |
|------|----|---------|-------|-----------|
|------|----|---------|-------|-----------|

| Оглавление                                                                                                | ? <mark>×</mark>                                                                       |
|----------------------------------------------------------------------------------------------------|----------------------------------------------------------------------------------------|
| Указатель Оглавление Список иллюстраци                                                                    | ий Таблица ссылок                                                                      |
| Орразец печатного документа           Заголовок 1           Заголовок 2           Заголовок 3             | Образец ве <u>5-документа</u> <u>Заголовок 1</u> <u>Заголовок 2</u> <u>Заголовок 3</u> |
| <ul> <li>Показать номера страниц</li> <li>Нонера страниц по правому краю</li> <li>Заполнитель:</li> </ul> | <ul> <li>Пиперссылки внесто номеров страниц</li> </ul>                                 |
| Общие<br>Форматы: Из шаблона<br>Уро <u>в</u> ни: З                                                        |                                                                                        |
|                                                                                                    | Параметры                                                                              |
|                                                                                                    | ОК Отмена                                                                              |

Рис. 4. Создание оглавления документа

3. Задайте стиль заголовков на каждой странице, используя шаблоны стилей. Для этого выделите заголовок и командой *Формат/Стиль и оформление…* задайте стиль «Заголовок 2» (рис. 3).

4. Создайте оглавление документа. Установите курсор в самое начало документа, выполните команду *Ссылки/Оглавление/ Оглавление/ОК* (рис. 4), при этом будет создано оглавление документа. Используя оглавление, перейдите на третью страницу документа.

5. В первом письме, в первом абзаце поместите закладку (Вставка/Ссылки/Закладка) с именем «Письмо1» (рис. 5). При установке закладки проследите за положением курсора на странице, так как позже будет произведен

|                      | ΚΜΡΚ БΓΑΡΦ ΦΓБΟУ ΒΟ «ΚΓΤУ»    |       |
|----------------------|-------------------------------|-------|
| МО-23 02 07-ОП.06.ПЗ | ИНФОРМАЦИОННЫЕ ТЕХНОЛОГИИ В   | C.18/ |
|                      | ПРОФЕССИОНАЛЬНОЙ ДЕЯТЕЛЬНОСТИ | 99    |

возврат в место закладки из другой части документа.

После набора имени закладки зафиксируйте ее кнопкой Добавить.

| Удалить<br>Перейти<br>орядок: © изя<br>© положение |                        | Доравить |
|----------------------------------------------------|------------------------|----------|
| орядок: ) идя<br>Опрядок: ) идя<br>Опрядокение     |                        | Удалить  |
| арядок: 💿 иця<br>🕐 положение                       |                        | Перейти  |
| трядок: 🖲 иејя<br>🔘 положение                      |                        |          |
| рядок: 🖲 иня<br>Опрложение                         |                        |          |
| орядок: ) иеря<br>О положение                      |                        |          |
| орядок: 🔘 имя<br>🔘 положение                       |                        | ~        |
| положение                                          |                        |          |
|                                                    | урядок: 🎯 и <u>м</u> я |          |

**Внимание!** Имя закладки не должно содержать пробелы.

 9. Установите курсор в конце третьего письма.
 Далее поставьте обычную сноску внизу документа с текстом «Третье письмо» (Команда Ссылки/Сноски. Рис.
 6).

Рис. 5. Установка закладки в тексте документа.

Вставьте в конце каждого письма свою фамилию, имя и отчество, пользуясь командами *Файл/Параметры/Правописание/ Параметры автозамена....* Предварительно выполните следующие действия:

| Сноски              | ? ×                 |
|---------------------|---------------------|
| Положение           |                     |
| О СНОСКИ:           | Внизу страницы 💌    |
| концевые сноски:    | В конце документа 🔍 |
|                     | Заменить            |
| Формат              |                     |
| формат номера:      | 1, 2, 3,            |
| другой:             | Символ              |
| Начать с:           | 1                   |
| Нумерация:          | Продолжить 💌        |
| Применить изменения |                     |
| Применить:          | ко всему документу  |
| Вставить            | Отмена Применить    |

Файл/Параметры/Правописание/Параметры автозамена... активизируйте диалоговое окно Автозамена (рис. 7);

✓ командой

✓в поле Заменить введите символ наклонной черты —

✓в поле На наберите полностью свою ФИО;

✓ нажмите кнопки Заменить, ОК.

Рис. 6. Вставка обычной сноски внизу страницы.

Этими действиями вы подвязали к символу «\» свою фамилию, имя и отчество.

Перейдите к первому абзацу с помощью закладки через команды Вставка/Закладка/ Перейти/Письмо1.

Введите с клавиатуры символ «\» — появятся ваши ФИО. Далее не забудьте поставить ФИО после каждого письма.

7. Пользуясь командой *Главная/Регистр* (рис. 8), переформатируйте текст первого абзаца каждого письма следующим образом:

письмо 1 — «Все прописные»;

письмо 2 — «Все строчные»;

письмо 3 — «Начинать с прописных»;

«\»;

письмо 4 — «Изменить регистр»;

письмо 5 — «Как в предложениях».

8. Сохраните созданный документ в своей папке под именем «Задание 3-2», с

типом файла «Web-страница» в вашей папке. Закройте документ и вновь откройте его. Обратите внимание, что документ открывается в обозревателе Internet Explorer.

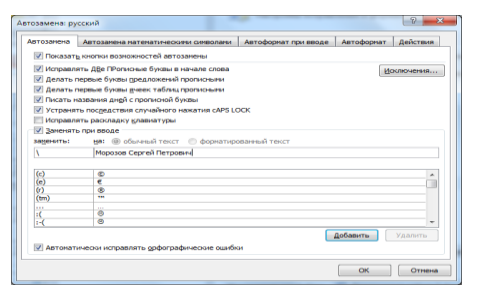

W 🚽 🤊 - O Файл Главная Вставка Разметка стра Ссылки Рассылки Aa\* 🗠 🗄 \* 🗄 \* 🏣 Times New Rc \* 12 A A Как в предложениях. Ж.К Ц тање х, х' 🛕 т 1 все строчные Буфер о ВСЕ ПРОПИСНЫЕ <u>Н</u>ачинать С Прописных h ИЗМЕНИТЬ РЕГИСТР

Рис. 7. Ввод условия автозамены символа «\» на ФИО.

Рис. 8. Изменение регистра шрифта

# Ваши навыки и умения оцениваются «Удовлетворительно».

Задание 3.3. Оформить схемы по образцу.

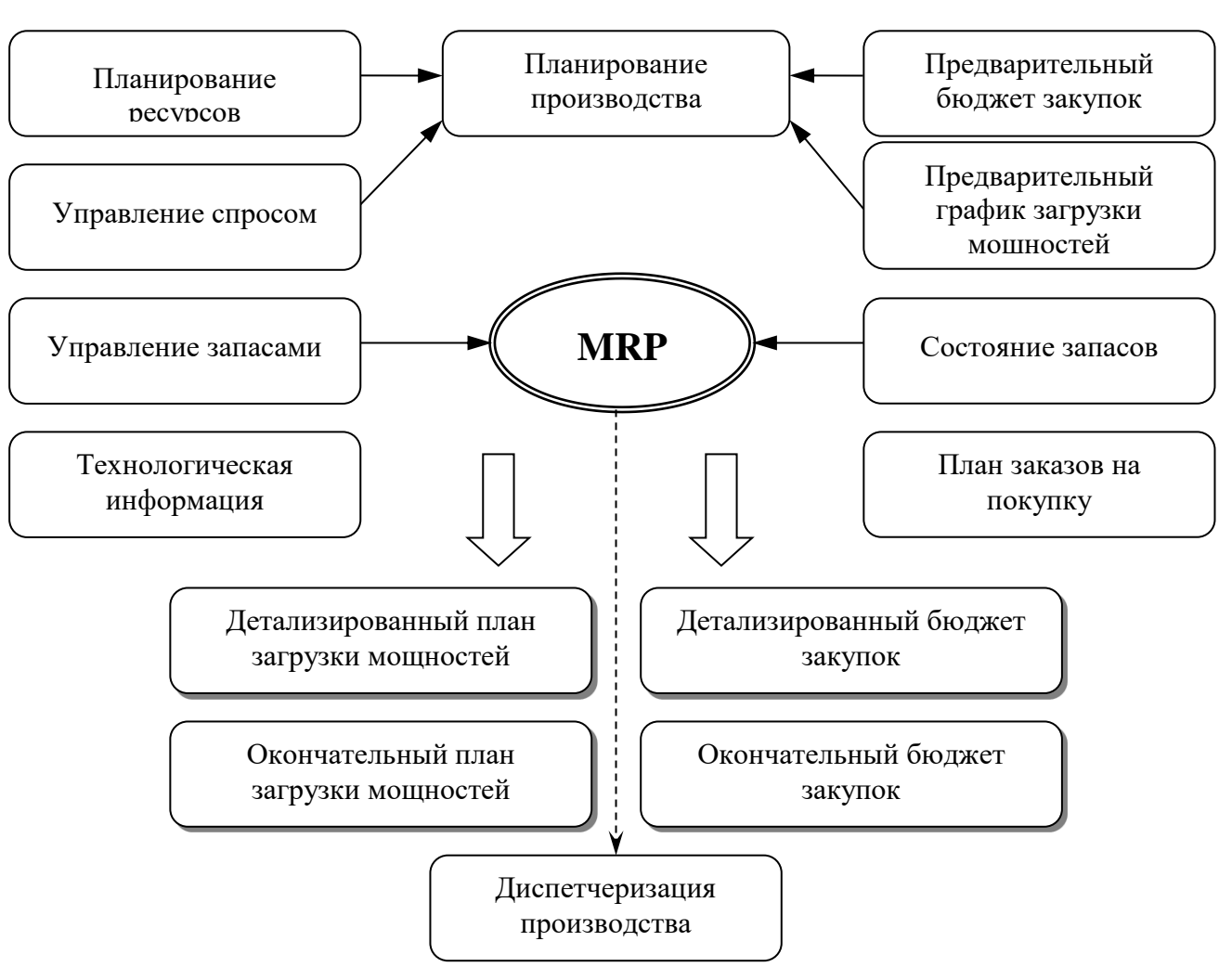

Схема 1

#### Схема 2

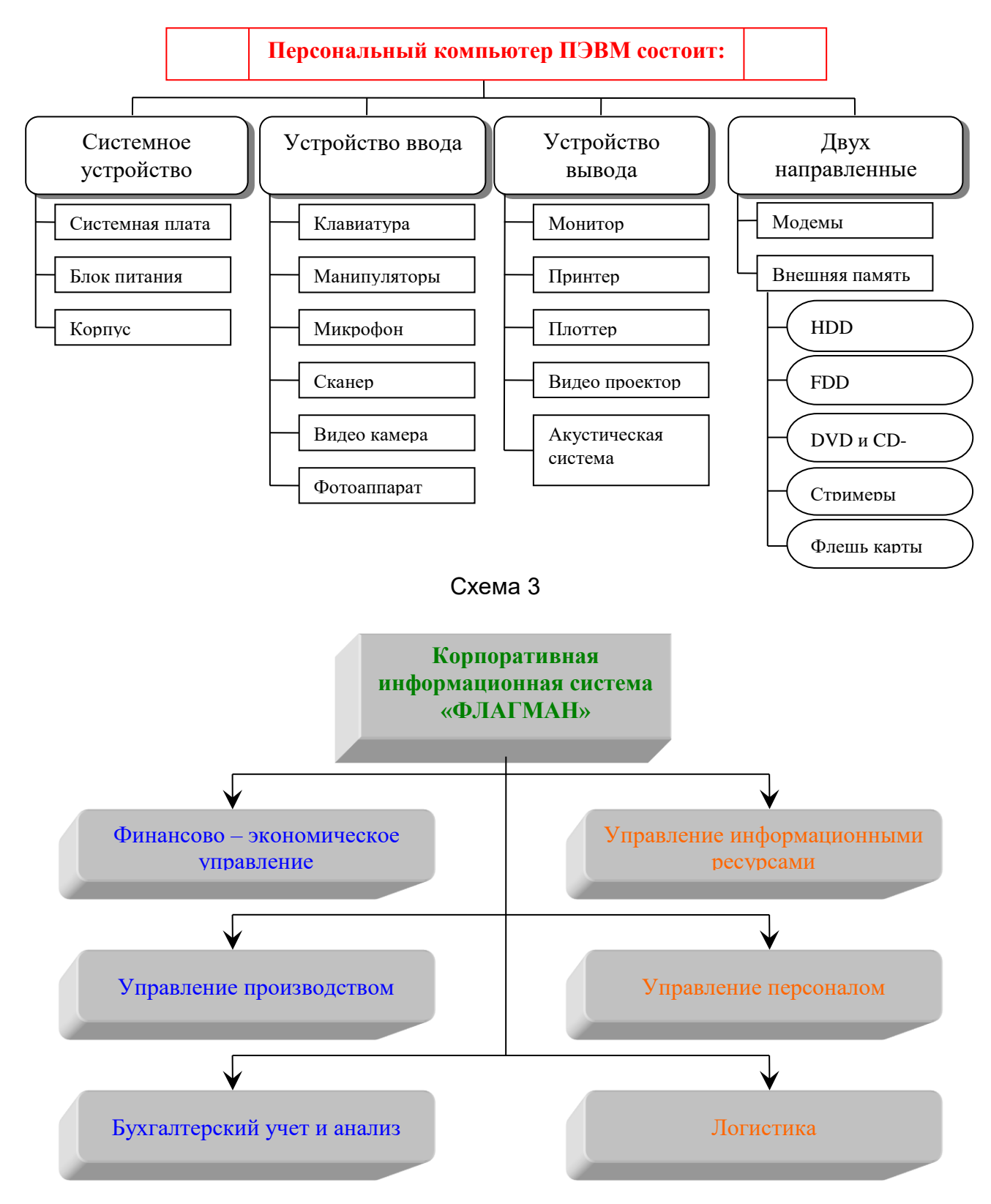

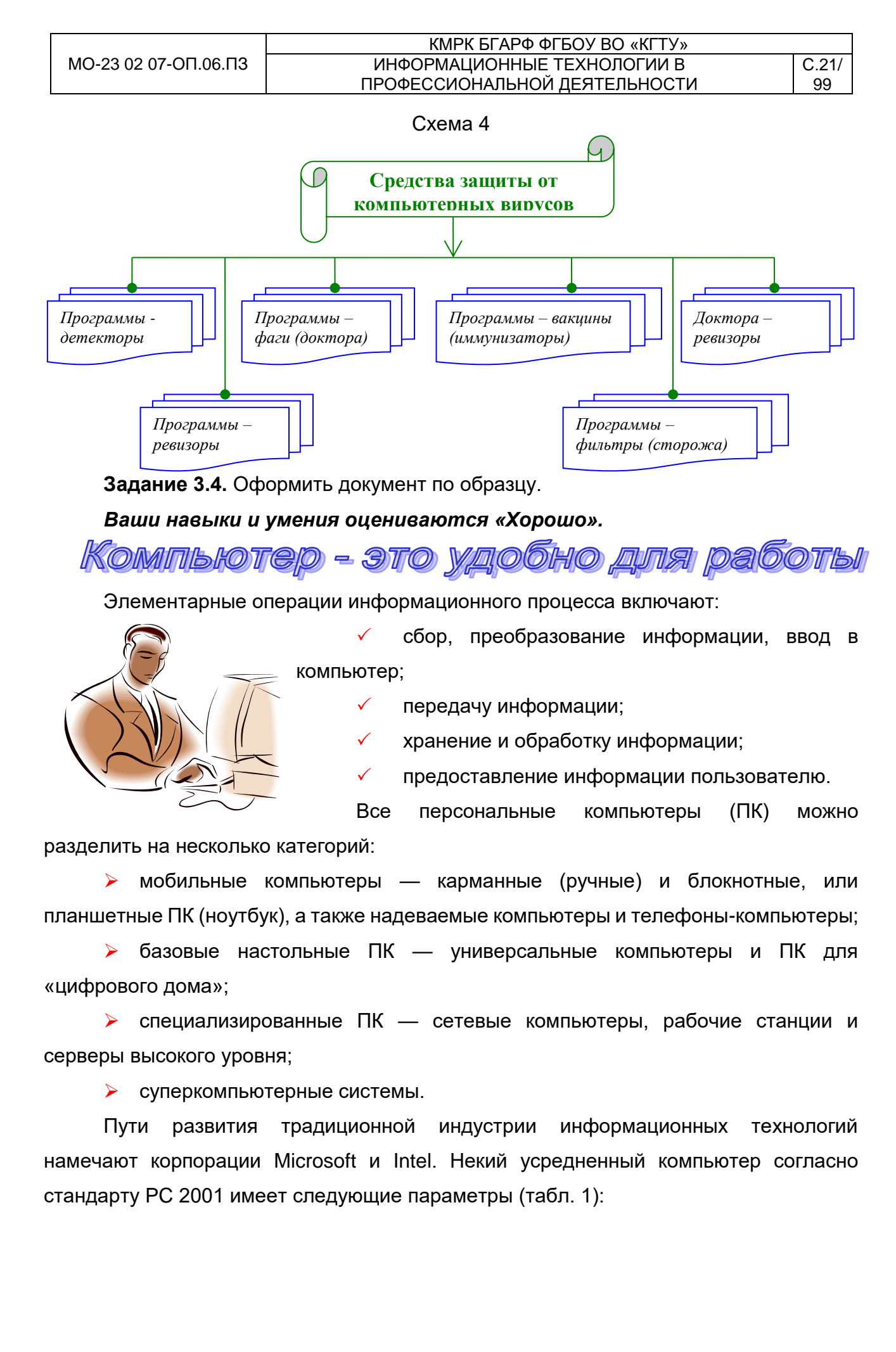

Таблица 1

|           |                        | таолица т.      |
|-----------|------------------------|-----------------|
| Критерий  | Персональный компьютер | Рабочая станция |
| Процессор | от 500 МГц             | от 700 МГц      |
| КэшL2     | от 128 Кбайт           | от 512 Кбайт    |
| Память    | от 64 Мбайт            | от 1284 Мбайт   |

Ваши навыки и умения оцениваются «Отлично».

# Вопросы для самопроверки:

1. Дайте определение терминам «форматирование», «параметр форматирования», «формат», «стиль».

2. Как осуществляется ввод текста в текстовом редакторе?

- 3. Как осуществляется переключение между строчными и прописными буквами?
- 4. Опишите особенности формирования строк в редакторе. Как осуществляется перенос слов? Как установить режим автоматического переноса?
  - 5. Как создаются абзацы и страницы при вводе текста?

6. Чем отличается режим вставки от режима замены и как производится переключение между ними?

7. Что такое абзац? Как образуется абзац документа? Охарактеризуйте параметры форматирования абзаца.

8. Как осуществляется постановка электронных закладок в документе? Используемые источники: [1,2,3,4].

# Практическое занятие №4 Оформление формул редактором MS EQUATION. Решение ситуационных задач

**Цель занятия.** Изучение информационной технологии создания документов, содержащих формулы.

**Задание 4.1.** Используя, редактор формул *Microsoft Equation 3.0* наберите формулы.

# Порядок работы

1.Запустите программу Microsoft Word.

2.С помощью команд *Вставка/Колонтитулы/Верхний колонтитул* создайте верхний колонтитул следующего содержания: «Формулы для математических и экономических расчетов» (шрифт 12, Times New Roman Cyr, полужирный, курсив).

|                      | ΚΜΡΚ БΓΑΡΦ ΦΓБΟУ ΒΟ «ΚΓΤУ»    |       |
|----------------------|-------------------------------|-------|
| МО-23 02 07-ОП.06.ПЗ | ИНФОРМАЦИОННЫЕ ТЕХНОЛОГИИ В   | C.23/ |
|                      | ПРОФЕССИОНАЛЬНОЙ ДЕЯТЕЛЬНОСТИ | 99    |

3. Загрузите редактор формул командами Вставка/Текст/Объект/Microsoft Equation 3.0.

| -              | -           | -                     |           | _     |      | -               | -    | -        |            | Ha           | экран              |
|----------------|-------------|-----------------------|-----------|-------|------|-----------------|------|----------|------------|--------------|--------------------|
|                | 2           | 3                     | 4         | 5     |      | 7               | ×    | <u> </u> |            | выводится    | панель             |
| Формула<br>≤≠≈ | j<br>∐ab.∵. | <b> </b> * <b>*</b> # | ±∙⊗       | →⇔↓   | .∵∀э | ¢∩⊂             | 9∞6  | λωθ      | אΩ®<br>©Ωג | Equation     | Editor             |
| (11) [11]      | ∦ √□        | ₩: Ū                  | Σ::: Σ::: | ∫∷ ∳∷ |      | <del></del> → ← | Ū.Ū. |          |            | (Редактор фо | <i>рмул)</i> (рис. |
| ii             | 12          | 13                    | 14        | 15    | 16   | 17              | 18   | 19       |            | 1).          |                    |

Рис. 1. Панель Equation Editor.

Краткая справка. На верхней панели (математических символов) расположены кнопки для вставки в формулу более 150 математических символов, большая часть которых недоступна в стандартном шрифте Symbol. Для вставки символов в формулу нажмите кнопку в верхнем ряду панели инструментов, а затем выберите определенный символ из палитры, появляющейся над кнопкой.

На нижней панели (шаблонов) расположены кнопки, предназначенные для вставки шаблонов или структур, включающих символы типа дробей, радикалов, сумм, интегралов, произведений, матриц и различных скобок или соответствующих пар символов типа круглых и квадратных скобок. Во многих шаблонах содержатся специальные места, в которые можно вводить текст и вставлять символы. В редакторе формул содержится около 120 шаблонов, сгруппированных в палитры. Шаблоны можно вкладывать один в другой для построения многоступенчатых формул.

Назначение нижних и верхних кнопок панели «Редактора формул»

(согласно нумерации кнопок панели на рис. 1)

1. — вставка символов отношений;

2. — вставка пробелов и многоточий;

3. — над символьные элементы, позволяющие добавлять к математическим переменным примы, крышки, черту или точку;

4. — вставка операторов;

- 5. вставка стрелок;
- 6. вставка логических символов;
- 7. вставка символов теории множеств;

8. — вставка разных символов (символы дифференциального исчисления, символы градуса, угла, перпендикуляра и др.);

9. — вставка строчных букв греческого алфавита;

10. — вставка прописных букв греческого алфавита;

C.24/

99

11. — вставка шаблонов разделителей:

$$\left(\frac{g}{r}\right) = \frac{g!}{r!(g-r)!};$$

12. — вставка шаблонов дробей и радикалов:

$$\sqrt{\frac{1}{z}\sqrt{\frac{1}{z}+\sqrt{z}}};$$

13. — создание верхних и нижних индексов:

$$\lim_{h\to 0} h(x);$$

14. — создание сумм:

$$\sum_{\substack{1 \le x \le m \\ 1 \le y \le n}} a_{xy} \sum_{i=1}^m \sum_{s=1}^n a_{is} \sum_i \sum_j \sum_k a_{ij} b_{jk} c_{ki};$$

15. — вставка интегралов:

$$\mathcal{P}(\alpha,\beta) = \int_0^\alpha \int_0^\beta e^{-(n^2+y^2)} dx dy;$$

16. — создание математических выражений с чертой сверху и снизу:

$$\overline{\lim_{n\to 0}} h(n) \quad \underline{\lim_{n\to 0}} h(n);$$

17. — создание стрелок с текстом:

$$f_n(x) \xrightarrow{pabhomepho} f: X \xrightarrow{ha} Y;$$

18. — вставка произведений и шаблонов теории множеств;

19. — вставка шаблонов матриц. Шаблоны этой палитры позволяют создавать векторные столбцы, определители, матрицы и другие макеты типа таблиц:

| Функция        | Производная           |
|----------------|-----------------------|
| x <sup>n</sup> | nx <sup>n-1</sup>     |
| lgx            | <i>X</i> <sup>1</sup> |
| e <sup>x</sup> | e <sup>x</sup>        |

4. Создайте последовательно все формулы, приведенные в п. 3 практической работы.

5. Создайте формулу следующего вида:  $hv_{m,n}^{ij} = \sum_{i} \sum_{j} x_{ij} * x_{i-m,j-n}$ , пользуясь

кнопками:

кнопка 13, положение 12 (для ввода левой части формулы);

знак «равно» и символ «х» ввести с клавиатуры;

кнопка 14, положение 5 (знак суммы);

- кнопка 13, положение 2 (ввод нижних индексов);
- ввести символ «\*» с клавиатуры (или кнопка 4, положение 5);
- кнопка 13, положение 2 (ввод нижних индексов).

C.25/

99

6. Создайте формулу для вычисления суммы платежей:

$$S = 100R \frac{\left(1 + \frac{r}{100}\right) - 1}{r}$$

7. Вставьте первую созданную формулу в колонтитул путем копирования формулы.

8. Сохраните созданный файл в своей папке с именем «Задание 4.doc».

**Задание 4.2.** Используя, *Мастер формул* (*Вставка/Символы/Формула*), набрать формулы по образцам:

$$tg \alpha \pm \beta = \frac{tg \alpha \pm tg \beta}{1 \pm tg \alpha tg \beta};$$
  

$$\omega = \frac{\varphi}{t};$$
  

$$v = \frac{2\pi R}{T};$$
  

$$a = \frac{v^2}{R} = \omega^2 R;$$
  

$$P_0 = \frac{1}{\left(\frac{S^S \psi^S}{S!(I - \psi)} + \sum_{n=0}^{S-l} \frac{S^n \psi^n}{n!}\right)};$$
  

$$\left(\frac{a}{b}\right) \le (h_i) \le [l * (r_i + q_i)];$$
  

$$\sum_{i=l}^m W_i(U_i^{\circ\circ}) \le S_0;$$
  

$$opt \left\{C = \left[W_i(U_i^{\circ\circ}), Z_i(U_j^z)\right]\right\}$$

# Ваши навыки и умения оцениваются «Удовлетворительно».

**Задание 4.3.** Набрать формулы по образцу, используя символы *(Вставка/Символы/Символ/ Другие символы…* рис. 2) и преобразователи в верхний/нижний индексы (*Главная/Шрифт/х*<sub>2</sub> и *х*<sup>2</sup> преобразователи в верхний/нижний индексы).

};

|                      | ΚΜΡΚ БΓΑΡΦ ΦΓБΟУ ΒΟ «ΚΓΤУ»    |       |
|----------------------|-------------------------------|-------|
| МО-23 02 07-ОП.06.ПЗ | ИНФОРМАЦИОННЫЕ ТЕХНОЛОГИИ В   | C.26/ |
|                      | ПРОФЕССИОНАЛЬНОЙ ДЕЯТЕЛЬНОСТИ | 99    |

| C                                                                                                    | 1MB0/                     | ı      |          |       |             |                 |                      |     |                         |     |          |        |               |              |                   |      | ×   |
|----------------------------------------------------------------------------------------------------|---------------------------|--------|----------|-------|-------------|-----------------|----------------------|-----|-------------------------|-----|----------|--------|---------------|--------------|-------------------|------|-----|
| ٢                                                                                                    | Символы Специальные знаки |        |          |       |             |                 |                      |     |                         |     |          |        |               |              |                   |      |     |
|                                                                                                    | Шриф                      | r: Tim | es Nev   | w Rom | an          |                 | •                    |     |                         | Haf | іор: м   | атема  | тичес         | кие ог       | ерато             | ры   | ~   |
|                                                                                                    | '                         | "      | <        | >     | !!          | -               | /                    | n   | Ł                       | £   | Pts      | ല      | ₫             | €            | %                 | ł    |     |
|                                                                                                    | N⁰                        | тм     | Ω        | е     | $^{1}/_{3}$ | <sup>2</sup> /3 | $^{1}/_{\mathrm{S}}$ | ³∕s | <sup>5</sup> /8         | 7⁄8 | <b>←</b> | 1      | $\rightarrow$ | $\downarrow$ | $\leftrightarrow$ | €    |     |
|                                                                                                    | \$                        | ð      | $\Delta$ | Π     | Σ           | —               | /                    | •   | $\overline{\mathbf{A}}$ | s   |          | $\cap$ | ſ             | $\approx$    | $\neq$            | ≡    |     |
|                                                                                                    | $\leq$                    | $\geq$ | $\Box$   | -     | ſ           | J               | —                    |     | Г                       | Г   | L        |        | F             | -            | Т                 | Т    |     |
|                                                                                                    | +                         | =      |          | F     | г           | Г               | F                    | П   | п                       | F   | L        | Ŀ      | Ч             | Ш            | Ē                 | ⊨    | -   |
|                                                                                                    | <u>Р</u> анее             | испол  | ьзова    | вшиес | я симе      | волы:           |                      |     |                         |     |          |        |               |              |                   |      |     |
| $\sum \{ \mathbf{Y} \land \mathbf{W} \blacksquare = \mathbf{V} \bullet \mathbf{W} \blacksquare \mathbf{V} \bullet \mathbf{W} = \mathbf{V} \bullet \mathbf{W} \bullet \mathbf{W} \bullet \mathbf$ |                           |        |          |       |             |                 |                      |     |                         |     |          |        |               |              |                   |      |     |
| N-ARY SUMMATION Код знака: 2211 из: Юникод (шестн.)                                                                                                    |                           |        |          |       |             |                 |                      |     |                         |     |          |        |               |              |                   |      |     |
| Автозамена Сочетание клавиш Сочетание клавиш: 2211, Alt+X                                                                                                    |                           |        |          |       |             |                 |                      |     |                         |     |          |        |               |              |                   |      |     |
|                                                                                                    |                           |        |          |       |             |                 |                      |     |                         |     |          | C      | Встав         | ить          |                   | Отме | -1a |

#### Образец задания

 $\sum (X_0^2 + Y_0^2) + \sum (X_n^2 + Y_n^2);$   $\log nx^{(n-1)} + \log nx^{(n+1)};$  $\cos(a_0 + a_1 + a_2 + \dots + a_n)$ 

**Задание 4.4.** Набрать текст и формулы по образцу.

Рис. 2. Вставка символа суммы ∑.

# Образец задания

Коэффициент корреляции Пирсона используется как мера линейной зависимости между множеством зависимых переменных *у* и множеством независимых переменных *х*. Значение коэффициента заключено в пределах от -1 до +1 и определяется по следующей формуле:

$$r = \frac{n(\sum xy) - (\sum x)(\sum y)}{\sqrt{[n \sum x^{2} - (\sum y)^{2}][n \sum y^{2} - (\sum y)^{2}]}}.$$

Задание 4.5. Набрать текст и формулы по образцу.

# Образец задания

**Пример 1.** В прямоугольном △ *АВС* известны длина гипотенузы *АВ*, равная числу 12,5, и косинус угла *АВС*, равный числу 44/125. Найти величины синуса угла *САВ* и площадь треугольника.

Дано: c = 12,5 и соз  $\beta = 44/125$ . Найти sin  $\alpha$  и *S*. Решение: имеем sin  $a = a/c = \cos \beta = 44/125 = 0,325$ ;  $a = c^* \sin \alpha = 12,5^* 0,325 = 4,4$ ;  $\sin \beta = \sqrt{1 - \cos^2 \beta} = \sqrt{1 - (44/125)^2} = 0,936$ ; S = 1/2 ( $a^* c^* \sin \beta$ ) =  $1/2^* 4, 4^* 12, 5^* 0,936 = 25,74$ . Ответ: 0,325; 25,74.

**Пример 2.** В условиях предыдущей задачи найти периметр треугольника и радиус вписанной в него окружности.

Решение: имеем  $b = c * \sin\beta = 12,5 * 0,936 = 11,7;$  2p = a + b + c = 4,4 + 11,7 + 12,5 = 28,6; p = 14,3; S = p \* r;r = S/p = 22,74/14,3 = 1,8.

Ответ: 28,6; 1,8.

Документ управляется программными средствами 1С: Колледж Проверь актуальность версии по оригиналу, хранящемуся в 1С: Колледж **Пример 3.** В треугольнике даны длины трех сторон, равные 41, 84, 85. Вычислить радиус вписанной и удвоенный радиус описанной окружностей.

Дано: **a** = 41, b = 84, c = 85. Найти r и R.

$$S = \sqrt{p * (p-a)(p-b)(p-c)};$$

имеем *p(a + b + c)/2* = (41 + 84 + 85)/2 =105; тогда

Решение: радиусы *r* и *R* легко выражаются через площадь S треугольника. Кроме того, площадь можно найти по формуле Герона:

*r*=*S*/*p*= 1680/105 = 16, 2*R* = *a* \* *b* \* *c*/2*S* = 41 \* 84 \* 85/2 \* 1680 = 87,125.

Ответ: 16; 87,125.

# Ваши навыки и умения оцениваются «Хорошо».

Задание 4.6. Набрать текст и формулы по образцу.

# Образец задания

Точки  $X_1 = -1$ ,  $X_2 = 5/4$ ,  $X_3 = 2$  делят числовую ось на четыре промежутка.

Найдем знаки произведения на каждом интервале и отметим их на схеме. Решением неравенства (4X - 5)(X - 2)(X + 1) > 0 является объединение двух промежутков [-1; 5/4] и [2;  $\infty$ ]

Решением неравенства является объединение промежутков [-1; 5/4] и [2; 3]. Серединами этих промежутков являются числа 0,125 и 2,5.

Ответ: 0,125; 2,5.

# Пример.

 $(2X + 1) : (X^2 - Y^2 + 1) > 2/(X - 2),$ 

где  $Y = (-X)^{1/2}$ .

Решение: Область допустимых значений (ОДЗ)

$$-X \ge 0 \Leftrightarrow Y \le 0;$$
  

$$X - 2 \ne 0 \Leftrightarrow X \ne 2;$$
  

$$X \le 0 \Longrightarrow E = [-\infty; 0]$$

При X ∈ E неравенство примет вид

$$\frac{2X+1}{X^2+X-1} > \frac{2}{X-2} \Leftrightarrow \frac{(2X+1)(X-2)-2(X^2+X+1)}{(X^2+X+1)(X-2)} > 0 \Leftrightarrow \frac{-5X-4}{(X^2+X+1)(X-2)} > 0$$

Квадратный трехчлен X<sup>2</sup>+ X+ 1 положителен при всех X, так как его дискриминант отрицателен и коэффициент при (X<sup>2</sup> + X+ 1) > 0, получим равносильное неравенство.

# Ваши навыки и умения оцениваются «Отлично».

# Вопросы для самопроверки:

1. Как можно в текстовом редакторе Word вставить формулы?

2. Опишите специальные приемы при работе с редактором формул Microsoft Equation 3.0.

3. Как можно повторить последнее выполненное действие?

4. Что понимается под конвертированием документов? Что такое импорт документа? Как он выполняется?

5. Опишите возможные способы перемещения фрагмента.

6. Опишите способы получения контекстной справки редактора.

Используемые источники: [1,2,3,4].

# Практическое занятие №5 Организационные диаграммы в документе MS WORD. Решение ситуационных задач

**Цель занятия:** Изучение совместной работы приложений MS Word и MS Organization Chat.

Формирование компетенций: ОК 02, ПК 5.1-5.3, ПК 6.1-6.2

Задание 5.1. Создать текстовый документ с вставкой организационной диаграммы по образцу. Цвет поля — голубой; цвет оргдиаграммы — желтый. Стиль рамок подобрать самостоятельно.

#### Образец задания

# Управление финансами фирмы

В управлении финансовой деятельностью предприятия важную роль играют финансовые менеджеры. Это высококвалифицированные специалисты, обладающие знаниями в области финансов и бухгалтерского учета, кредита и денежного обращения, ценообразования, налогового законодательства и техники банковской и биржевой деятельностей.

Финансовому менеджеру подчинены два функциональных менеджера контролер и казначей. Четкого разграничения в работе контролера и казначея не существует, их должностные обязанности в разных компаниях различаются в зависимости от политики, проводимой ими, и персональных качеств.

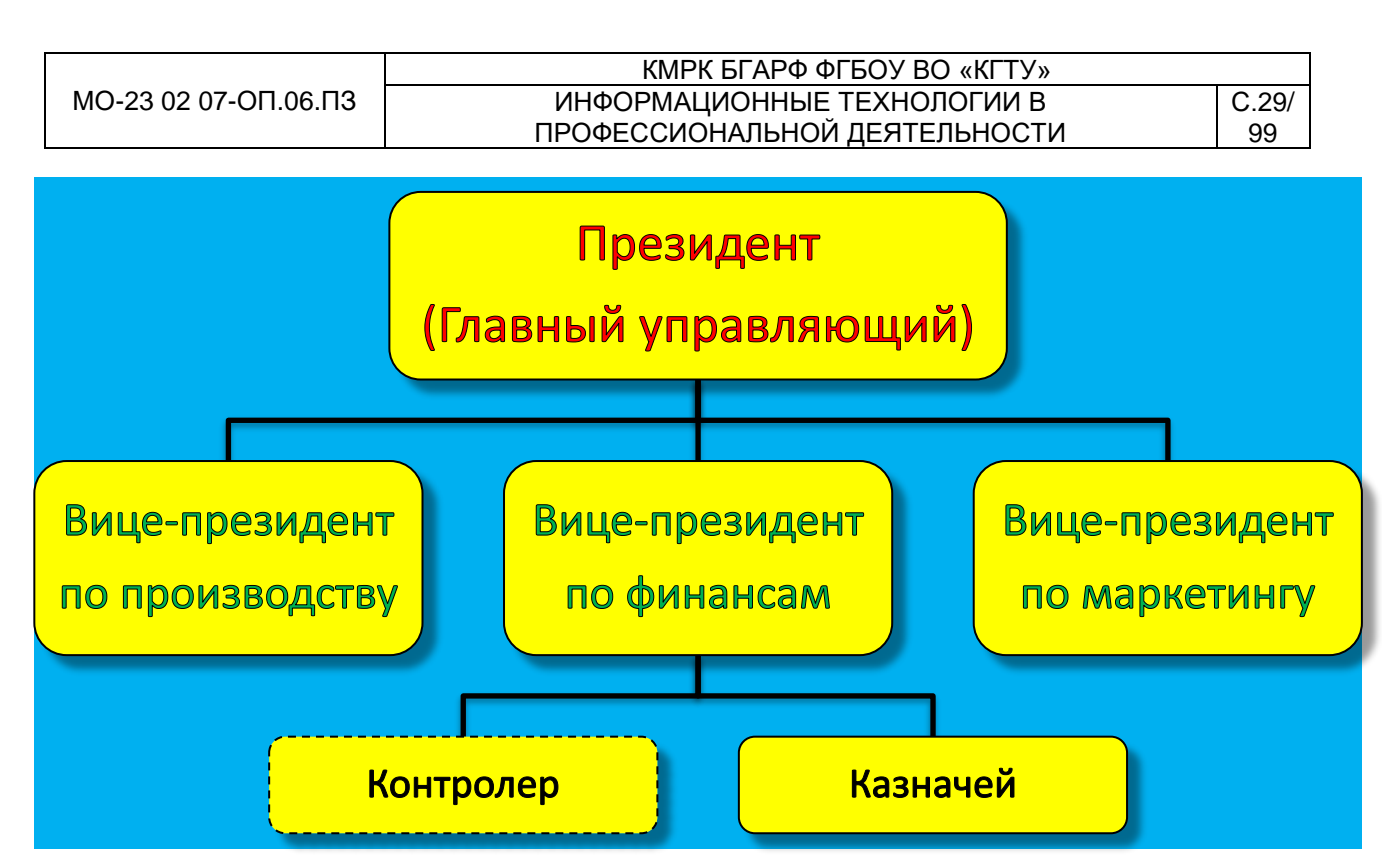

#### Порядок работы

1. Запустите текстовый редактор Microsoft Word.

2. Установите параметры абзаца: красная строка (первая строка), на

интервал — 0,5 (Главная/Абзац).

3. Введите текстовую часть документа.

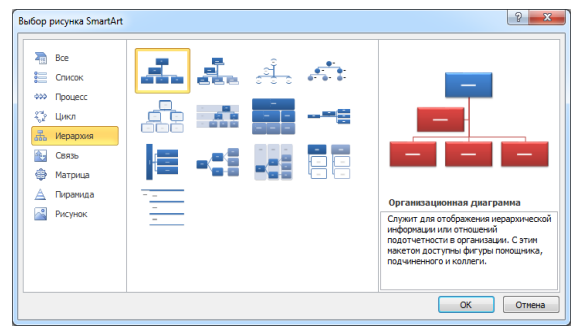

4. Для создания схемы запустите программу MS SmartArt, выполнив команду Вставка/Иллюстрации/ SmartArt. В окне Выбор рисунка SmartArt выберете, Иерархия тип Организационная диаграмма и нажмите кнопку ОК (рис. 1).

Рис. 1. Выбор типа диаграммы.

5. В появившемся окне редактирования сделайте заливку поля схемы цветом.

6. Удалите нижние фигуры, оставив одну нижнюю фигуру. Для удаления ненужной фигуры необходимо выделить её и нажать кнопку *Delete*.

7. Добавьте в схему новую фигуру. Для добавления новых элементов нажмите мышкой на панели инструментов Работа С рисунками SmartArt/Конструктор/Создание рисунка соответствующую кнопку Добавить фигуру. Для добавления нижнего ряда фигур необходимо выделить среднею фигуру и нажать кнопку Добавить фигуру ниже. Если связь между фигурами схемы не соответствует, то необходимо перейти на уровень выше и выбрать на панели Работа С SmartArt/ инструментов стандартный макет рисунками

|                      | ΚΜΡΚ БΓΑΡΦ ΦΓБΟУ ΒΟ «ΚΓΤУ»    |       |
|----------------------|-------------------------------|-------|
| МО-23 02 07-ОП.06.ПЗ | ИНФОРМАЦИОННЫЕ ТЕХНОЛОГИИ В   | C.30/ |
|                      | ПРОФЕССИОНАЛЬНОЙ ДЕЯТЕЛЬНОСТИ | 99    |

Конструктор/Макет/Стандартный.

Для изменения вида оргдиаграммы или ее части следует выполнить следующие действия:

🗸 выделить мышкой область, в которой надо изменить стиль;

✓ в верхней фигуре выделите слово «Текст» и замените его на «Президент (Главный управляющий)».

Внимание! Текст в скобках в виде галочек (« ») в документе не показывается.

Отформатируйте верхнюю фигуру схемы с помощью панели инструментов *Работа с рисунки SmartArt/Формат* (изменить фигуру, стиль фигур и WordArt – тень, толщина линий, заливка, цвет, заливка и контур текста).

✓ Аналогично замените текст «Должность» в нижних фигурах. Отформатируйте нижние фигуры по образцу задания.

Краткая справка. На вкладке Формат для работы с рисунками SmartArt собраны команды для изменения каждой отдельной фигуры. Для перемещения по фигурам и внутри их используйте клавишу Tab (табуляция).

Задание 5.3. Создать оргдиаграмму по образцу.

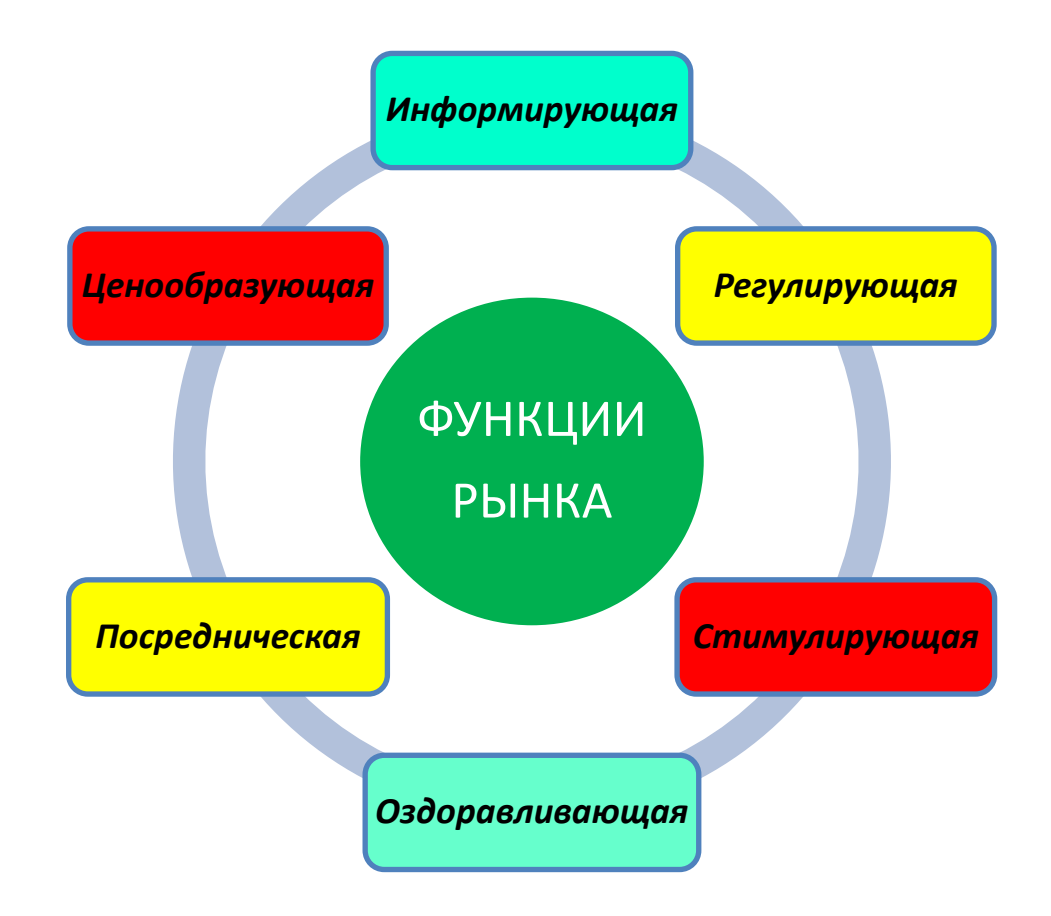

C.31/

99

Ваши навыки и умения оцениваются «Удовлетворительно».

Задание 5.2. Создать оргдиаграмму по образцу.

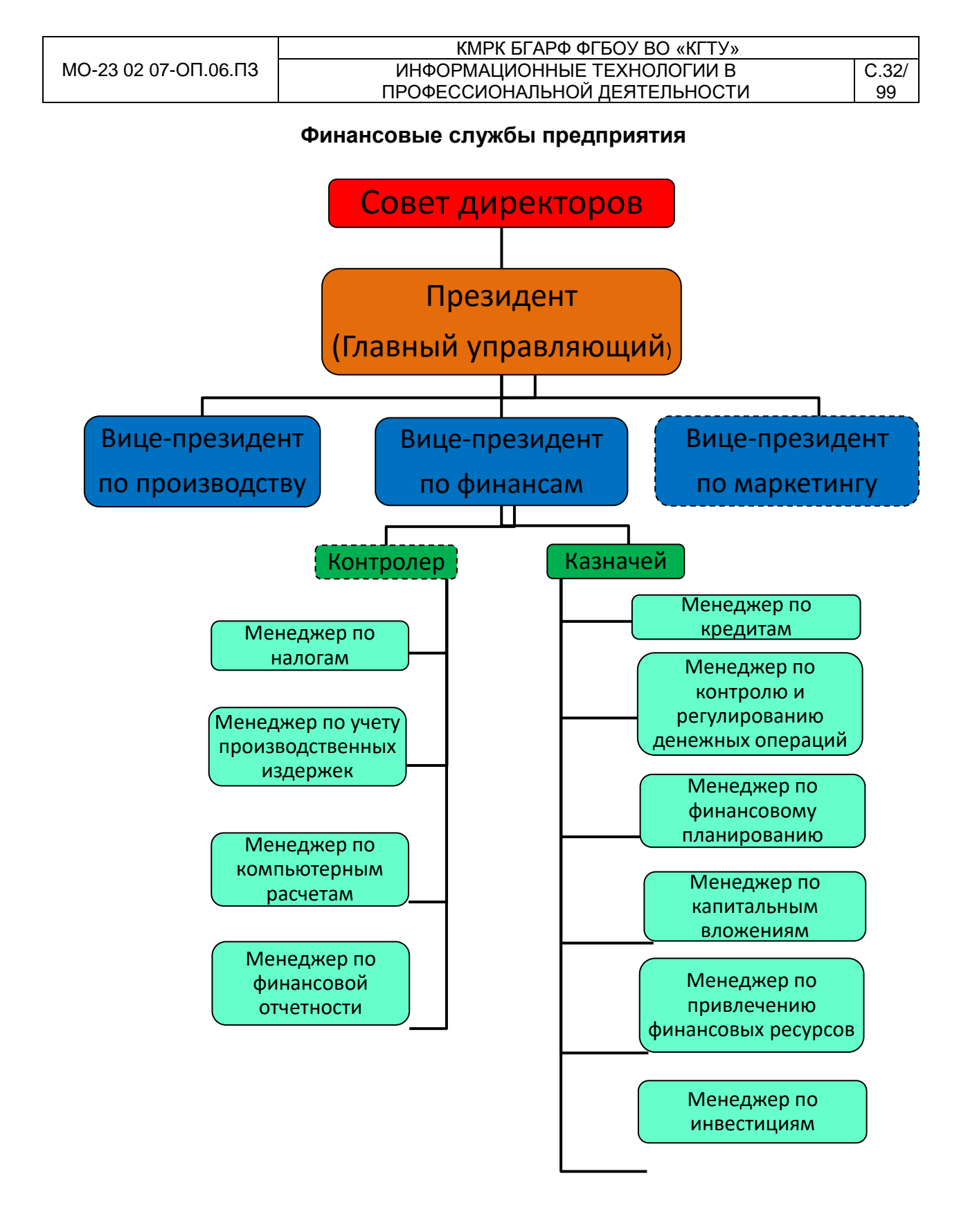

Ваши навыки и умения оцениваются «Хорошо».

Задание 5.4. Создать оргдиаграмму по образцу.

|                      | ΚΜΡΚ ΕΓΑΡΦ ΦΓΕΟΥ ΒΟ «ΚΓΤΥ»    |       |
|----------------------|-------------------------------|-------|
| МО-23 02 07-ОП.06.ПЗ | ИНФОРМАЦИОННЫЕ ТЕХНОЛОГИИ В   | C.33/ |
|                      | ПРОФЕССИОНАЛЬНОЙ ДЕЯТЕЛЬНОСТИ | 99    |

# Структурная схема банкомата.

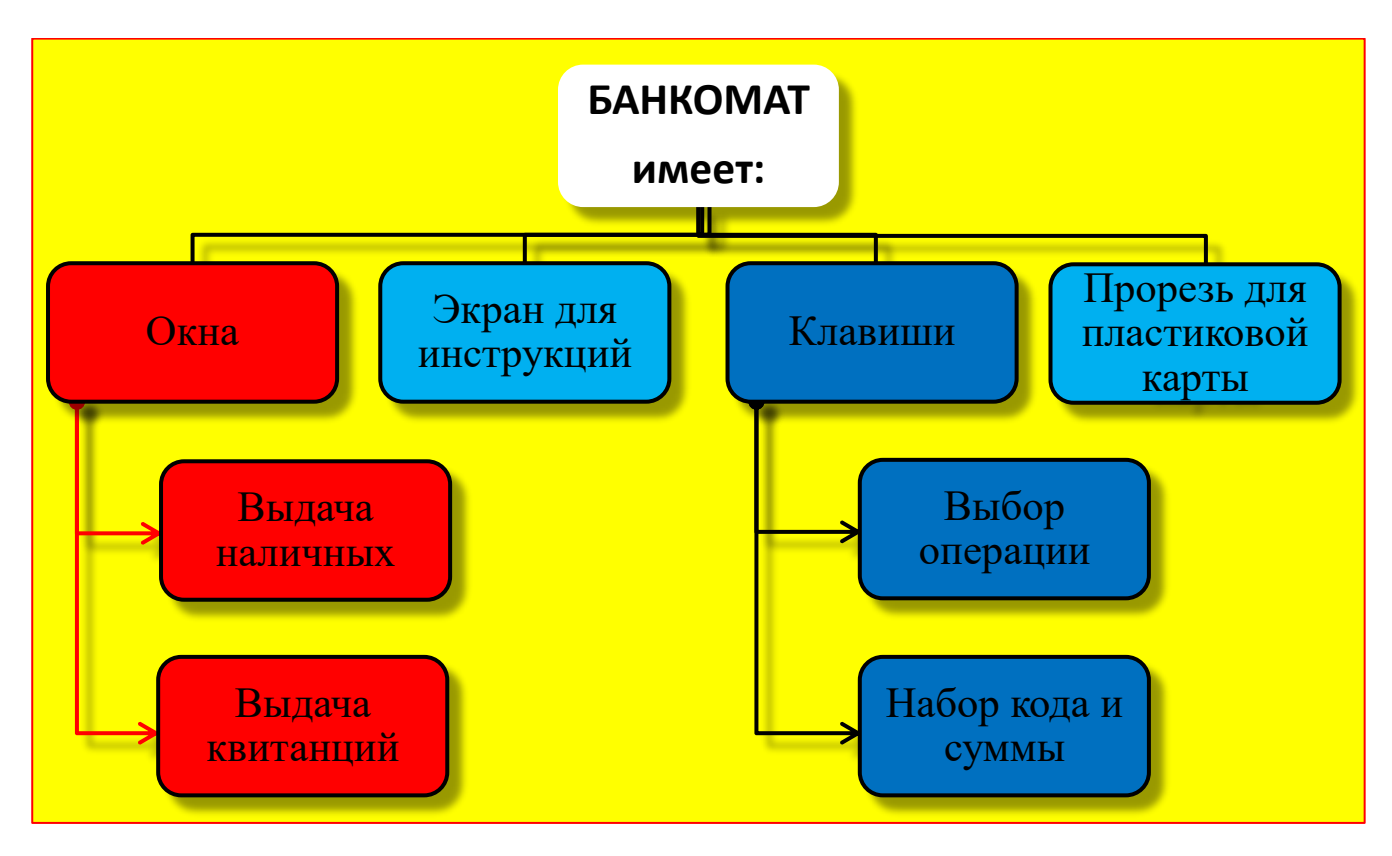

# Ваши навыки и умения оцениваются «Отлично».

# Вопросы для самопроверки:

- 1. Опишите приемы работы с рисунками SmartArt.
- 2. Опишите порядок запуска и завершения работы с оргдиаграммами.

3. Опишите структуру операционного меню и назначение отдельных его пунктов.

4. Что такое стиль форматирования? Как его выбрать?

Используемые источники: [1,2,3,4].

# Практическое занятие №6 Организация расчетов в табличном процессоре MS EXCEL

**Цель занятия.** Изучение информационной технологии использования встроенных вычислительных функций Excel для финансового анализа.

**Задание 6.1.** Создать таблицу финансовой сводки за неделю, произвести расчеты, построить диаграмму изменения финансового результата, произвести фильтрацию данных.

|                      | ΚΜΡΚ БΓΑΡΦ ΦΓБΟΥ ΒΟ «ΚΓΤΥ»    |       |
|----------------------|-------------------------------|-------|
| МО-23 02 07-ОП.06.ПЗ | ИНФОРМАЦИОННЫЕ ТЕХНОЛОГИИ В   | C.34/ |
|                      | ПРОФЕССИОНАЛЬНОЙ ДЕЯТЕЛЬНОСТИ | 99    |

| A                                       | В                                                                                                    | С                                                                                                    | D                                                                                                    |  |  |  |  |  |
|-----------------------------------------|----------------------------------------------------------------------------------------------------|----------------------------------------------------------------------------------------------------|----------------------------------------------------------------------------------------------------|--|--|--|--|--|
| Финансовая сводка за неделю (тыс. руб.) |                                                                                                    |                                                                                                    |                                                                                                    |  |  |  |  |  |
|                                         |                                                                                                    |                                                                                                    |                                                                                                    |  |  |  |  |  |
| Лини на на ни                           | Похони                                                                                                    | Packourt                                                                                                    | Финансовый                                                                                                    |  |  |  |  |  |
| дни недели                              | доходы                                                                                                    | т асходы                                                                                                    | результат                                                                                                    |  |  |  |  |  |
| понедельник                             | 3 245,20                                                                                                    | 3 628,50                                                                                                    | ?                                                                                                    |  |  |  |  |  |
| вторник                                 | 4 572,50                                                                                                    | 5 320,50                                                                                                    | ?                                                                                                    |  |  |  |  |  |
| среда                                   | 6 251,66                                                                                                    | 5 292,10                                                                                                    | ?                                                                                                    |  |  |  |  |  |
| четверг                                 | 2 125,20                                                                                                    | 3 824,30                                                                                                    | ?                                                                                                    |  |  |  |  |  |
| пятница                                 | 3 896,60                                                                                                    | 3 020,10                                                                                                    | ?                                                                                                    |  |  |  |  |  |
| суббота                                 | 5 420,30                                                                                                    | 4 262,10                                                                                                    | ?                                                                                                    |  |  |  |  |  |
| воскресенье                             | 6 050,60                                                                                                    | 4 369,50                                                                                                    | ?                                                                                                    |  |  |  |  |  |
| Ср.значение                             | ?                                                                                                    | ?                                                                                                    | ?                                                                                                    |  |  |  |  |  |
|                                         |                                                                                                    |                                                                                                    |                                                                                                    |  |  |  |  |  |
| Общий финансовь                         | ай результат з                                                                                                    | а неделю:                                                                                                    | ?                                                                                                    |  |  |  |  |  |
|                                         | А<br>Финансо<br>Дни недели<br>понедельник<br>вторник<br>среда<br>четверг<br>пятница<br>суббота<br>воскресенье<br>Ср.значение<br>Общий финансовь | А         В           Финансовая сводка за           Дни недели         Доходы           понедельник         3 245,20           вторник         4 572,50           среда         6 251,66           четверг         2 125,20           пятница         3 896,60           суббота         5 420,30           воскресенье         6 050,60           Ср.значение         ?           Общий финансовый результат з | А         В         С           Финансовая сводка за неделю (тыс.            Дни недели         Доходы         Расходы           понедельник         3 245,20         3 628,50           вторник         4 572,50         5 320,50           среда         6 251,66         5 292,10           четверг         2 125,20         3 824,30           пятница         3 896,60         3 020,10           суббота         5 420,30         4 262,10           воскресенье         6 050,60         4 369,50           Ср.значение         ?         ?           Общий финансовый результат за неделю: |  |  |  |  |  |

Исходные данные представлены на рис. 1, результаты работы — на рис. 7, 9 и 12.

Рис. 1. Исходные данные для Задания 1.

#### Порядок работы

1. Запустите редактор электронных таблиц Microsoft Excel и создайте новую электронную книгу (при стандартной установке MSOffice выполните Пуск/Все программы/Microsoft Office/Microsoft Office Excel 2010).

2. Введите заголовок таблицы «Финансовая сводка за неделю (тыс. р.)», начиная с ячейки А1. Затем объедините ячейки сА1 по D1.

3. Для оформления шапки таблицы выделите ячейки на третьей строке A3:D3 и создайте стиль для оформления. Для этого выполните команду *Главная/Стиль/Стили ячеек/Создать стиль ячейки…*и в открывшемся окне *Стиль* (рис. 2) наберите имя стиля «Шапка таблиц» и нажмите кнопку *Формат.* В

| Стиль                    | 8 ×                                                    |
|--------------------------|--------------------------------------------------------|
| Имя стиля: Шапка         | таблиц                                                 |
|                          | <u>Ф</u> ормат                                         |
| Стиль включает (по       | примеру)                                               |
| 🔽 <u>ч</u> исло          | Основной                                               |
| выравнивание             | по горизонтали по центру, по вертикали по нижнему краю |
| 🔽 шрифт                  | Calibri (Основной текст) 11; Текст 1                   |
| 🔽 рамка                  | без рамок                                              |
| Заливка                  | без затенения                                          |
| <b>У</b> з <u>а</u> щита | заблокировано                                          |
|                          | ОК Отмена                                              |

открывшемся окне на вкладке *Число* укажите формат — *Текстовый*, на вкладке *Выравнивание* задайте *Переносить по словам* и выберите *горизонтальное* и *вертикальное* выравнивание — по центру (рис. 3), на вкладке *Шрифт* укажите шрифт —*Times New Roman*, начертание — *полужирный*, размер —*12*и нажмите кнопку *ОК*. После этого в окне *Стиль*.

Рис. 2. Создание стиля оформления шапки таблицы.

4. На третьей строке введите названия колонок таблицы — «Дни недели», «Доход», «Расход», «Финансовый результат», далее заполните таблицу исходными данными согласно Заданию 1.

Краткая справка. Для ввода дней недели наберите «Понедельник» и произведите авто копирование до «Воскресенья» (левой кнопкой мыши за маркер авто заполнения в правом нижнем углу ячейки).

|                      | ΚΜΡΚ БΓΑΡΦ ΦΓБΟУ ΒΟ «ΚΓΤУ»    |       |
|----------------------|-------------------------------|-------|
| МО-23 02 07-ОП.06.ПЗ | ИНФОРМАЦИОННЫЕ ТЕХНОЛОГИИ В   | C.35/ |
|                      | ПРОФЕССИОНАЛЬНОЙ ДЕЯТЕЛЬНОСТИ | 99    |

5. Произведите расчеты в графе «Финансовый результат» по следующей формуле:

Финансовый результат = Доход - Расход,

для этого в ячейке D4 наберите формулу = B4-C4.

|        | выравнивание       | Шрифт | Граница | Заливка | Защита |      |            |
|--------|--------------------|-------|---------|---------|--------|------|------------|
| ыравн  | ивание             |       |         |         |        | Орие | нтация     |
| по гор | изонтали:          | _     |         |         |        |      | • · .      |
| по це  | нтру               | T 01  | ступ:   |         |        |      | •          |
| no Bet | этикали:           | 0     | -       |         |        | т    | · ·        |
| поце   | нтру               | •     |         |         |        | e    |            |
| Pa     | спределять по шир  | NHE   |         |         |        | ĉ    | падпись .  |
| тобра  | кение              |       |         |         |        | т    |            |
| ✓ ne   | ренодить по слован |       |         |         |        |      | . •        |
| as     | топодбор ширины    |       |         |         |        |      | <b>•</b> · |
|        | вединение ячеек    |       |         |         |        | 0    | 🚔 градусов |
| аправ  | пение текста       |       |         |         |        |      |            |
| пока   |                    |       |         |         |        |      |            |
| 10100  |                    |       |         |         |        |      |            |
|        |                    |       |         |         |        |      |            |
|        |                    |       |         |         |        |      |            |
|        |                    |       |         |         |        |      |            |

Краткая справка. Введите расчетную формулу только для расчета по строке «Понедельник», далее произведите авто копирование формулы (так как в графе «Расход» нет незаполненных данными ячеек, можно производить авто копирование двойным щелчком мыши по маркеру авто заполнения в правом нижнем углу ячейки).

Рис. 3. Форматирование ячеек — задание переноса по словам.

6. Для ячеек с результатом расчетов задайте формат — «Денежный» с выделением отрицательных чисел красным цветом (рис. 4) (Главная/Число/вкладка Формат ячеек/Число/формат — Денежный/отрицательные числа — красные. Число десятичных знаков задайте равное 2).

Обратите внимание, как изменился цвет отрицательных значений финансового результата на красный.

7. Рассчитайте средние значения Дохода и Расхода, пользуясь мастером функций (кнопка *f<sub>x</sub>*). Функция «Среднее значение» (СРЗНАЧ) находится в разделе

| Число                         | Выравнивание                        | Шрифт                     | Граница                    | Заливка                 | Защита                                          |
|-------------------------------|-------------------------------------|---------------------------|----------------------------|-------------------------|-------------------------------------------------|
| исловы                        | е форматы:                          |                           |                            |                         |                                                 |
| Общий<br>Числово              | Й                                   | Образец                   |                            |                         |                                                 |
| Финансо                       | вый                                 | Число дес                 | ятичных зна                | аков: 2                 |                                                 |
| Время<br>Произил              |                                     | О <u>б</u> означен        | ние: р.                    |                         |                                                 |
| Дробны                        | й                                   | Отрицате                  | пыные числа                | a:                      |                                                 |
| Экспоне<br>Текстов<br>Дополни | нциальный<br>ый<br>ительный         | -1 234, 10<br>1 234, 10p  | p.                         |                         |                                                 |
| (все фор                      | маты)                               | -1 234,10                 | р.<br>р.                   |                         |                                                 |
|                               |                                     |                           |                            |                         |                                                 |
|                               | Ŧ                                   |                           |                            |                         |                                                 |
| ⊅ормат"<br>1есятичн           | Денежный" испол<br>ному разделители | ызуется дл<br>о используй | я отображе<br>іте формат ' | ния денежн<br>Финансовы | ых величин. Для выравнивания значений по<br>й". |
|                               |                                     |                           |                            |                         |                                                 |
|                               |                                     |                           |                            |                         |                                                 |

«Статистические». Для расчета функции СРЗНАЧ дохода установите курсор в соответствующей ячейке для расчета среднего значения (В11), запустите мастер функций (Формула/Вставка функцию/категория Статистические/СРЗНАЧ)(рис. 5). Б качестве первого числа выделите группу ячеек с данными для расчета среднего значения — В4:В10.

Рис. 4. Задание формата отрицательных чисел красным цветом.

Аналогично рассчитайте «Среднее значение» расхода.

8. В ячейке D13 выполните расчет общего финансового результата (сумма по

столбцу «Финансовый результат»). Для выполнения авто суммы удобно пользоваться кнопкой *Авто суммирования* (∑) на панели инструментов или функцией СУММ (рис. 6). В качестве первого числа выделите группу ячеек с данными для расчета суммы - D4:D10.

9. Проведите форматирование заголовка таблицы. Для этого выделите интервал ячеек от A1 до D1, объедините их кнопкой панели инструментов - Объединить и поместить в центре или командой меню Главная/вкладка Выравнивание/Отображение — объединение ячеек). Задайте начертание шрифта полужирное; цвет — по вашему усмотрению.

Конечный вид таблицы приведен на рис. 7.

10. Постройте диаграмму (линейчатого типа) изменения финансовых результатов по дням недели с использованием мастера диаграмм.

Для этого выделите интервал ячеек с данными финансового результата и выберите команду *Вставка/Диаграмма*. На первом шаге работы с мастером диаграмм

| Введите кр<br>выполнить                                | эткое описание действия, которое нужно<br>и нажмите кнопку "Найти"                                                                                                    | <u>Н</u> айти                                                   |
|--------------------------------------------------------|----------------------------------------------------------------------------------------------------|-----------------------------------------------------------------|
| <u>Категория:</u>                                      | Статистические                                                                                                    | •                                                               |
| ыберите фун                                            | кцию:                                                                                                    |                                                                 |
| CPFAPM<br>CPFEOM<br>CP3HA4                             |                                                                                                    |                                                                 |
| СРЗНАЧА                                                |                                                                                                    |                                                                 |
| СРЗНАЧЕСЛ<br>СРЗНАЧЕСЛ<br>СРОТКЛ                       | И<br>ИМН                                                                                                    | -                                                               |
| СРЗНАЧА(                                               | начение1;значение2;)                                                                                                    |                                                                 |
| Возвращает<br>текстовые и<br>истинные ли<br>аргументов | среднее арифметическое указанных аргул<br>ложные логические значения считаются р<br>гические значения считаются равными 1.<br>могут быть указаны числа, имена, массивь | ментов. При этом<br>равными 0, а<br>В качестве<br>ы или ссылки. |

выберите тип диаграммы — линейчатая диаграмма отображающая значения различных категорий; на втором шаге на вкладке Подписи оси (Конструктор/Данные/Выбрать данные на вкладке Выбор источника данных нажать кнопку Изменить) в окошке Диапазон подписей оси: укажите интервал ячеек с днями недели — A4:A10 (рис. 8).

Рис. 5. Выбор функции расчета среднего значения.

| Califier           |                                                                                                    |
|--------------------|----------------------------------------------------------------------------------------------------|
| Число1             | D4:D10 = {-383,3:-748:959,559999999999:-1                                                                           |
| Число2             | 🐹 = число                                                                                                    |
|                    |                                                                                                    |
|                    |                                                                                                    |
|                    | = 1844.96                                                                                                    |
|                    | ы.                                                                                                    |
| уммирует аргумент  |                                                                                                    |
| зуммирует аргумент | Число1: число1;число2; от 1 до 255 аргунентов, которые суннируются.                                                 |
| уммирует аргумент  | Число1: число1;число2; от 1 до 255 аргументов, которые суммируются<br>Логические и текстовые значения игнорируются. |

Далее введите название диаграммы и подписи осей. Конечный вид диаграммы приведен на рис. 9.

11.Произведите фильтрацию значений дохода, превышающих4000 р.

Рис. 6. Задание интервала ячеек при суммировании функцией СУММ.

Краткая справка. В режиме фильтра в таблице видны только те данные, которые удовлетворяют некоторому критерию, при этом остальные строки скрыты. В этом режиме все операции форматирования, копирования, авто
| ИО-23 02 07-ОП.06.ПЗ | ΚΜΡΚ БΓΑΡΦ ΦΓБΟΥ ΒΟ «ΚΓΤΥ»    |       |
|----------------------|-------------------------------|-------|
| МО-23 02 07-ОП.06.ПЗ | ИНФОРМАЦИОННЫЕ ТЕХНОЛОГИИ В   | C.37/ |
|                      | ПРОФЕССИОНАЛЬНОЙ ДЕЯТЕЛЬНОСТИ | 99    |

заполнения, авто суммирования, диаграмма и т.д. применяются только к видимым ячейкам листа.

Для установления режима фильтра установите курсор внутри таблицы и воспользуйтесь командой *Данные/Сортировка и фильтр/Фильтр*. В заголовках полей появятся стрелки выпадающих списков. Щелкните по стрелке в заголовке поля, на которое будет наложено условие (в столбце «Доход»), и вы увидите список всех неповторяющихся значений этого поля. Выберите команду для фильтрации — *Числовые фильтры/больше*...(рис. 10).

|    | D13 👻           | ★ =CYMM(D4:1             | D10)         |                         |  |
|----|-----------------|--------------------------|--------------|-------------------------|--|
|    | A               | B                        | B C          |                         |  |
| 1  | Финансо         | вая сводка за            | неделю (тыс. | руб.)                   |  |
| 2  |                 |                          |              |                         |  |
| 3  | Дни недели      | Дни недели Доходы Расход |              | Финансовый<br>результат |  |
| 4  | понедельник     | 3 245,20                 | 3 628,50     | -383,30                 |  |
| 5  | вторник         | 4 572,50                 | 5 320,50     | -748,00                 |  |
| 6  | среда           | 6 251,66                 | 5 292,10     | 959,56                  |  |
| 7  | четверг         | 2 125,20                 | 3 824,30     | -1 699,10               |  |
| 8  | пятница         | 3 896,60                 | 3 020,10     | 876,50                  |  |
| 9  | суббота         | 5 420,30                 | 4 262,10     | 1 158,20                |  |
| 10 | воскресенье     | 6 050,60                 | 4 369,50     | 1 681,10                |  |
| 11 | Ср.значение     | 4 508,87                 | 4 245,30     |                         |  |
| 12 |                 |                          |              |                         |  |
| 13 | Общий финансовн | ий результат з           | а неделю:    | 1 844,96                |  |

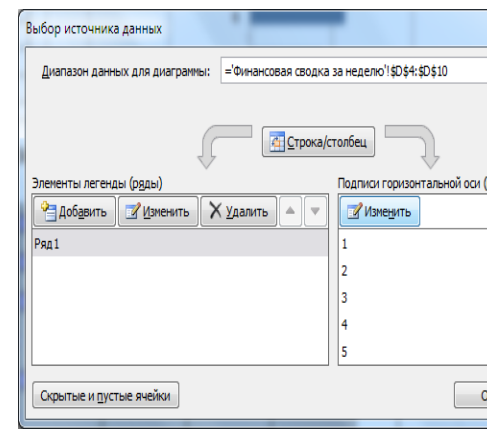

Рис. 7. Таблица расчета финансового результата (Задание 1).

Рис. 8. Задание Подписи оси при построении диаграммы.

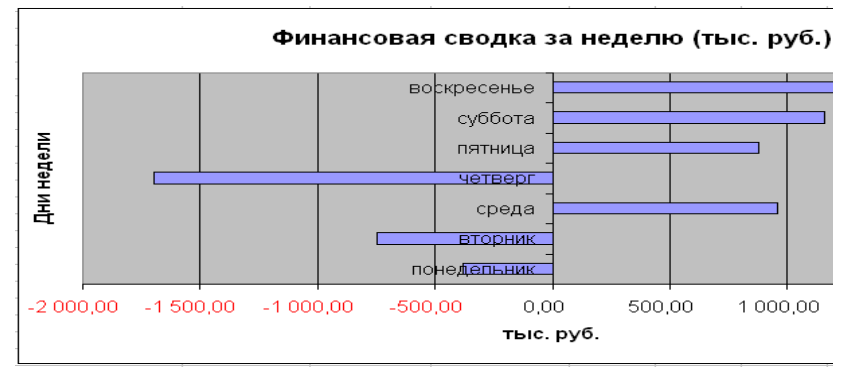

#### Рис. 9. Конечный вид диаграммы Задания 1.

|    | J13 •           | $\int f_x$      |              |                           |
|----|-----------------|-----------------|--------------|---------------------------|
|    | А               | В               | С            | D                         |
| 1  | Финансо         | вая сводка за   | неделю (тыс. | руб.)                     |
| 2  |                 |                 |              |                           |
| 3  | Дни недели 👻    | Доходы          | Расходы      | Финансовый<br>результат 💌 |
| 5  | вторник         | 4 572,50p.      | 5 320,50p.   | -748,00p.                 |
| 6  | среда           | 6 251,66p.      | 5 292,10p.   | 959,56p.                  |
| 9  | суббота         | 5 420,30p.      | 4 262,10p.   | 1 158,20p.                |
| 10 | воскресенье     | 6 050,60p.      | 4 369,50p.   | 1 681,10p.                |
| 11 | Ср.значение     | 4 508,87p.      | 4 245,30p.   |                           |
| 12 |                 |                 |              |                           |
| 13 | Общий финансовь | ий результат за | а неделю:    | 1 844,96                  |
|    |                 |                 |              |                           |

В открывшемся окне Пользовательский авто фильтр задайте условие «больше 4000» (рис. 11).Произойдет отбор данных по заданному условию.

12. Проследите, как изменились вид таблицы (рис. 12) и построенная диаграмма.

#### Рис. 10. Выбор условия фильтрации

13. Переименуйте ярлычок *Лист 1,* присвоив ему имя «Финансовая сводка за неделю». Для этого дважды щелкните мышью по ярлычку и наберите новое имя.

|                      | ΚΜΡΚ БΓΑΡΦ ΦΓБΟУ ΒΟ «ΚΓΤУ»    |       |
|----------------------|-------------------------------|-------|
| МО-23 02 07-ОП.06.ПЗ | ИНФОРМАЦИОННЫЕ ТЕХНОЛОГИИ В   | C.38/ |
|                      | ПРОФЕССИОНАЛЬНОЙ ДЕЯТЕЛЬНОСТИ | 99    |

Можно воспользоваться командой Переименовать контекстного меню ярлычка,

вызываемого правой кнопкой мыши.

|    | B3 •                         | fx (=            | Доходы     |     |             |
|----|------------------------------|------------------|------------|-----|-------------|
|    | Α                            | В                | С          |     | D           |
| 1  | Финансо                      | вая сводка за    | неделю (ть | IC. | руб.)       |
| 2  |                              |                  |            | _   |             |
|    | Лни нелели —                 | Лоходы           | Расходы    | _   | Финансовый  |
| 3  |                              | -                |            | -   | результат 🔻 |
| ₽ţ | Сортировка от <u>м</u> иним  | ального к максии | иальному   | )   | -383,30     |
| ₽ţ | Сортировка от м <u>а</u> кси | мального к минии | иальному   | )p. | -748,00p.   |
|    | <u>С</u> ортировка по цвету  |                  |            | )p. | 959,56p.    |
| 1  | Удалить фильтр с "До:        | коды"            |            | )   | -1 699,10   |
|    | Фильтр по цвету              |                  |            | )   | 876,50      |
|    | Чисаовые фильтры             |                  |            | )p. | 1 158,20p.  |
|    |                              |                  |            | )p. | 1 681,10p.  |
|    | Поиск                        |                  | Q          | p.  |             |
|    | (Выделить все)               |                  |            |     |             |
|    | 2 125,20                     |                  |            |     | 1 844.96    |
|    | 3 895 60                     |                  |            |     | ,           |
|    | ✓ 4 508,87p.                 |                  |            |     |             |
|    | ✓ 4 572,50p.                 |                  |            |     |             |
|    |                              |                  |            |     |             |
|    | 6 050,60p.                   |                  |            |     |             |
|    | ✓ 6 251,66p.                 |                  |            |     |             |
|    |                              |                  |            |     |             |
|    |                              |                  |            |     |             |
|    |                              | ОК               | Отмена     |     |             |

| Показат<br>Дохо      | ь толы<br>оды      | ю те стро            | жи, знач              | ения кот            | орых:         |        |   |
|----------------------|--------------------|----------------------|-----------------------|---------------------|---------------|--------|---|
| 60                   | льше               |                      | •                     | 4000                |               |        | - |
|                      | <u>0</u>           | ⊚ и <u>л</u> и       |                       |                     |               |        |   |
|                      |                    |                      | •                     |                     |               |        | • |
| Знак вог<br>Знак "*" | проса "?<br>обозна | обознач<br>чает посл | нает один<br>педовате | н любой<br>ельность | знак<br>любых | знаков |   |

Рис. 11. Пользовательский автофильтр. Рис. 12. Вид таблицы после фильтрации данных.

Краткая справка. Каждая рабочая книга Excel может содержать до 255 рабочих листов. Это позволяет, используя несколько листов, создавать понятные и четко структурированные документы, вместо того, чтобы хранить большие последовательные наборы данных на одном листе.

14. Сохраните созданную электронную книгу в своей папке с именем «Задание6.xls».

Задание 6.2. Перейдите на Лист 2 при этом откроется новый пустой лист электронной книги. Переименуйте лист, присвоив ему имя «Анализ продаж». Заполнить таблицу, произвести расчеты, выделить минимальную и максимальную суммы покупки (рис. 13); по результатам расчета построить круговую диаграмму суммы продаж.

(Главная/Стиль/Стили ячеек/Шапка Используйте созданный стиль *таблиц).*Формулы для расчета: Сумма = Цена × Количество;

Всего = сумма значений колонки «Сумма».

Краткая справка. Для выделения максимального-минимального значений установите курсор в ячейке расчета, выберите встроенную функцию Excel MAKC (МИН) из категории «Статистические», в качестве первого числа выделите диапазон ячеек значений столбца «Сумма» (ячейки E3:E10).

#### КМРК БГАРФ ФГБОУ ВО «КГТУ» ИНФОРМАЦИОННЫЕ ТЕХНОЛОГИИ В ПРОФЕССИОНАЛЬНОЙ ДЕЯТЕЛЬНОСТИ

| C.39/ |
|-------|
| aa    |

|     | Δ        | В            | C            | D            | F           |    | A        | B                   | С         | D       | E         | F     |
|-----|----------|--------------|--------------|--------------|-------------|----|----------|---------------------|-----------|---------|-----------|-------|
|     | ~        | 0            |              | 6            | L.          | 1  |          | ВЕДОМО              |           |         |           |       |
| 1   |          |              | Анализ пр    | одаж         |             |    | Maagu    | <b>A</b> 140        | Табельный | Процент | Сумма     | Сумма |
| 2   | N⊵       | Наименование | Цена, руб.   | Количество   | Сумма, руб. | 2  | титесяц  | <b>.</b>            | номер     | брака   | зарплаты  | брака |
| 3   | 1        | Тућли        | 8 200 00     | 150          | ?           | 3  | Январь   | Бажанов А. А.       | 545       | 20%     | 6 579,00  | ?     |
|     | -        | -            |              | 150          | -           | 4  | Февраль  | Грибанов Е. В.      | 289       | 7%      | 8 078,00  | ?     |
| 4   | 2        | Сапоги       | 15 300,00    | 60           | 7           | 5  | Март     | Ехлаков Е. И.       | 505       | 4%      | 6 550,00  | ?     |
| 5   | 3        | Куртки       | 15 000.00    | 25           | ?           | 6  | Апрель   | Жижечкин Ю. А.      | 356       | 12%     | 7 800,00  | ?     |
| -   | -        | TOC          | 0.500.00     |              |             | 7  | Май      | Кирпиченков Е. А.   | 398       | 8%      | 6 750,00  | ?     |
| 6   | 4        | Юьки         | 2,500,00     | 40           | 7           | 8  | Июнь     | Кожаев И. В.        | 709       | 7%      | 7 800,00  | ?     |
| 7   | 5        | Шарфы        | 1 250,00     | 80           | ?           | 9  | Июль     | Попов Р. Ю.         | 458       | 21%     | 5 870,00  | ?     |
| 8   | 6        | SOUTH        | 800.00       | 50           | 2           | 10 | Август   | Самирханов Н.К.     | 167       | 6%      | 9 050,00  | ?     |
| 0   | <u> </u> | JOHIM .      | 000,00       |              | :           | 11 | Сентябрь | Сыромолотов Д. А.   | 468       | 17%     | 7 680,00  | ?     |
| 9   | 7        | Перчатки     | 1 200,00     | 120          | ?           | 12 | Октябрь  | Храмцевич А. А.     | 500       | 46%     | 6 450,00  | ?     |
| 10  | 8        | Варежки      | 500.00       | 40           | 7           | 13 | Ноябрь   | Шарай А. В.         | 590       | 52%     | 6 780,00  | ?     |
| 4.4 | -        |              | ,            |              |             | 14 | Декабрь  | Шевчук Д. А.        | 101       | 1%      | 10 890,00 | ?     |
| 11  |          |              |              | BCERO:       | (           | 15 |          |                     |           |         |           |       |
| 12  |          |              |              |              |             | 16 |          | Максимальная сумма  | брака     |         |           | ?     |
| 13  |          | Минт         | Mant uag cui | MMS HOVUHVN. | 2           | 17 |          | Минимальная сумма   | брака     |         |           | ?     |
| 10  |          | INIMI        | амальная суг | мма покупки. | !           | 18 |          | Средняя сумма брака |           |         |           | ?     |
| 14  |          | Макси        | имальная суг | мма покупки: | ?           | 19 |          | Средний процент бра | ка        |         |           | ?     |
|     | <u> </u> | 40.14        |              | •            | 0           |    | D 4      | 4 14                |           |         | 0         | _ ^   |

Рис. 13. Исходные данные для Задания 2. Рис. 14. Исходные данные для Задания 3.

#### Ваши навыки и умения оцениваются «Удовлетворительно».

Задание 6.3. На новом листе создайте ведомость учета брака. Заполнить ведомость учета брака, произвести расчеты, выделить минимальную, максимальную и среднюю суммы брака, а также средний процент брака(рис. 14); произвести фильтрацию данных по условию процента брака <8%, построить график отфильтрованных значений изменения суммы брака по месяцам.

Формула для расчета:

Сумма брака = Процент брака × Сумма зарплаты.

Краткая справка. В колонке «Процент брака» установите процентный формат чисел (Главная/Число/вкладка Число/Числовые форматы— Процентный).

#### Ваши навыки и умения оцениваются «Хорошо».

Задание 6.4. На новом листе создайте таблицу анализа продаж. Заполнить

|    | A                   | В                                                    | С             | D             | E     | F              |  |  |  |  |
|----|---------------------|------------------------------------------------------|---------------|---------------|-------|----------------|--|--|--|--|
| 1  | АНАЛИЗ ПІ           | АНАЛИЗ ПРОДАЖ продукции фирмы "Интертрейл" за текуци |               |               |       |                |  |  |  |  |
| 2  |                     |                                                      |               |               |       |                |  |  |  |  |
| 3  | Uouurouopouuo       |                                                      | Πţ            | родажи        |       | D. m. m.       |  |  |  |  |
|    | паименование        | Цена (руб.)                                          | Безналичные   | Наличные      | Bcero | Быручка от     |  |  |  |  |
| 4  | продукции           |                                                      | платежи (шт.) | платежи (шт.) | (шт.) | продажи (рус.) |  |  |  |  |
| 5  | Радиотелефон        | 4 200,00                                             | 250           | 200           | ?     | ?              |  |  |  |  |
| 6  | Телевизор           | 9 500,00                                             | 90            | 102           | ?     | ?              |  |  |  |  |
| 7  | Видеомагнитафон     | 6 250,00                                             | 85            | 89            | ?     | ?              |  |  |  |  |
| 8  | Музыкальный центр   | 10 650,00                                            | 12            | 36            | ?     | ?              |  |  |  |  |
| 9  | Видеокамера         | 12 900,00                                            | 46            | 76            | ?     | ?              |  |  |  |  |
| 10 | Видеоплеер          | 4 500,00                                             | 279           | 467           | ?     | ?              |  |  |  |  |
| 11 | Аудиоплеер          | 800,00                                               | 30            | 59            | ?     | ?              |  |  |  |  |
| 12 | Видекассеты         | 150,00                                               | 690           | 305           | ?     | ?              |  |  |  |  |
| 13 | Итого:              |                                                      |               |               |       | ?              |  |  |  |  |
| 14 |                     |                                                      |               |               |       |                |  |  |  |  |
| 15 | Максимальная прода: | жа                                                   | ?             | ?             |       | ?              |  |  |  |  |
| 16 | Минимальная продах  | ка                                                   | ?             | ?             |       | ?              |  |  |  |  |

таблицу анализа продаж, произвести расчеты, выделить минимальную и максимальную продажи (количество и сумму); произвести фильтрацию по цене, превышающей 9000 p., построить гистограмму отфильтрованных значений изменения выручки ΠО видам

продукции (рис. 15).

Рис. 15. Исходные данные для Задания 4

Формулы для расчета:

Всего = Безналичные платежи + Наличные платежи;

Выручка от продажи = Цена × Всего.

#### Ваши навыки и умения оцениваются «Отлично».

#### Вопросы для самопроверки:

1. Что такое, электронная таблица и каково ее основное назначение?

- 2. Перечислите типы данных, используемых в электронных таблицах.
- 3. Как создать числовую последовательность в таблице Excel?
- 4. Перечислите вычислительные возможности Excel.
- 5. Какие возможности предоставляет Excel при работе с диаграммами?

Используемые источники: [1,2,3,4].

#### Практическое занятие №7 Относительная и абсолютная адресации В МS EXCEL. Расчет промежуточных итогов в таблицах MS EXCEL

**Цель занятия.** Применение относительной и абсолютной адресаций для финансовых расчетов. Сортировка, условное форматирование и копирование созданных таблиц. Работа с листами электронной книги. Связывание листов электронной книги. Расчет промежуточных итогов. Структурирование таблицы.

Задание 7.1. Создать таблицы ведомости начисления заработной платы за два месяца на разных листах электронной книги, произвести расчеты, форматирование, сортировку и защиту данных.

Исходные данные представлены на рис. 1, результаты работы — на рис. 6.

# Порядок работы

1. Запустите редактор электронных таблиц Microsoft Excel и создайте новую электронную книгу.

|    | H26                | ▼ (                 |              |                  |                               |                     |                    |
|----|--------------------|---------------------|--------------|------------------|-------------------------------|---------------------|--------------------|
|    | A                  | В                   | С            | D                | E                             | F                   | G                  |
| 1  | ВЕДОМ              | ОСТЬ НАЧИСЛЕНИЯ ЗАН | АБОТНОЙ П    | ЛАТЫ             |                               |                     |                    |
| 2  |                    | ЗА ОКТЯБРЬ 2007 г.  |              |                  |                               |                     |                    |
| 3  | Табельный<br>номер | Фамилие И.О.        | Оклад (руб.) | Премия<br>(руб.) | Всего<br>начисленно<br>(руб.) | Удержание<br>(руб.) | К выдаче<br>(руб.) |
| 4  |                    |                     |              | 27%              |                               | 13%                 |                    |
| 5  | 200                | Албанчук А.А.       | 6 500,00     | ?                | ?                             | ?                   | ?                  |
| 6  | 201                | Макаров А.В.        | 7 800,00     | ?                | ?                             | ?                   | ?                  |
| 7  | 202                | Маланчук А.А.       | 6 900,00     | ?                | ?                             | ?                   | ?                  |
| 8  | 203                | Космынин А.С.       | 9 080,00     | ?                | ?                             | ?                   | ?                  |
| 9  | 204                | Молодид А.А.        | 5 900,00     | ?                | ?                             | ?                   | ?                  |
| 10 | 205                | Яковлев И.В.        | 7 500,00     | ?                | ?                             | ?                   | ?                  |
| 11 | 206                | Ларионов А.С.       | 6 400,00     | ?                | ?                             | ?                   | ?                  |
| 12 | 207                | Магков С.В.         | 10 600,00    | ?                | ?                             | ?                   | ?                  |
| 13 | 208                | Дельников А.В.      | 5 900,00     | ?                | ?                             | ?                   | ?                  |
| 14 | 209                | Буханов И.Ю.        | 4 700,00     | ?                | ?                             | ?                   | ?                  |
| 15 | 210                | Михайлов С.А.       | 8 607,00     | ?                | ?                             | ?                   | ?                  |
| 16 | 211                | Кузьмин В.Д.        | 8 000,00     | ?                | ?                             | ?                   | ?                  |
| 17 | 212                | Назаров А.В.        | 6 450,00     | ?                | ?                             | ?                   | ?                  |
| 18 | 213                | Алтухов В.Д.        | 5 855,00     | ?                | ?                             | ?                   | ?                  |
| 19 | 214                | Кулаков Д.А.        | 6 150,00     | ?                | ?                             | ?                   | ?                  |
| 20 |                    | Bcero:              | ?            | ?                | ?                             | ?                   | ?                  |
| 21 |                    |                     |              |                  |                               |                     |                    |
| 22 |                    | Максимальный доход  | ?            |                  |                               |                     |                    |
| 23 |                    | Минимальный доход   | ?            |                  |                               |                     |                    |
| 24 |                    | Средний доход       | ?            | _                |                               |                     |                    |

2. Создайте таблицу расчета заработной платы по образцу(см. рис. 1). Введите исходные данные — Табельный номер, Фамилия И.О., Оклад, Премии = 27 %, Удержания = 13 % и К выдачи. Примечание. Выделите отдельные ячейки для значений Премии 27% (D4) и

Удержания – 13% (F4).

Документ управляется программными средствами 1С: Колледж Проверь актуальность версии по оригиналу, хранящемуся в 1С: Колледж Рис. 1. Исходные данные для Задания 1.

Произведите расчеты во всех столбцах таблицы.

При расчете Премии используется формула Премия = Оклад × Премии %, в ячейке D5 наберите формулу = C5 \* \$D\$4 (ячейка D4 используется в виде абсолютной адресации) и скопируйте автозаполнением.

Примечание. Для удобства работы и формирования навыков работы с абсолютным видом адресации рекомендуется при оформлении констант

| _  | J9                 | ▼ (                 |              |                  |                               |                     |                    |
|----|--------------------|---------------------|--------------|------------------|-------------------------------|---------------------|--------------------|
|    | A                  | В                   | С            | D                | E                             | F                   | G                  |
| 1  | ВЕДОМ              | ОСТЬ НАЧИСЛЕНИЯ ЗАД | РАБОТНОЙ І   | ПЛАТЫ            |                               |                     |                    |
| 2  |                    | ЗА ОКТЯБРЬ 2007 г.  |              |                  |                               |                     |                    |
| 3  | Табельный<br>номер | Фамилие И.О.        | Оклад (руб.) | Премия<br>(руб.) | Всего<br>начисленно<br>(руб.) | Удержание<br>(руб.) | К выдаче<br>(руб.) |
| 4  |                    |                     |              | 27%              |                               | 13%                 |                    |
| 5  | 200                | Албанчук А.А.       | 6 500,00     | 1 755,00         | 8 255,00                      | 1 073,15            | 7181,85            |
| 6  | 201                | Макаров А.В.        | 7 800,00     | 2 106,00         | 9 906,00                      | 1 287,78            | 8618,22            |
| 7  | 202                | Маланчук А.А.       | 6 900,00     | 1 863,00         | 8 763,00                      | 1 139,19            | 7623,81            |
| 8  | 203                | Космынин А.С.       | 9 080,00     | 2 451,60         | 11 531,60                     | 1 499,11            | 10032,49           |
| 9  | 204                | Молодид А.А.        | 5 900,00     | 1 593,00         | 7 493,00                      | 974,09              | 6518,91            |
| 10 | 205                | Яковлев И.В.        | 7 500,00     | 2 025,00         | 9 525,00                      | 1 238,25            | 8286,75            |
| 11 | 206                | Ларионов А.С.       | 6 400,00     | 1 728,00         | 8 128,00                      | 1 056,64            | 7071,36            |
| 12 | 207                | Магков С.В.         | 10 600,00    | 2 862,00         | 13 462,00                     | 1 750,06            | 11711,94           |
| 13 | 208                | Дельников А.В.      | 5 900,00     | 1 593,00         | 7 493,00                      | 974,09              | 6518,91            |
| 14 | 209                | Буханов И.Ю.        | 4 700,00     | 1 269,00         | 5 969,00                      | 775,97              | 5193,03            |
| 15 | 210                | Михайлов С.А.       | 8 607,00     | 2 323,89         | 10 930,89                     | 1 421,02            | 9509,87            |
| 16 | 211                | Кузьмин В.Д.        | 8 000,00     | 2 160,00         | 10 160,00                     | 1 320,80            | 8839,20            |
| 17 | 212                | Назаров А.В.        | 6 450,00     | 1 741,50         | 8 191,50                      | 1 064,90            | 7126,61            |
| 18 | 213                | Алтухов В.Д.        | 5 855,00     | 1 580,85         | 7 435,85                      | 966,66              | 6469,19            |
| 19 | 214                | Кулаков Д.А.        | 6 150,00     | 1 660,50         | 7 810,50                      | 1 015,37            | 6795,14            |
| 20 |                    | Bcero:              | 106 342,00   | 28 712,34        | 135 054,34                    | 17 557,06           | 117 497,28         |
| 21 |                    |                     |              |                  |                               |                     |                    |
| 22 |                    | Максимальный доход  | 11711,94     | 1                |                               |                     |                    |
| 23 |                    | Минимальный доход   | 5193,03      | 1                |                               |                     |                    |
| 24 |                    | Средний доход       | 7833,15      | 1                |                               |                     |                    |

окрашивать ячейку цветом, отличным ивета om расчетной таблицы. Тогда вводе формул при в расчетную окрашенная ячейка (*m*.e. ячейка С константой) будет вам что следует напоминанием, установить абсолютную адресацию (набором символов \$ с клавиатуры или нажатием

#### клавиши [F4]).

Рис. 2. Итоговый вид таблицы расчета заработной платы за октябрь.

Формула для расчета «Всего начислено»:

Всего начислено = Оклад + Премия.

При расчете Удержания используется формула:

Удержание = Всего начислено  $\times$  Удержания %,

для этого в ячейке F5 наберите формулу = E5 \* \$F\$4.

Формула для расчета столбца «К выдаче»:

К выдаче = Всего начислено - Удержания.

3. Рассчитайте итоги по столбцам, а также максимальный, минимальный и средний доходы по данным колонки «К выдаче» (Формулы/Вставить функцию/категория— Статистические функции).

4. Переименуйте ярлычок Листа 1, присвоив ему имя «Зарплата октябрь».

5. Скопируйте содержимое листа «Зарплата октябрь» на новый лист командой Главная/ Ячейки/Формат/Переместить или скопировать...или Переместить или скопировать...контекстного меню ярлычка. Не забудьте для копирования поставить галочку в окошке Создавать копию (рис. 3).

| Переместить или скопировать             | x |
|-----------------------------------------|---|
| Переместить выбранные листы<br>в книгу: |   |
| Задание2.xls                            | • |
| перед листом:                           |   |
| Зарплата октябрь<br>Лист2               | * |
| Лист3<br>(переместить в конец)          |   |
|                                         | - |
| Создать копию                           |   |
| ОК Отмена                               |   |

| оздание правила форматирования                                                          | ? ×          |
|-----------------------------------------------------------------------------------------|--------------|
| Вы <u>б</u> ерите тип правила:                                                          |              |
| <ul> <li>Форматировать все ячейки на основании их значений</li> </ul>                   |              |
| <ul> <li>Форматировать только ячейки, которые содержат</li> </ul>                       |              |
| <ul> <li>Форматировать только первые или последние значения</li> </ul>                  |              |
| <ul> <li>Форматировать только значения, которые находятся выше или ниже сред</li> </ul> | него         |
| <ul> <li>Форматировать только уникальные или повторяющиеся значения</li> </ul>          |              |
| <ul> <li>Использовать формулу для определения форматируемых ячеек.</li> </ul>           |              |
| Измените описание правила:                                                              |              |
| Форматировать только ячейки, для которых выполняется следую                             | щее условие: |
| Значение ячейки 💌 между 💌 7000 🎼                                                        | и 10000      |
| образец: АаВЬБбЯя Формат                                                                |              |
|                                                                                         | ОК Отмена    |

Рис. 3. Копирование листа электронной книги.

Рис. 4. Условное форматирование данных.

Краткая справка. Перемещать и копировать листы можно, перетаскивая их корешки (для копирования удерживайте нажатой клавишу [Ctrl]).

6. Присвойте скопированному листу название «Зарплата ноябрь». Исправьте название месяца в названии таблицы. Измените, значение Премии на 32 %. Убедитесь, что программа произвела пересчет формул.

7. Между колонками «Премия» и «Всего начислено» вставьте новую колонку «Доплата» (Главная/Ячейки/Вставить/Вставить столбцы на лист) и рассчитайте значение доплаты по формуле Доплата = Оклад × Доплаты %. Значение доплаты

| и Доб <u>а</u> вить уров | ень 🗙 Удалит | ь уровень  | 🔺 🔻 🔲араметры 🔲 Мои данн | ые содержат <u>з</u> аголов |
|--------------------------|--------------|------------|--------------------------|-----------------------------|
| толбец                   |              | Сортировка | Порядок                  |                             |
| ртировать по С           | толбец В     | • Значения | 📼 От Адо Я               |                             |
|                          |              |            |                          |                             |
|                          |              |            |                          |                             |
|                          |              |            |                          |                             |
|                          |              |            |                          |                             |
|                          |              |            |                          |                             |

примите равным 5 %.

8. Измените формулу для расчета значений колонки «Всего начислено»:

Всего начислено = Оклад + Премия + Доплата.

Рис. 5. Сортировка данных.

9. Проведите условное форматирование значений колонки «К выдаче». Установите формат вывода значений между 7000 и 10 000 — зеленым цветом шрифта; меньше 7000 — красным; больше или равно 10 000 — синим цветом шрифта

|    | E14                |                    | :\$4         |                  |          |                               |                     |                    |
|----|--------------------|--------------------|--------------|------------------|----------|-------------------------------|---------------------|--------------------|
|    | A                  | B                  | С            | D                | E        | F                             | G                   | H                  |
| 1  | ВЕДОМ              | ОСТЬ НАЧИСЛЕНИЯ ЗА | РАБОТНОЙ І   | ЛАТЫ             |          |                               |                     |                    |
| 2  |                    | ЗА НОЯБРЬ 2007 г.  |              |                  |          |                               |                     |                    |
| 3  | Табельный<br>номер | Фамилие И.О.       | Оклад (руб.) | Премия<br>(руб.) | Доплата  | Всего<br>начисленно<br>(руб.) | Удержание<br>(руб.) | К выдаче<br>(руб.) |
| 4  |                    |                    |              | 32%              | 5%       |                               | 13%                 |                    |
| 5  | 200                | Албанчук А.А.      | 6 500,00     | 2 080,00         | 325,00   | 8 905,00                      | 1 157,65            | 7747,35            |
| 6  | 213                | Алтухов В.Д.       | 5 855,00     | 1 873,60         | 292,75   | 8 021,35                      | 1 042,78            | 6978,57            |
| 7  | 209                | Буханов И.Ю.       | 4 700,00     | 1 504,00         | 235,00   | 6 439,00                      | 837,07              | 5601,93            |
| 8  | 208                | Дельников А.В.     | 5 900,00     | 1 888,00         | 295,00   | 8 083,00                      | 1 050,79            | 7032,21            |
| 9  | 203                | Космынин А.С.      | 9 080,00     | 2 905,60         | 454,00   | 12 439,60                     | 1 617,15            | 10822,45           |
| 10 | 211                | Кузьмин В.Д.       | 8 000,00     | 2 560,00         | 400,00   | 10 960,00                     | 1 424,80            | 9535,20            |
| 11 | 214                | Кулаков Д.А.       | 6 150,00     | 1 968,00         | 307,50   | 8 425,50                      | 1 095,32            | 7330,19            |
| 12 | 206                | Ларионов А.С.      | 6 400,00     | 2 048,00         | 320,00   | 8 768,00                      | 1 139,84            | 7628,16            |
| 13 | 207                | Markob C.B.        | 10 600,00    | 3 392,00         | 530,00   | 14 522,00                     | 1 887,86            | 12634,14           |
| 14 | 201                | Макаров А.В.       | 7 800,00     | 2 496,00         | 390,00   | 10 686,00                     | 1 389,18            | 9296,82            |
| 15 | 202                | Маланчук А.А.      | 6 900,00     | 2 208,00         | 345,00   | 9 453,00                      | 1 228,89            | 8224,11            |
| 16 | 210                | Михайлов С.А.      | 8 607,00     | 2 754,24         | 430,35   | 11 791,59                     | 1 532,91            | 10258,68           |
| 17 | 204                | Молодид А.А.       | 5 900,00     | 1 888,00         | 295,00   | 8 083,00                      | 1 050,79            | 7032,21            |
| 18 | 212                | Назаров А.В.       | 6 450,00     | 2 064,00         | 322,50   | 8 836,50                      | 1 148,75            | 7687,76            |
| 19 | 205                | Яковлев И.В.       | 7 500,00     | 2 400,00         | 375,00   | 10 275,00                     | 1 335,75            | 8939,25            |
| 20 |                    | Bcero:             | 106 342,00   | 34 029,44        | 5 317,10 | 145 688,54                    | 18 939,51           | 126 749,03         |
| 21 |                    |                    |              |                  |          |                               |                     |                    |
| 22 |                    | Максимальный доход | 12634,14     |                  |          |                               |                     |                    |
| 23 |                    | Минимальный доход  | 5601,93      |                  |          |                               |                     |                    |
| 24 |                    | Средний доход      | 8449,94      |                  |          |                               |                     |                    |

(Главная/Условное форматирование.../Создать правило...) (рис. 4).

> Рис. 6. Конечный вид зарплаты за ноябрь.

Документ управляется программными средствами 1С: Колледж Проверь актуальность версии по оригиналу, хранящемуся в 1С: Колледж 10. Проведите сортировку по фамилиям в алфавитном порядке по возрастанию (выделите фрагмент с 5 по 18 строки таблицы — без итогов, выберите меню Главная/Редактирование/ Сортировка и фильтр/Настраиваемая сортировка..., сортировать по — Столбец В) (рис. 5).

11. Поставьте к ячейке D3 комментарии «Премия пропорциональна окладу» (*Рецензирование/Примечание/Создать примечание*), при этом в правом верхнем углу ячейки появится красная точка, которая свидетельствует о наличии примечания. Конечный вид расчета заработной платы за ноябрь приведен на рис. 6.

12. Защитите лист «Зарплата ноябрь» от изменений (*Рецензирование/Изменение/Защитить лист*). Задайте пароль на лист (рис. 7), сделайте подтверждение пароля (рис. 8).

Убедитесь, что лист защищен и невозможно удаление данных. Снимите защиту

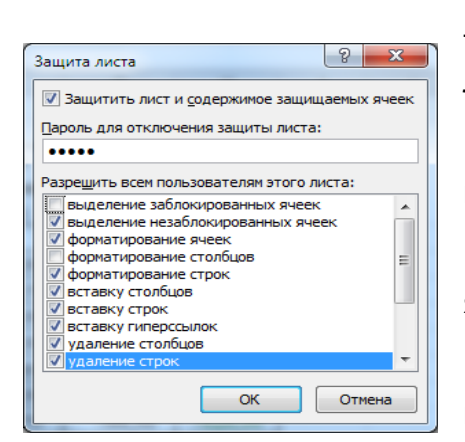

листа (Рецензирование/Изменение/Снять защиту листа).

13. Сохраните созданную электронную книгу под именем «Задание7» в своей папке.

**Задание 7.2.** Сделать примечания к двум-трем ячейкам.

Сохраните созданную электронную книгу под именем «Задание7» в своей папке.

Рис. 7. Защита листа электронной книги.

Задание 7.3. Выполнить условное форматирование оклада и премии за ноябрь месяц:

до 2000 р. — желтым цветом заливки;

от 2000 до 10 000 р. — зеленым цветом шрифта;

свыше 10 000 р. — вишнёвым цветом заливки, белым цветом шрифта.

|                      | ΚΜΡΚ БΓΑΡΦ ΦΓБΟУ ΒΟ «ΚΓΤУ»    |       |
|----------------------|-------------------------------|-------|
| МО-23 02 07-ОП.06.ПЗ | ИНФОРМАЦИОННЫЕ ТЕХНОЛОГИИ В   | C.44/ |
|                      | ПРОФЕССИОНАЛЬНОЙ ДЕЯТЕЛЬНОСТИ | 99    |

#### Ваши навыки и умения оцениваются «Удовлетворительно».

| Подтверждение пароля                                                                                                    |  |
|----------------------------------------------------------------------------------------------------|--|
| <u>В</u> ведите пароль еще раз:                                                                                                    |  |
| ••••                                                                                                    |  |
| ВНИМАНИЕ! Способа узнать забытый пароль не<br>существует. Рекомендуется составить список паролей<br>и имен соответствующих книг и листов и хранить его в<br>надежном месте. Помните, что в паролях различаются<br>прописные и строчные буквы. |  |
| ОК Отмена                                                                                                    |  |

**Задание 7.4**. Защитить лист зарплаты за октябрь от изменений.

Проверьте защиту. Убедитесь в неизменяемости данных. Снимите защиту со всех листов электронной книги «Задание2».

Рис. 8. Подтверждение пароля.

**Задание 7.5.** Построить круговую диаграмму начисленной суммы к выдаче всех сотрудников за ноябрь месяц.

#### C24 fx =CP3HA4(H5:H19) н ВЕДОМОСТЬ НАЧИСЛЕНИЯ ЗАРАБОТНОЙ ПЛАТЫ ЗА НОЯБРЬ 2007 Премия пропорциональна окладу Табельны Премия Фамилие И.О. церж Лоплата Оклад (руб.) начисленно номер (pv6.) (pv6.) (pv6.) (руб.) 32% 13% 7747,35 8 905,00 200 Албанчук А.А 6 500,00 2 080,00 325,00 1 157,65 1 873,60 1 504,00 1 042,78 837,07 5 855,00 4 700,00 292,75 235,00 213 Алтухов В.Д. 8 021,35 69 209 Буханов И.Ю 6 439,00 208 Дельников А.В 5 900,00 9 080,00 1 888,00 2 905,60 295,00 454,00 8 083,00 12 439,60 1 050,79 1 617,15 203 Космынин А.С 10822,45 211 Кузьмин В.Д. 8 000,00 2 560,00 400,00 10 960.00 1 424,80 9535,20 1 968,00 307,50 1 095,32 6 150,00 8 425,50 214 Кулаков Д.А 7628,16 12 206 Ларионов А.С 6 400,00 2 048,00 320,00 8 768,00 1 139,84 13 14 207 Магков С.В. 201 Макаров А.В. 10 600,00 3 392,00 2 496,00 530,00 390,00 14 522,00 1 887,86 7 800,00 10 686,00 1 389,18 9296,82 202 Маланчук А.А 2 208,00 2 754,24 1 228,89 1 532,91 15 16 17 6 900 00 345.00 9 453 00 8224,11 10258,68 210 Михайлов С.А. 8 607,00 11 791,59 430,35 1 888,00 204 Молодид А.А 5 900,00 295,00 8 083,00 1 050,79 7032.21 18 19 6 450,00 7 500,00 2 064,00 322,50 375,00 8 836,50 10 275,00 1 148,75 1 335,75 7687,76 212 Назаров А.В 2 400,00 205 Яковлев И.В. 8939,25 20 21 22 23 Bcero 106 342,00 34 029,44 5 317,10 145 688,54 18 939,51 126 749,03 Максимальный доход 12634.14 Минимальный доход 5601,93 8449,94 Средний доход

Ваши навыки и умения оцениваются «Хорошо».

Задание 7.6. Рассчитать зарплату за декабрь и построить диаграмму. Создать итоговую таблицу ведомости квартального начисления заработной платы, провести расчет промежуточных итогов по подразделениям.

Рис. 9. Ведомость зарплаты за декабрь

#### Порядок работы

1. Запустите редактор электронных таблиц Microsoft Excel и откройте созданный в Практической работе 7 файл «Задание7».

Скопируйте содержимое листа «Зарплата ноябрь» на новый лист электронной

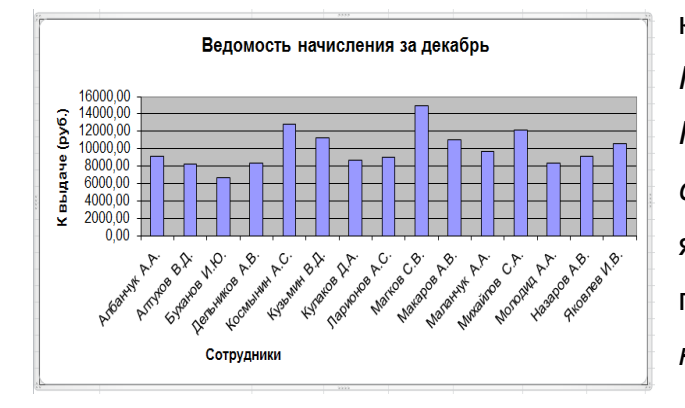

книги (Главная/ Ячейки/Формат/ Переместить или скопировать...или Переместить или скопировать...контекстного меню ярлычка). Не забудьте для копирования поставить галочку в окошке Создавать копию.

#### Рис. 10. Гистограмма зарплаты за декабрь

2. Присвойте скопированному листу название «Зарплата декабрь». Исправьте название месяца в ведомости на декабрь.

3. Измените, значение Премии на 46 %, Доплаты — на 8 %. Убедитесь, что программа произвела пересчет формул (рис. 9).

4. По данным таблицы «Зарплата декабрь» постройте гистограмму доходов сотрудников. В качестве подписей оси *Х* выберите фамилии сотрудников. Проведите форматирование диаграммы. Конечный вид гистограммы приведен на рис. 10.

5. Перед расчетом итоговых данных за квартал проведите сортировку по фамилиям в алфавитном порядке (по возрастанию) в ведомостях начисления зарплаты за октябрь—декабрь.

6. Скопируйте содержимое листа «Зарплата октябрь» на новый лист (Правка/Переместить/ Скопировать лист...). Не забудьте для копирования поставить галочку в окошке Создавать копию.

7. Присвойте скопированному листу название «Итоги за квартал». Измените название таблицы на «Ведомость начисления заработной платы за 4 квартал».

8. Отредактируйте лист «Итоги за квартал» согласно образцу на рис. 11. Для этого удалите в основной таблице (см. рис. 9) колонки Оклада и Премии, а также

|    | A         | В                    | C                     | D                | E                | F        |
|----|-----------|----------------------|-----------------------|------------------|------------------|----------|
| 1  | ведомос   | ТЬ НАЧИСЛЕНИЯ ЗАРАБ  | ОТНОЙ ПЛАТЫ ЗА 4 КВА. | РТАЛ             |                  |          |
| 2  |           | ЗА 4 КВАРТАЛ 2007 г. |                       |                  |                  |          |
| 3  |           |                      |                       |                  |                  |          |
|    | Табельный | Фамилие И О          | Попразленение         | Всего начисленно | Улержание (руб.) | К выдаче |
| 4  | номер     | Palaintino 11.0.     | подраздоновно         | (руб.)           | 5 Mohumu (b) 0:) | (руб.)   |
| 5  | 200       | Албанчук А.А.        | Отдел менеджента      | ?                | ?                | ?        |
| 6  | 213       | Алтухов В.Д.         | Отдел реализаций      | ?                | ?                | ?        |
| 7  | 209       | Буханов И.Ю.         | Слад                  | ?                | ?                | ?        |
| 8  | 208       | Дельников А.В.       | Бужгалтерия           | ?                | ?                | ?        |
| 9  | 203       | Космынин А.С.        | Отдел реализаций      | ?                | ?                | ?        |
| 10 | 211       | Кузьмин В.Д.         | 1 Участок             | ?                | ?                | ?        |
| 11 | 214       | Кулаков Д.А.         | 3 Участок             | ?                | ?                | ?        |
| 12 | 206       | Ларионов А.С.        | 1 Участок             | ?                | ?                | ?        |
| 13 | 207       | Магков С.В.          | 2 Участок             | ?                | ?                | ?        |
| 14 | 201       | Макаров А.В.         | 2 Участок             | ?                | ?                | ?        |
| 15 | 202       | Маланчук А.А.        | 2 Участок             | ?                | ?                | ?        |
| 16 | 210       | Михайлов С.А.        | 3 Участок             | ?                | ?                | ?        |
| 17 | 204       | Молодид А.А.         | Отдел менеджента      | ?                | ?                | ?        |
| 18 | 212       | Назаров А.В.         | Бухгалтерия           | ?                | ?                | ?        |
| 19 | 205       | Яковлев И.В.         | 1 Участок             | ?                | ?                | ?        |

строку 4 С численными значениями Премии % И Удержания % и строку 19 «Всего». Удалите также строки с максимального, расчетом минимального И среднего доходов под основной таблицей. Вставьте пустую третью строку.

Рис. 11. Таблица для расчета итоговой квартальной заработной платы

9. Вставьте новый столбец «Подразделение» *(Главная/Ячейка/Вставить/Вставить столбец на лист)* между столбцами «Фамилия» и «Всего начислено». Заполните столбец «Подразделение» данными по образцу (см. рис. 11).

|                      | ΚΜΡΚ БΓΑΡΦ ΦΓБΟΥ ΒΟ «ΚΓΤΥ»    |       |
|----------------------|-------------------------------|-------|
| МО-23 02 07-ОП.06.ПЗ | ИНФОРМАЦИОННЫЕ ТЕХНОЛОГИИ В   | C.46/ |
|                      | ПРОФЕССИОНАЛЬНОЙ ДЕЯТЕЛЬНОСТИ | 99    |

10. Произведите расчет квартальных начислений, удержаний и суммы к выдаче как сумму начислений за каждый месяц (данные по месяцам располагаются на разных листах электронной книги, поэтому к адресу ячейки добавится адрес листа).

|    | D5 💌      | ƒ <sub>∗</sub> ='Зарплата октябрь'!Е | 5+'Зарплата ноябрь'!F5+'Зарплат | а декабрь 1F5    |                  |           |
|----|-----------|--------------------------------------|---------------------------------|------------------|------------------|-----------|
|    | A         | В                                    | C                               | D                | E                | F         |
| 1  | ведомос   | ТЬ НАЧИСЛЕНИЯ ЗАРАБ                  | ОТНОЙ ПЛАТЫ ЗА 4 КВА.           | РТАЛ             |                  |           |
| 2  |           | ЗА 4 КВАРТАЛ 2007 г.                 |                                 |                  |                  |           |
| 3  |           |                                      |                                 |                  |                  |           |
|    | Табельный | а. TT ()                             |                                 | Всего начисленно |                  | К выдаче  |
| 4  | номер     | Фамилие и.О.                         | Подразделение                   | (руб.)           | удержание (рус.) | (руб.)    |
| 5  | 200       | Албанчук А.А.                        | Отдел менеджента                | 27 170,00        | 2 535,00         | 24 635,00 |
| 6  | 213       | Алтухов В.Д.                         | Отдел реализаций                | 26 944,05        | 2 536,30         | 24 407,75 |
| 7  | 209       | Буханов И.Ю.                         | Слад                            | 22 440,00        | 2 119,00         | 20 321,00 |
| 8  | 208       | Дельников А.В.                       | Бухгалтерия                     | 28 700,60        | 2 714,40         | 25 986,20 |
| 9  | 203       | Космынин А.С.                        | Отдел реализаций                | 33 915,80        | 3 127,80         | 30 788,00 |
| 10 | 211       | Кузьмин В.Д.                         | 1 Участок                       | 32 805,00        | 3 055,00         | 29 750,00 |
| 11 | 214       | Кулаков Д.А.                         | 3 Участок                       | 26 024,50        | 2 431,00         | 23 593,50 |
| 12 | 206       | Ларионов А.С.                        | 1 Участок                       | 32 086,00        | 3 042,00         | 29 044,00 |
| 13 | 207       | Магков С.В.                          | 2 Участок                       | 38 339,00        | 3 523,00         | 34 816,00 |
| 14 | 201       | Макаров А.В.                         | 2 Участок                       | 28 667,00        | 2 639,00         | 26 028,00 |
| 15 | 202       | Маланчук А.А.                        | 2 Участок                       | 31 009,89        | 2 912,91         | 28 096,98 |
| 16 | 210       | Михайлов С.А.                        | З Участок                       | 35 206,37        | 3 277,82         | 31 928,55 |
| 17 | 204       | Молодид А.А.                         | Отдел менеджента                | 25 360,50        | 2 372,50         | 22 988,00 |
| 18 | 212       | Назаров А.В.                         | Бухгалтерия                     | 26 205,35        | 2 438,15         | 23 767,20 |
| 19 | 205       | Яковлев И.В.                         | 1 Участок                       | 29 635,50        | 2 749,50         | 26 886,00 |

Рис 12. Расчет квартального начисления заработной платы, связыванием листов электронной книги.

Краткая справка. Чтобы вставить в формулу адрес или

диапазон ячеек с другого листа, следует во время ввода формулы щелкнуть по закладке этого листа и выделить на нем нужные ячейки. Вставляемый адрес будет содержать название этого листа.

В ячейке D5 для расчета квартальных начислений «Всего начислено» формула имеет вид: = 'Зарплата декабрь'!F5 + 'Зарплата ноябрь'!F5 + 'Зарплата октябрь'!E5.

Аналогично произведите квартальный расчет «Удержания» и «К выдаче».

Примечание. При выборе начислений за каждый месяц делайте ссылку на

| D15 🔻 🏂 ='Зарплата октябрь'!Е5+'Зарплата ноябрь'!F5+'Зарплата декабрь'!F5 |           |                      |                       |                  |                  |           |  |  |
|---------------------------------------------------------------------------|-----------|----------------------|-----------------------|------------------|------------------|-----------|--|--|
|                                                                           | A         | В                    | C                     | D                | E                | F         |  |  |
| 1                                                                         | ВЕДОМОС   | ТЬ НАЧИСЛЕНИЯ ЗАРАБ  | ОТНОЙ ПЛАТЫ ЗА 4 КВА. | РТАЛ             |                  |           |  |  |
| 2                                                                         |           | ЗА 4 КВАРТАЛ 2007 г. |                       |                  |                  |           |  |  |
| 3                                                                         |           |                      |                       |                  |                  |           |  |  |
|                                                                           | Табельный |                      |                       | Всего начисленно |                  | К выдаче  |  |  |
| 4                                                                         | номер     | Фамилие и.О.         | Подразделение         | (руб.)           | удержание (рус.) | (руб.)    |  |  |
| 5                                                                         | 211       | Кузьмин В.Д.         | 1 Участок             | 32 805,00        | 3 055,00         | 29 750,00 |  |  |
| 6                                                                         | 206       | Ларионов А.С.        | 1 Участок             | 32 086,00        | 3 042,00         | 29 044,00 |  |  |
| 7                                                                         | 205       | Яковлев И.В.         | 1 Участок             | 29 635,50        | 2 749,50         | 26 886,00 |  |  |
| 8                                                                         | 207       | Магков С.В.          | 2 Участок             | 38 339,00        | 3 523,00         | 34 816,00 |  |  |
| 9                                                                         | 201       | Макаров А.В.         | 2 Участок             | 28 667,00        | 2 639,00         | 26 028,00 |  |  |
| 10                                                                        | 202       | Маланчук А.А.        | 2 Участок             | 31 009,89        | 2 912,91         | 28 096,98 |  |  |
| 11                                                                        | 214       | Кулаков Д.А.         | 3 Участок             | 26 024,50        | 2 431,00         | 23 593,50 |  |  |
| 12                                                                        | 210       | Михайлов С.А.        | 3 Участок             | 35 206,37        | 3 277,82         | 31 928,55 |  |  |
| 13                                                                        | 208       | Дельников А.В.       | Букгалтерия           | 28 700,60        | 2 714,40         | 25 986,20 |  |  |
| 14                                                                        | 212       | Назаров А.В.         | Букгалтерия           | 26 205,35        | 2 438,15         | 23 767,20 |  |  |
| 15                                                                        | 200       | Албанчук А.А.        | Отдел менеджента      | 27 170,00        | 2 535,00         | 24 635,00 |  |  |
| 16                                                                        | 204       | Молодид А.А.         | Отдел менеджента      | 25 360,50        | 2 372,50         | 22 988,00 |  |  |
| 17                                                                        | 213       | Алтухов В.Д.         | Отдел реализаций      | 26 944,05        | 2 536,30         | 24 407,75 |  |  |
| 18                                                                        | 203       | Космынин А.С.        | Отдел реализаций      | 33 915,80        | 3 127,80         | 30 788,00 |  |  |
| 19                                                                        | 209       | Буханов И.Ю.         | Слад                  | 22 440,00        | 2 119,00         | 20 321,00 |  |  |

соответствующую ячейку из таблицы соответствующего листа электронной книги «Зарплата». При этом произойдет связывание информации соответствующих ячеек листов электронной книги.

Рис. 13. Вид таблицы начисления квартальной заработной платы после сортировки по подразделениям

12. В силу однородности расчетных таблиц зарплаты по месяцам для расчета квартальных значений столбцов «Удержание» и «К выдаче» достаточно скопировать формулу из ячейки D5 в ячейки E5 иF5 (рис. 12).

|                      | ΚΜΡΚ БΓΑΡΦ ΦΓБΟУ ΒΟ «ΚΓΤУ»    |       |
|----------------------|-------------------------------|-------|
| МО-23 02 07-ОП.06.ПЗ | ИНФОРМАЦИОННЫЕ ТЕХНОЛОГИИ В   | C.47/ |
|                      | ПРОФЕССИОНАЛЬНОЙ ДЕЯТЕЛЬНОСТИ | 99    |

Для расчета квартального начисления заработной платы для всех сотрудников скопируйте формулы в столбцах D, E и F. Ваша электронная таблица примет вид, как на рис. 12.

|                               | F27 🔻 🖍 =ПРОМЕЖУТОЧНЫЕ.ИТОГИ(9;F5:F25) |                      |                |                       |                            |                  |                    |
|-------------------------------|----------------------------------------|----------------------|----------------|-----------------------|----------------------------|------------------|--------------------|
|                               | 1 2 3                                  | A                    | В              | C                     | D                          | E                | F                  |
| Промежуточные итоги           |                                        | Табельный<br>4 номер | Фамилие И.О.   | Подразделение         | Всего начисленно<br>(руб.) | Удержание (руб.) | К выдаче<br>(руб.) |
| При каждом изменении в:       | ГГ                                     | 5 211                | Кузьмин В.Д.   | 1 Участок             | 32 805,00                  | 3 055,00         | 29 750,00          |
|                               |                                        | 6 206                | Ларионов А.С.  | 1 Участок             | 32 086,00                  | 3 042,00         | 29 044,00          |
| Подразделение 💌               | •                                      | 7 205                | Яковлев И.В.   | 1 Участок             | 29 635,50                  | 2 749,50         | 26 886,00          |
| 0                             |                                        | 8                    |                | 1 Участок Итог        | 94 526,50                  | 8 846,50         | 85 680,00          |
| Операция:                     | 1                                      | 9 207                | Магков С.В.    | 2 Участок             | 38 339,00                  | 3 523,00         | 34 816,00          |
| Сумма                         | •                                      | 10 201               | Макаров А.В.   | 2 Участок             | 28 667,00                  | 2 639,00         | 26 028,00          |
|                               | ·   ·                                  | 11 202               | Маланчук А.А.  | 2 Участок             | 31 009,89                  | 2 912,91         | 28 096,98          |
| Добавить итоги по:            |                                        | 12                   |                | 2 Участок Итог        | 98 015,89                  | 9 074,91         | 88 940,98          |
| Табельный номер               |                                        | 13 214               | Кулаков Д.А.   | З Участок             | 26 024,50                  | 2 431,00         | 23 593,50          |
| фамирие И О                   | •                                      | 14 210               | Михайлов С.А.  | З Участок             | 35 206,37                  | 3 277,82         | 31 928,55          |
|                               |                                        | 15                   |                | З Участок Итог        | 61 230,87                  | 5 708,82         | 55 522,05          |
| Подразделение                 |                                        | 16 208               | Дельников А.В. | Бухгалтерия           | 28 700,60                  | 2 714,40         | 25 986,20          |
| Всего начисленно (руб.)       | · · ·                                  | 17 212               | Назаров А.В.   | Бухгалтерия           | 26 205,35                  | 2 438,15         | 23 767,20          |
| 📝 Удержание (руб.)            |                                        | 18                   |                | Бухгалтерия Итог      | 54 905,95                  | 5 152,55         | 49 753,40          |
| 🗸 К выдаче (руб.) 💎 👘         | I F ·                                  | 19 200               | Албанчук А.А.  | Отдел менеджента      | 27 170,00                  | 2 535,00         | 24 635,00          |
|                               |                                        | 20 204               | Молодид А.А.   | Отдел менеджента      | 25 360,50                  | 2 372,50         | 22 988,00          |
| Заменить текущие итоги        |                                        | 21                   |                | Отдел менеджента Итог | 52 530,50                  | 4 907,50         | 47 623,00          |
|                               | I F ·                                  | 22 213               | Алтунов В.Д.   | Отдел реализаций      | 26 944,05                  | 2 536,30         | 24 407,75          |
| Конец страницы между группами |                                        | 23 203               | Космынин А.С.  | Отдел реализаций      | 33 915,80                  | 3 127,80         | 30 788,00          |
| Итоги под данными             |                                        | 24                   |                | Отдел реализаций Итог | 60 859,85                  | 5 664,10         | 55 195,75          |
|                               |                                        | 25 209               | Буханов И.Ю.   | Слад                  | 22 440,00                  | 2 119,00         | 20 321,00          |
|                               |                                        | 26                   |                | Слад Итог             | 22 440,00                  | 2 119,00         | 20 321,00          |
| Убрать все ОК Отмена          | Ē                                      | 27                   |                | Общий итог            | 444 509,56                 | 41 473,38        | 403 036,18         |
|                               |                                        |                      |                |                       |                            |                  |                    |

Рис. 14. Окно задания параметров расчета промежуточных итогов.

расчёта

13. Для

Рис. 15. Итоговый вид таблицы расчета квартальных итогов по зарплате. итогов проведите сортировку по по фамилиям. Таблица примет вид, как

подразделениям, а внутри подразделений — по фамилиям. Таблица примет вид, как на рис. 13.

промежуточных

14. Подведите промежуточные итоги по подразделениям, используя формулу суммирования. Для этого выделите всю таблицу выполните И команду Данные/Промежуточные итог (рис. 14). Задайте параметры подсчета промежуточных итогов:

при каждом изменении в — Подразделение;

операция — Сумма;

✓ добавить итоги по: Всего начислено, Удержания, К выдаче.

Отметьте галочкой операции «Заменить текущие итоги» и «Итоги под данными».

Примерный вид итоговой таблицы представлен на рис. 15.

Изучите полученную структуру и формулы подведения промежуточных итогов, устанавливая курсор на разные ячейки таблицы. Научитесь сворачивать и разворачивать структуру до разных уровней (кнопками «+» и «-»).

Краткая справка. Под структурированием понимается многоуровневая группировка строк и столбцов таблицы и создание элементов управления, с помощью которых легко можно скрывать и раскрывать эти группы.

Сохраните файл под именем «Задание7доп» с произведенными изменениями (Файл/Сохранит как...).

**Задание 7.7.** Исследовать графическое отображение зависимостей ячеек друг от друга.

# Порядок работы

Скопируйте содержимое листа «Зарплата октябрь» на новый лист. Копии присвойте имя «Зависимости». Откройте панель «Зависимости» (Формулы/Зависимости формул). Изучите назначение инструментов панели, задерживая на них указатель мыши.

Устанавливайте курсор на ячейку в каждом столбце и вызывайте зависимости кнопками *Влияющие ячейки* и *Зависимые ячейки* панели «Зависимости формул». Появятся стрелки, указывающие на зависимость ячейки от других ячеек и ее влияние на другие ячейки. Примерный вид таблицы с зависимостями приведен на рис. 16. Сохраните файл «Задание2доп» с произведенными изменениями.

|    | A                  | В                  | С                   | D                | E                             | F                   | G                  |
|----|--------------------|--------------------|---------------------|------------------|-------------------------------|---------------------|--------------------|
| 2  |                    | ЗА ОКТЯБРЬ 2007 г. |                     |                  |                               |                     |                    |
| 3  | Табельный<br>номер | Фамилие И.О.       | Оклад (руб.)        | Премия<br>(руб.) | Всего<br>начисленно<br>(руб.) | Удержание<br>(руб.) | К выдаче<br>(руб.) |
| 4  |                    |                    |                     | • 27%            |                               | • 13%               |                    |
| 5  | 200                | Албанчук А.А.      | 6 500,00            | 1 755,00         | 8 255,00                      | 845,00              | <b>7</b> 410,00    |
| 6  | 201                | Макаров А.В.       | 7 800,00            | 2 106,00         | 9 906,00                      | 1 014,00            | 8892,00            |
| 7  | 202                | Маланчук А.А.      | 6 900,00            | 1 863,00         | 8 763,00                      | 897,00              | 7866,00            |
| 8  | 203                | Космынин А.С.      | 9 080,00            | 2 451,60         | 11 531,60                     | 1 180,40            | 10351,20           |
| 9  | 204                | Молодид А.А.       | 5 900,00            | 1 593,00         | 7 493,00                      | 67,00               | 6726,00            |
| 10 | 205                | Яковлев И.В.       | <del>7 500,00</del> | 2 025,00         | •9 525,00                     | 975,00              | 8550,00            |
| 11 | 206                | Ларионов А.С.      | 6 400,00            | 1 728,00         | 8 128,00                      | 832,00              | 7296,00            |
| 12 | 207                | Магков С.В.        | 10 600,00           | 2 862,00         | 13 462,00                     | 1 378,00            | 12084,00           |
| 13 | 208                | Дельников А.В.     | 5 900,00            | 1 593,00         | 7/493,00                      | 767,00              | 6726,00            |
| 14 | 209                | Буханов И.Ю.       | 4 700,00            | 1 269,00         | \$ 969,00                     | 611,00              | 5358,00            |
| 15 | 210                | Михайлов С.А.      | 8 607,00            | 2 323,89         | 10 930,89                     | #118,91             | 9811,98            |
| 16 | 211                | Кузьмин В.Д.       | 8 000,00            | 2 160,00/        | 10 160,00                     | 1 040,00            | 9120,00            |
| 17 | 212                | Назаров А.В.       | 6 450,00            | 1 741 50         | 8 191,50                      | 838,50              | 7353,00            |
| 18 | 213                | Алтухов В.Д.       | 5 855,00            | 1/580,85         | 7 435,85                      | 761,15              | 6674,70            |
| 19 | 214                | Кулаков Д.А.       | 6 150,00            | 1 660,50         | 7 810,50                      | 799,50              | 7011,00            |
| 20 |                    | Bcero:             | 106 342,00          | 28 712,34        | 135 054,34                    | 13 824,46           | 121229,88          |

Рис. 16. Зависимости в таблице расчета зарплаты.

#### Ваши навыки и умения оцениваются «Отлично».

#### Вопросы для самопроверки:

- 1. Чем отличается абсолютная адресация в Ехсеl от относительной?
- 2. Что понимается под форматом ячейки?
- 3. Какими средствами располагает Excel для сортировки данных?
- 4. Как осуществляется фильтрация информации в таблице Excel?

5. Приведите примеры возможностей Excel для анализа экономической информации.

Используемые источники: [1,2,3,4].

### Практическое занятие №8 Подбор параметра. организация обратного расчета

Цель занятия. Изучение технологии подбора параметра при обратных расчетах. Задание 8.1. Используя режим подбора параметра, определить, при каком значении % Премии общая сумма заработной платы за октябрь будет равна 250000 р. (на основании файла «Зарплата», созданного в Практических работах 2-3).

Краткая справка. К исходным данным этой таблицы относятся значения Оклада и Премии %, одинакового для всех сотрудников. Результатом вычислений являются ячейки, содержащие формулы, при этом изменение исходных данных приводит к изменению результатов расчетов. Использование операции «Подбор параметра» в MS Excel позволяет производить обратный расчет, когда задается конкретное значение рассчитанного параметра, и по этому значению подбирается некоторое удовлетворяющее заданным условиям, значение исходного параметра расчета.

| Подбор параметра                 | 8 X      |
|----------------------------------|----------|
| Установить в <u>я</u> чейке:     | \$E\$20  |
| Зна <u>ч</u> ение:               | 250000   |
| <u>И</u> зменяя значение ячейки: | \$E\$4 💽 |
| ОК                               | Отмена   |

#### Порядок работы

1. Запустите редактор электронных таблиц Microsoft Excel и откройте созданный в Практических работ 7 файл «Задание7».

Рис. 1. Задание параметров подбора параметра.

2. Скопируйте содержимое листа «Зарплата октябрь» на новый лист электронной книги (Главная/Ячейки/Формат/*Переместить или скопировать…).* Не забудьте для копирования поставить галочку в окошке *Создавать копию*. Присвойте скопированному листу имя «Подбор параметра».

3. Осуществите подбор параметра командой Данные/Работа с данными/Анализ "что если"/Подбор параметра (рис. 1).

В диалоговом окне *Подбор параметра* на первой строке в качестве подбираемого параметра укажите адрес общей итоговой суммы зарплаты (ячейка G20), на второй строке наберите заданное значение 250000, на третьей строке укажите адрес подбираемого значения Премии % (ячейка D4), затем нажмите кнопку *OK*. В окне *Результат подбора параметра* дайте подтверждение подобранному параметру нажатием кнопки OK (рис. 2).

|                      | ΚΜΡΚ БΓΑΡΦ ΦΓБΟΥ ΒΟ «ΚΓΤΥ»    |       |
|----------------------|-------------------------------|-------|
| МО-23 02 07-ОП.06.ПЗ | ИНФОРМАЦИОННЫЕ ТЕХНОЛОГИИ В   | C.50/ |
|                      | ПРОФЕССИОНАЛЬНОЙ ДЕЯТЕЛЬНОСТИ | 99    |

| Результат подбора параметра                                                         | 8 ×    |
|-------------------------------------------------------------------------------------|--------|
| Подбор параметра для ячейки E20.<br>Решение найдено.                                | Шаг    |
| Подбираемое значение:         250000           Текущее значение:         250 000,00 | Пауза  |
| ОК                                                                                  | Отмена |

Рис. 2. Подтверждение результатов подбора параметра.

Произойдет обратный пересчет Премии %. Результаты подбора (рис. 3): если сумма к выдаче равна 250 000 р., то Премии % должен быть 170 %.

4. Сохраните файл под именем «Задание3» с произведенными изменениями

|    | А                  | В                          | С            | D                | E                             | F                   | G                  |
|----|--------------------|----------------------------|--------------|------------------|-------------------------------|---------------------|--------------------|
| 1  | ВЕДОМ              | <i>ИОСТЬ НАЧИСЛЕНИЯ</i> ЗА | РАБОТНОЙ І   | ПЛАТЫ            |                               |                     |                    |
| 2  |                    | ЗА ОКТЯБРЬ 2007 г.         |              |                  |                               |                     |                    |
| 3  | Табельный<br>номер | Фамилие И.О.               | Оклад (руб.) | Премия<br>(руб.) | Всего<br>начисленно<br>(руб.) | Удержание<br>(руб.) | К выдаче<br>(руб.) |
| 4  |                    |                            |              | 170%             |                               | 13%                 |                    |
| 5  | 200                | Албанчук А.А.              | 6 500,00     | 11 064,24        | 17 564,24                     | 2 283,35            | 15280,89           |
| 6  | 201                | Макаров А.В.               | 7 800,00     | 13 277,08        | 21 077,08                     | 2 740,02            | 18337,06           |
| 7  | 202                | Маланчук А.А.              | 6 900,00     | 11 745,11        | 18 645,11                     | 2 423,86            | 16221,25           |
| 8  | 203                | Космынин А.С.              | 9 080,00     | 15 455,89        | 24 535,89                     | 3 189,67            | 21346,22           |
| 9  | 204                | Молодид А.А.               | 5 900,00     | 10 042,92        | 15 942,92                     | 2 072,58            | 13870,34           |
| 10 | 205                | Яковлев И.В.               | 7 500,00     | 12 766,43        | 20 266,43                     | 2 634,64            | 17631,79           |
| 11 | 206                | Ларионов А.С.              | 6 400,00     | 10 894,02        | 17 294,02                     | 2 248,22            | 15045,80           |
| 12 | 207                | Магков С.В.                | 10 600,00    | 18 043,22        | 28 643,22                     | 3 723,62            | 24919,60           |
| 13 | 208                | Дельников А.В.             | 5 900,00     | 10 042,92        | 15 942,92                     | 2 072,58            | 13870,34           |
| 14 | 209                | Буханов И.Ю.               | 4 700,00     | 8 000,29         | 12 700,29                     | 1 651,04            | 11049,26           |
| 15 | 210                | Михайлов С.А.              | 8 607,00     | 14 650,75        | 23 257,75                     | 3 023,51            | 20234,24           |
| 16 | 211                | Кузьмин В.Д.               | 8 000,00     | 13 617,52        | 21 617,52                     | 2 810,28            | 18807,24           |
| 17 | 212                | Назаров А.В.               | 6 450,00     | 10 979,13        | 17 429,13                     | 2 265,79            | 15163,34           |
| 18 | 213                | Алтухов В.Д.               | 5 855,00     | 9 966,32         | 15 821,32                     | 2 056,77            | 13764,55           |
| 19 | 214                | Кулаков Д.А.               | 6 150,00     | 10 468,47        | 16 618,47                     | 2 160,40            | 14458,07           |
| 20 |                    | Bcero:                     | 106 342,00   | 181 014,32       | 287 356,32                    | 37 356,32           | 250 000,00         |
| 21 |                    |                            |              |                  |                               |                     |                    |
| 22 |                    | Максимальный доход         | 24919,60     |                  |                               |                     |                    |
| 23 |                    | Минимальный доход          | 11049,26     |                  |                               |                     |                    |
| 24 |                    | Средний доход              | 16666,67     |                  |                               |                     |                    |

(Файл/Сохранит как...).

Ваши навыки и умения оцениваются

#### «Удовлетворительно».

Задание 8.2. Используя режим подбора параметра, определить штатное расписания фирмы. Исходные данные приведены на рис. 4. Рис. 3. Подбор значения Премии

% для заданной общей суммы заработной платы, равной 250000

р.

Краткая справка. Известно, что в штате фирмы состоит:

- 6 курьеров;
- > 8 младших менеджеров;
- > 10 менеджеров;
- > 3 заведующих отделами;
- 1 главный бухгалтер;
- > 1 программист;
- 1 системный аналитик;
- > 1 генеральный директор фирмы.

Общий месячный фонд зарплаты составляет 100000 р. Необходимо определить, какими должны быть оклады сотрудников фирмы.

Каждый оклад является линейной функцией от оклада курьера, а именно:

#### зарплата $=A_i \times x + B_i$ ,

где *х* — оклад курьера; А<sub>*i*</sub> и В<sub>*i*</sub> — коэффициенты, показывающие:

А<sub>*i*</sub> — во сколько раз превышается значение *x*;

В<sub>і</sub> — на сколько превышается значение *х*.

#### Порядок работы

1. Запустите редактор электронных таблиц Microsoft Excel.

2. Создайте таблицу штатного расписания фирмы по приведенному образцу (см. рис. 4). Введите исходные данные в рабочий лист электронной книги.

3. Выделите отдельную ячейку D3 для зарплаты курьера (переменная «*x*») и все расчеты задайте с учетом этого. В ячейку D3 временно введите произвольное число.

4. В столбце D введите формулу для расчета заработной платы по каждой должности. Например, для ячейки D6 формула расчета имеет следующий вид: = B6 \* \$D\$3 + C6 (ячейка D3 задана в виде абсолютной адресации). Далее скопируйте формулу из ячейки D6 вниз по столбцу авто копированием.

|    | A                  | В       | C         | D                      | E                  | F                     |
|----|--------------------|---------|-----------|------------------------|--------------------|-----------------------|
| 1  | Ш                  | татно   | е раснио  | ание фирм              | ы                  |                       |
| 2  |                    |         |           |                        |                    |                       |
| З  |                    | Зарплат | а курьера | ?                      |                    |                       |
| 4  |                    |         |           |                        |                    |                       |
| 5  | Должность          | Коф.А   | Коф.В     | Зарплата<br>сотрудника | Кол-во<br>сотрудн. | Суммарная<br>зарплата |
| 6  | Курьер             | 1       | 0         | ?                      | 6                  | ?                     |
| 7  | Младший менеджер   | 1,5     | 0         | ?                      | 8                  | ?                     |
| 8  | Менеджер           | 3       | 0         | ?                      | 10                 | ?                     |
| 9  | Зав. отделом       | 3       | 1000      | ?                      | 3                  | ?                     |
| 10 | Главный букгалтер  | 5       | 0         | ?                      | 1                  | ?                     |
| 11 | Программист        | 1,5     | 1500      | ?                      | 1                  | ?                     |
| 12 | Системный аналитик | 4       | 0         | ?                      | 1                  | ?                     |
| 13 | Ген. директор      | 5       | 2000      | ?                      | 1                  | ?                     |
| 14 |                    |         | Фонд зар  | аботной плат           | ы:                 | ?                     |
|    |                    |         |           |                        |                    |                       |

В столбце F задайте формулу расчета заработной платы всех работающих в данной должности. Например, для ячейки F6 формула расчета имеет вид = D6 \* E6. Далее скопируйте формулу из ячейки F6 вниз по столбцу авто копированием.

Рис. 4. Исходные данные для Задания 2.

В ячейке F14 авто суммированием вычислите суммарный фонд заработной платы фирмы.

5. Произведите подбор зарплат сотрудников фирмы для суммарной заработной платы, равной 300 000 р. Для этого в меню *Данные* активизируйте команду *Подбор параметра*:

✓ в поле Установить в ячейке появившегося окна введите ссылку на ячейку F14, содержащую формулу расчета фонда заработной платы;

✓ в поле Значение наберите искомый результат 300 000;

✓ в поле *Изменяя значение ячейки* введите ссылку на изменяемую ячейку D3, в которой находится значение зарплаты курьера, и щелкните по кнопке *OK*.

Произойдет обратный расчет зарплаты сотрудников по заданному условию при фонде зарплаты, равном 300 000 р.

6. Присвойте рабочему листу имя «Штатное расписание 1». Сохраните созданную электронную книгу под именем «Задание8\_2» в своей папке.

Анализ задач показывает, что с помощью MS Excel можно решать линейные уравнения. Задания 1 и 2 показывают, что поиск значения параметра формулы — это

не что иное, как численное решение уравнений. Другими словами, используя возможности программы MS Excel, можно решать любые уравнения с одной переменной.

### Ваши навыки и умения оцениваются «Хорошо».

Задание 8.3. Используя режим подбора параметра и таблицу расчета штатного расписания (см. задание 8.2), определить заработные платы сотрудников фирмы для ряда заданных значений фонда заработной платы.

# Порядок работы

1. Скопируйте содержимое листа «Штатное расписание 1» на новый лист и присвойте копии листа имя «Штатное расписание 2». Выберите коэффициенты уравнений для расчета согласно табл. 1 (один из пяти вариантов расчетов, согласно номера Рабочего места, например Вариант 1 – Рабочее место №1… Вариант 15 – Рабочее место №15).

2. Методом подбора параметра последовательно определите зарплаты сотрудников фирмы для различных значений фонда заработной платы: 300 000, 350000, 400000, 450000, 500000, 550 000, 600000 р. Результаты подбора значений зарплат скопируйте в табл. 2. в виде специальной вставки. Таблицу 2 создайте на отдельном листе, лист назовите «Фонда заработной платы» (см. рис. 5).

|                       |                   |                   |                   |                   |                   |                  |                   |                   | таолиц            | a I.              |
|-----------------------|-------------------|-------------------|-------------------|-------------------|-------------------|------------------|-------------------|-------------------|-------------------|-------------------|
|                       | Вариант 1,6,11    |                   | Вариант 2,7,12    |                   | Вариант 3,8,13    |                  | Вариант 4,9,14    |                   | Вариант 5,10,15   |                   |
| Должность             | коэффи<br>циент А | коэффи<br>циент В | коэффи<br>циент А | коэффи<br>циент В | коэффи<br>циент А | коэффи<br>циенте | коэффи<br>циент А | коэффи<br>циент В | коэффи<br>циент А | коэффи<br>циент В |
| Курьер                | 1                 | 0                 | 1                 | 0                 | 1                 | 0                | 1                 | 0                 | 1                 | 0                 |
| Младший<br>менеджер   | 1,2               | 500               | 1,3               | 0                 | 1,3               | 700              | 1,4               | 0                 | 1,45              | 500               |
| Менеджер              | 2,5               | 800               | 2,6               | 500               | 2,7               | 700              | 2,6               | 300               | 2,5               | 1000              |
| Зав. отделом          | 3                 | 1500              | 3,1               | 1200              | 3,2               | 800              | 3,3               | 700               | 3,1               | 1000              |
| Главный<br>бухгалтер  | 4                 | 1000              | 4,1               | 1200              | 4,2               | 500              | 4,3               | 0                 | 4,2               | 1200              |
| Программист           | 1,5               | 1200              | 1,6               | 800               | 1,7               | 500              | 1,6               | 1000              | 1,5               | 1300              |
| Системный<br>аналитик | 3,5               | 0                 | 3,6               | 500               | 3,7               | 800              | 3,6               | 1000              | 3,5               | 1500              |
| Ген. директор         | 5                 | 2500              | 5,2               | 2000              | 5,3               | 1500             | 5,5               | 1000              | 5,4               | 3000              |

Таблица 1.

#### КМРК БГАРФ ФГБОУ ВО «КГТУ» ИНФОРМАЦИОННЫЕ ТЕХНОЛОГИИ В ПРОФЕССИОНАЛЬНОЙ ДЕЯТЕЛЬНОСТИ

C.53/ 99

#### Таблица 2.

|    | A                  | В                     | С                   | D      | E      | F      | G      | Н      |  |  |  |  |
|----|--------------------|-----------------------|---------------------|--------|--------|--------|--------|--------|--|--|--|--|
| 1  |                    | Фонд заработной платы |                     |        |        |        |        |        |  |  |  |  |
| 2  |                    |                       |                     |        |        |        |        |        |  |  |  |  |
| 3  | Ποπινικόστα        | 300000                | 350000              | 400000 | 450000 | 500000 | 550000 | 600000 |  |  |  |  |
| 4  | должность          |                       | Зарплата сотрудника |        |        |        |        |        |  |  |  |  |
| 5  | Курьер             | ?                     | ?                   | ?      | ?      | ?      | ?      | ?      |  |  |  |  |
| 6  | Младший менеджер   | ?                     | ?                   | ?      | ?      | ?      | ?      | ?      |  |  |  |  |
| 7  | Менеджер           | ?                     | ?                   | ?      | ?      | ?      | ?      | ?      |  |  |  |  |
| 8  | Зав. отделом       | ?                     | ?                   | ?      | ?      | ?      | ?      | ?      |  |  |  |  |
| 9  | Главный бухгалтер  | ?                     | ?                   | ?      | ?      | ?      | ?      | ?      |  |  |  |  |
| 10 | Программист        | ?                     | ?                   | ?      | ?      | ?      | ?      | ?      |  |  |  |  |
| 11 | Системный аналитик | ?                     | ?                   | ?      | ?      | ?      | ?      | ?      |  |  |  |  |
| 12 | Ген. директор      | ?                     | ?                   | ?      | ?      | ?      | ?      | ?      |  |  |  |  |
|    |                    |                       |                     |        |        |        |        |        |  |  |  |  |

| Вставить                  |                                    |
|---------------------------|------------------------------------|
| () вс <u>е</u>            | с исходной темой                   |
| <u>ф</u> ормулы           | без рамки                          |
| Эначения                  | ширины столбцов                    |
| форматы                   | форму <u>л</u> ы и форматы чисел   |
| примечания                | Значения и форматы чисел           |
| 🔘 условия на значения     | 🔘 все условные форматы объединения |
| Операция                  |                                    |
| нет                       | ⊚ умножить                         |
| 🔘 сложить                 | 🔘 разделить                        |
| © в <u>ы</u> честь        |                                    |
| Поролускать пустые счейки | Транспонировать                    |

Рис. 5. Таблицу 2 «Фонда заработной платы».

Рис. 6. Специальная вставка значений данных.

Краткая справка. Для копирования результатов расчетов в виде значений необходимо выделить копируемые данные, произвести запись в буфер памяти (Главная/Копировать), установить курсор в соответствующую ячейку таблицы ответов, задать режим специальной вставки (Главная/Вставить/Специальная вставка), отметив в качестве объекта вставки — значения (Правка/Вставить/ вставить — значения) (рис. 6).

Специальная вставка информации в виде значений позволяет копировать значения, полученные в результате расчетов, без дальнейшей их зависимости от пересчета формул.

# Ваши навыки и умения оцениваются «Отлично».

#### Вопросы для самопроверки:

1. На чём основана автоматизация вычислений в табличном процессоре?

2. Опешите способы перемещения между различными участками рабочего листа.

- 3. Что происходит, если введенные значения не помещаются в ячейку?
- 4. Что такое авто заполнение?
- 5. Опишите порядок работы с мастером функции.
- 6. Как проявляются ошибки, допущенные в формулах?
- 7. Как включить функцию в формулу?
- 8. Что такое автопересчет? Как управлять этим режимом?

Используемые источники: [1,2,3,4].

# Практическое занятие №9 Задачи оптимизации (поиск решения)

**Цель занятия.** Изучение технологии поиска решения для задач оптимизации (минимизации, максимизации).

Задание 9.1. Минимизация фонда заработной платы фирмы.

|                      | ΚΜΡΚ БΓΑΡΦ ΦΓБΟΥ ΒΟ «ΚΓΤΥ»    |       |
|----------------------|-------------------------------|-------|
| МО-23 02 07-ОП.06.ПЗ | ИНФОРМАЦИОННЫЕ ТЕХНОЛОГИИ В   | C.54/ |
|                      | ПРОФЕССИОНАЛЬНОЙ ДЕЯТЕЛЬНОСТИ | 99    |

Пусть известно, что для нормальной работы фирмы требуется 5...7 курьеров, 8... 10 младших менеджеров, 10 менеджеров, 3 заведующих отделами, главный бухгалтер, программист, системный аналитик, генеральный директор фирмы.

Общий месячный фонд зарплаты должен быть минимален. Необходимо определить, какими должны быть оклады сотрудников фирмы, при условии, что оклад курьера не должен быть меньше 6400 р.

В качестве модели решения этой задачи возьмем линейную модель. Тогда условие задачи имеет вид:

 $N_i \times A_i \times x + N_2 \times (A_2 \times x + B_2) + \ldots + N_8 \times (A_8 \times x + B_8) = Mинимум,$ 

где N,- — количество работников данной специальности; *х* — зарплата курьера; А<sub>i</sub> и B<sub>i</sub> — коэффициенты заработной платы сотрудников фирмы.

# Порядок работы

1. Запустите редактор электронных таблиц Microsoft Excel и откройте

| Надстройки                                      |       | ? ×            |  |  |  |
|-------------------------------------------------|-------|----------------|--|--|--|
| Доступные надстройки:                           |       |                |  |  |  |
| Инструменты для евро<br>Пакет анализа           | ^     | ОК             |  |  |  |
| Пакет анализа - VBA                             |       | Отмена         |  |  |  |
|                                                 |       | Об <u>з</u> ор |  |  |  |
|                                                 |       | Автоматизация  |  |  |  |
|                                                 |       |                |  |  |  |
|                                                 |       |                |  |  |  |
|                                                 |       |                |  |  |  |
|                                                 |       |                |  |  |  |
| Поиск решения                                   | ÷     |                |  |  |  |
| Инструмент для поиска решения уравнений и задач |       |                |  |  |  |
| оптими                                          | зации |                |  |  |  |
|                                                 |       |                |  |  |  |

созданный в Практической работе 8 файл «Задание8\_2».

Скопируйте содержимое листа «Штатное расписание 1» на новый лист и присвойте копии листа имя «Штатное расписание 3».

2. В меню Данные активизируйте команду Поиск решения (Файл/Параметры/Настройки в панели Настройки запустите Поиск решения - рис. 1).

Рис. 1. Панель Настройки для запуска Поиск решения.

| Оптимизировать                                      | целевую функцию:                                                  | \$F\$14                                        |                                       | 1                                    |
|-----------------------------------------------------|-------------------------------------------------------------------|------------------------------------------------|---------------------------------------|--------------------------------------|
| До: 💿 Мак                                           | симум 🔘 Минимум                                                   | <u>Э</u> начения:                              | 0                                     |                                      |
| Изменяя ячейки г                                    | еременных:                                                        |                                                |                                       |                                      |
| \$E\$6;\$E\$7;\$D\$3                                |                                                                   |                                                |                                       | E                                    |
| В соответствии с                                    | ограничениями:                                                    |                                                |                                       |                                      |
| \$D\$3 >= 6400<br>\$E\$6 <= 7                       |                                                                   |                                                | <b>^</b>                              | <u>До</u> бавить                     |
| \$E\$7 <= 10<br>\$E\$7 >= 8                         |                                                                   |                                                |                                       | Измени <u>т</u> ь                    |
|                                                     |                                                                   |                                                |                                       | <u>У</u> далить                      |
|                                                     |                                                                   |                                                |                                       | Сбросить                             |
|                                                     |                                                                   |                                                | -                                     | <u>З</u> агрузить/сохранить          |
| 🔽 Сделать пере                                      | менные без ограниче                                               | ений неотрицателы                              | ыми                                   |                                      |
| Выберите<br>метод решения:                          | Поиск решения не                                                  | пинейных задач ме                              | годом ОПГ 🔻                           | Параметры                            |
| Метод решения                                       |                                                                   |                                                |                                       |                                      |
| Для гладких не<br>для линейных з<br>задач - эволюци | линейных задач испо<br>адач - поиск решения<br>юнный поиск решени | льзуйте поиск реш<br>а линейных задач с<br>ія. | ения нелинейных :<br>имплекс-методом, | адач методом ОПГ,<br>а для негладких |

Запустите Поиск решения
 (Данные/Поиск решения...- рис. 2). В окне
 Оптимизировать целевую функцию укажите
 ячейку F14, содержащую модель — суммарный
 фонд заработной платы.

Поскольку необходимо минимизировать общий месячный фонд зарплаты, активизируйте кнопку *До: — Минимум.* 

# Рис. 2. Задание условий для минимизации фонда заработной платы

|                      | ΚΜΡΚ БΓΑΡΦ ΦΓБΟΥ ΒΟ «ΚΓΤΥ»    |       |
|----------------------|-------------------------------|-------|
| МО-23 02 07-ОП.06.ПЗ | ИНФОРМАЦИОННЫЕ ТЕХНОЛОГИИ В   | C.55/ |
|                      | ПРОФЕССИОНАЛЬНОЙ ДЕЯТЕЛЬНОСТИ | 99    |

В окне *Изменяя ячейки переменных* укажите адреса ячеек, в которых будет отражено количество курьеров и младших менеджеров, а также зарплата курьера \$E\$6;\$E\$7;\$D\$3 (при задании ячеек E6, E7 и D3 держите нажатой клавишу [Ctrl]).

Используя кнопку *Добавить* в окнах *Параметры поиск решения* и *Добавление ограничений,* опишите все ограничения задачи: количество курьеров изменяется от 5 до 7, младших менеджеров от 8 до 10, а зарплата курьера > 6400 (рис. 3).

Ограничения наберите в виде:

| Добавление ограничени               | я            |                  |         | ×        |
|-------------------------------------|--------------|------------------|---------|----------|
| <u>С</u> сылка на ячейки:<br>\$D\$3 | >=           | Ограни<br>• 6400 | ичение: | <b>E</b> |
| OK                                  | <u>До</u> ба | ВИТЬ             | Oīt     | іена     |

\$D\$3 > = 6400
\$E\$6 > = 5
\$E\$6 < = 7
\$E\$7 > = 8
\$E\$7 < = 10.</pre>

Рис. 3. Добавление ограничений для минимизации фонда заработной платы

Активизировав кнопку *Параметры*, введите параметры поиска, как показано на рис. 4.

Окончательный вид окна Поиск решения приведен на рис. 2.

Запустите процесс поиска решения нажатием кнопки Выполнить. В открывшемся диалоговом окне *Результаты поиска решения* задайте опцию *Сохранить найденное решение* (рис. 5).

Решение задачи приведено на рис. 6. Оно тривиально: чем меньше сотрудников и чем меньше их оклад, тем меньше месячный фонд заработной платы.

| Параметры                                                |
|----------------------------------------------------------|
| Все методы Поиск решения нелинейных задач методом ОПГ Эт |
| <u>Точность ограничения:</u> 0,001                       |
| Использовать автоматическое масштабирование              |
| Показывать результаты итераций                           |
| Решение с целочисленными ограничениями                   |
| Игнорировать целочисленные ограничения                   |
| Целочисленная оптимальность (%): 1                       |
| Пределы решения                                          |
| Максимальное время (в секундах):                         |
| Число итераций:                                          |
| Эволюционные и целочисленные ограничения:                |
| Максимальное число подзадач:                             |
| Максимальное число допустимых решений:                   |
|                                                          |
|                                                          |
| ОК Отмена                                                |
|                                                          |

Рис. 4. Задание параметров поиска решения по минимизации фонда заработной платы.

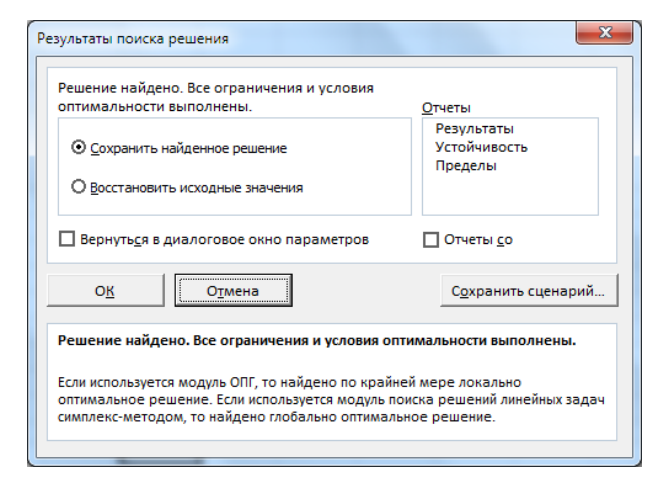

Рис. 5. Сохранение найденного при поиске решения

C.56/ 99

4. Сохраните созданную электронную книгу под именем «Задание4» в своей

папке.

|    | F14 🔻 💿                           | f <sub>x</sub> | =CYMM(F   | 6:F13)                 |                    |                       |  |  |  |  |
|----|-----------------------------------|----------------|-----------|------------------------|--------------------|-----------------------|--|--|--|--|
| 4  | A                                 | В              | С         | D                      | E                  | F                     |  |  |  |  |
| 1  | Штатное расписание фирмы          |                |           |                        |                    |                       |  |  |  |  |
| 2  |                                   |                |           |                        |                    |                       |  |  |  |  |
| 3  |                                   | Зарплата       | а курьера | 6 400,00               |                    |                       |  |  |  |  |
| 4  |                                   |                |           |                        |                    |                       |  |  |  |  |
| 5  | Должность                         | Коф.А          | Коф.В     | Зарплата<br>сотрудника | Кол-во<br>сотрудн. | Суммарная<br>зарплата |  |  |  |  |
| 6  | Курьер                            | 1              | 0         | 6 400,00               | 7                  | 44 800,00             |  |  |  |  |
| 7  | Младший менеджер                  | 1,5            | 0         | 9 600,00               | 10                 | 96 000,00             |  |  |  |  |
| 8  | Менеджер                          | 3              | 0         | 19 200,00              | 10                 | 192 000,00            |  |  |  |  |
| 9  | Зав. отделом                      | 3              | 1000      | 20 200,00              | 3                  | 60 600,00             |  |  |  |  |
| 10 | Главный бухгалтер                 | 5              | 0         | 32 000,00              | 1                  | 32 000,00             |  |  |  |  |
| 11 | Программист                       | 1,5            | 1500      | 11 100,00              | 1                  | 11 100,00             |  |  |  |  |
| 12 | Системный аналитик                | 4              | 0         | 25 600,00              | 1                  | 25 600,00             |  |  |  |  |
| 13 | Ген. директор                     | 5              | 2000      | 34 000,00              | 1                  | 34 000,00             |  |  |  |  |
| 14 | Фонд заработной платы: 496 100,00 |                |           |                        |                    |                       |  |  |  |  |

|    | E10 • (* <i>f</i> x ? |          |           |          |                |                 |  |  |
|----|-----------------------|----------|-----------|----------|----------------|-----------------|--|--|
|    | A                     | В        | С         | D        | E              | F               |  |  |
| 1  | Пл                    | ан выгод | ного про  | изводств | a              |                 |  |  |
| 2  |                       |          |           |          |                |                 |  |  |
| 3  | Сырье                 | Норма    | і расхода | сырья    | Запас<br>сырья | Расход<br>сырья |  |  |
| 4  |                       | Α        | B         | С        |                |                 |  |  |
| 5  | Сырье 1               | 18       | 15        | 12       | 350            | ?               |  |  |
| 6  | Сырье 2               | 6        | 4         | 8        | 200            | ?               |  |  |
| 7  | Сырье 3               | 5        | 3         | 3        | 100            | ?               |  |  |
| 8  | Прибыль на ед. изм.   | 10       | 15        | 20       |                |                 |  |  |
| 9  | Количество            | ?        | ?         | ?        |                |                 |  |  |
| 10 | Общяя прибыль         | ?        | ?         | ?        | ?              |                 |  |  |

Рис. 6. Минимизация фонда заработной платы

Рис. 7. Исходные данные для Задания 2.

# Ваши навыки и умения оцениваются «Удовлетворительно».

Задание 9.2. Составление плана выгодного производства.

Фирма производит несколько видов продукции из одного и того же сырья — А, В и С. Реализация продукции А дает прибыль 10 р., В — 15 р. и С — 20 р. на единицу изделия.

Продукцию можно производить в любых количествах, поскольку известно, что сбыт, обеспечен, но ограничены запасы сырья. Необходимо определить, какой продукции и сколько надо произвести, чтобы общая прибыль от реализации была максимальной.

Нормы расхода сырья на производство продукции каждого вида приведены в табл. 1.

Таблица 1

| Сырье   | Нор | мы расхода сы | 33030 CHIDEO |             |
|---------|-----|---------------|--------------|-------------|
|         | A   | В             | С            | Запас сырвя |
| Сырье 1 | 18  | 15            | 12           | 350         |
| Сырье 2 | 6   | 4             | 8            | 200         |
| Сырье 3 | 5   | 3             | 3            | 100         |
| Прибыль | 10  | 15            | 20           |             |

# Порядок работы

1. Запустите редактор электронных таблиц Microsoft Excel и создайте новую электронную книгу.

2. Создайте расчетную таблицу как на рис. 7. Введите исходные данные и формулы в электронную таблицу. Расчетные формулы имеют такой вид:

Расход сырья 1 = (количество сырья 1) × (норма расхода сырья A) + (количество сырья 1) × (норма расхода сырья B) + (количество сырья 1) × (норма расхода сырья C).

|                      | ΚΜΡΚ БΓΑΡΦ ΦΓБΟΥ ΒΟ «ΚΓΤΥ»    |       |
|----------------------|-------------------------------|-------|
| МО-23 02 07-ОП.06.ПЗ | ИНФОРМАЦИОННЫЕ ТЕХНОЛОГИИ В   | C.57/ |
|                      | ПРОФЕССИОНАЛЬНОЙ ДЕЯТЕЛЬНОСТИ | 99    |

Значит, в ячейку F5 нужно ввести формулу = B5 \* \$B\$9 + C5 \* \$C\$9 + D5 \* \$D\$9.

Обратите внимание, что значения количества сырья каждого вида пока не известны и будут подобраны в процессе решения задания (ячейки В9:D9 пока пустые).

(Общая прибыль по A) = (прибыль на ед. изделий A) × (количество A), следовательно в ячейку B10 следует ввести формулу = B8 \* B9.

Итоговая общая прибыль = (Общая прибыль по А) + (Общая прибыль по В) + (Общая прибыль по С), значит в ячейку Е10 следует ввести формулу = СУММ(В10:D10).

3. В меню *Файл* активизируйте команду *Поиск решения* и введите параметры поиска, как указано на рис. 8.

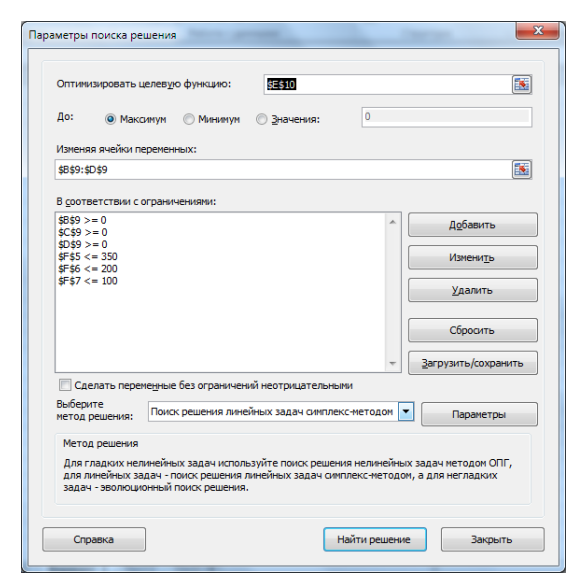

| золюционный поиск решения                      |          |
|------------------------------------------------|----------|
| <u>Т</u> очность ограничения:                  | 0,000001 |
| Писпользов <u>а</u> ть автоматическое масштаби | прование |
| 🗌 <u>П</u> оказывать результаты итераций       |          |
| Решение с целочисленными ограничения           | ми       |
| ✓ Игнорировать целочисленные огранич           | ения     |
| Целочисленная оптимальность (%):               | 5        |
| Пределы решения                                |          |
| <u>М</u> аксимальное время (в секундах):       | 100      |
| Ч <u>и</u> сло итераций:                       | 100      |
| Эволюционные и целочисленные огранич           | ения:    |
| Максимальное число подзадач:                   |          |
| <u>Максимальное число допустимых решени</u>    | й:       |
|                                                |          |

Рис. 8. Задание условий и ограничений для поиска решений.

Рис. 9. Задание параметров поиска решения.

В качестве целевой функции укажите ячейку «Итоговая общая прибыль» (Е10), в качестве изменяемых ячеек — ячейки количества сырья — (В9:D9). Задайте линейную модель расчета (Поиск решения линейных задач симплекс методом).

Не забудьте задать максимальное значение суммарной прибыли и указать ограничения на запас сырья: расход сырья 1 < = 350; расход сырья 2 < = 200; расход сырья 3 < = 100, а также положительные значения количества сырья A, B, C> = 0.

Установите параметры поиска решения (рис. 9). Для этого кнопкой Параметры

| - 24 | А                           | В    | С     | D      | E              | F               |  |  |
|------|-----------------------------|------|-------|--------|----------------|-----------------|--|--|
| 1    | План выгодного производства |      |       |        |                |                 |  |  |
| 2    |                             |      |       |        |                |                 |  |  |
| 3    | Сырье Норма расхода сырья   |      |       |        | Запас<br>сырья | Расход<br>сырья |  |  |
| 4    |                             | Α    | B     | С      |                |                 |  |  |
| 5    | Сырье 1                     | 18   | 15    | 12     | 350            | 350,00          |  |  |
| 6    | Сырье 2                     | 6    | 4     | 8      | 200            | 200,00          |  |  |
| 7    | Сырье 3                     | 5    | 3     | 3      | 100            | 83,33           |  |  |
| 8    | Прибыль на ед. изм.         | 10   | 15    | 20     |                |                 |  |  |
| 9    | Количество                  | 0,00 | 5,56  | 22,22  |                |                 |  |  |
| 10   | Общяя прибыль               | 0,00 | 83,33 | 444,44 | 527,78         | ļ               |  |  |
| 11   |                             |      |       |        |                |                 |  |  |

откройте диалоговое окно Параметры поиск решения,

установите параметры по образцу.

Рис. 10. Найденное решение максимизации прибыли при заданных ограничениях.

4. Кнопкой *Найти решение* запустите *Поиск решения*. Если вы сделали все верно, то решение будет как на рис. 10.

5. Присвойте рабочему листу имя «План выгодного производства 1».Сохраните созданный документ в своей папке под именем «Задание9\_2».

Выводы. Из решения видно, что оптимальный план выпуска предусматривает изготовление 5,56 кг продукции В и 22,22 кг продукции С. Продукцию А производить не стоит. Полученная прибыль при этом составит 527,78 р (Вывод поместить под таблицей План выгодного производства).

#### Ваши навыки и умения оцениваются «Хорошо».

Задание 9.3. Используя файл «Задание9\_2» (см. задание 2), на новом листе определить план выгодного производства, т.е. какой продукции и сколько необходимо произвести, чтобы общая прибыль от реализации была максимальной. Сделайте вывод.

Выберите нормы расхода сырья на производство продукции каждого вида и ограничения по запасам сырья из таблицы соответствующего варианта (5 вариантов):

|                        | Норм | ы расхода о |     |             |
|------------------------|------|-------------|-----|-------------|
| Сырье                  | A    | В           | С   | запас сырья |
| Сырье 1                | 25   | 17          | 11  | 500         |
| Сырье 2                | 9    | 7           | 10  | 400         |
| Сырье 3                | 15   | 8           | 5   | 300         |
| Прибыль на ед. изделия | 50   | 100         | 120 |             |
| Количество продукции   | ?    | ?           | ?   |             |
| Общая прибыль          | ?    | ?           | ?   | ?           |

Вариант 2 (Рабочее место № 2,7,12)

|                        | Нормь | і расхода с |    |             |
|------------------------|-------|-------------|----|-------------|
| Сырье                  | A     | В           | С  | запас сырья |
| Сырье 1                | 12    | 11          | 8  | 3500        |
| Сырье 2                | 14    | 15          | 2  | 280         |
| Сырье 3                | 8     | 9           | 10 | 711         |
| Прибыль на ед. изделия | 100   | 90          | 80 |             |
| Количество продукции   | ?     | ?           | ?  |             |
| Общая прибыль          | ?     | ?           | ?  | ?           |

Вариант 3 (Рабочее место № 3,8,13)

|                    | <b>п</b> 0 |
|--------------------|------------|
| MO-23 02 07-011.06 | 113        |

#### КМРК БГАРФ ФГБОУ ВО «КГТУ» ИНФОРМАЦИОННЫЕ ТЕХНОЛОГИИ В ПРОФЕССИОНАЛЬНОЙ ДЕЯТЕЛЬНОСТИ

| С | .5 | 9/ |
|---|----|----|
| 9 | 90 | )  |

|                        | Нормі | ы расхода с |    |             |  |  |
|------------------------|-------|-------------|----|-------------|--|--|
| Сырье                  | A     | В           | С  | запас сырья |  |  |
| Сырье 1                | 10    | 20          | 15 | 2700        |  |  |
| Сырье 2                | 16    | 25          | 13 | 3800        |  |  |
| Сырье 3                | 8     | 9           | 10 | 1200        |  |  |
| Прибыль на ед. изделия | 70    | 80          | 60 |             |  |  |
| Количество продукции   | ?     | ?           | ?  |             |  |  |
| Общая прибыль          | ?     | ?           | ?  | ?           |  |  |

#### Вариант 4 (Рабочее место № 4,9,14)

|                        | Норм | ы расхода |     |             |  |  |
|------------------------|------|-----------|-----|-------------|--|--|
| Сырье                  | A    | В         | С   | Запас сырья |  |  |
| Сырье 1                | 14   | 15        | 19  | 460         |  |  |
| Сырье 2                | 7    | 8         | 12  | 820         |  |  |
| Сырье 3                | 17   | 24        | 6   | 214         |  |  |
| Прибыль на ед. изделия | 150  | 100       | 250 |             |  |  |
| Количество продукции   | ?    | ?         | ?   |             |  |  |
| Общая прибыль          | ?    | ?         | ?   | ?           |  |  |

#### Вариант 5 (Рабочее место № 5,10,15)

| Сырье                  | Нормі | ы расхода |    |             |
|------------------------|-------|-----------|----|-------------|
|                        | A     | В         | С  | Запас сырья |
| Сырье 1                | 12    | 18        | 3  | 625         |
| Сырье 2                | 16    | 25        | 13 | 227         |
| Сырье 3                | 8     | 9         | 10 | 176         |
| Прибыль на ед. изделия | 180   | 150       | 90 |             |
| Количество продукции   | ?     | ?         | ?  |             |
| Общая прибыль          | ?     | ?         | ?  | ?           |

Присвойте рабочему листу имя «План выгодного производства 2». Произведите

текущее сохранение созданного документа «Задание9\_2».

#### Ваши навыки и умения оцениваются «Отлично».

#### Вопросы для самопроверки:

- 1. Сформулируйте правило записи формул в табличном процессоре.
- 2. Опешите способ форматирования числовых значений в ячейках листа.
- 3. Какие аргументы могут иметь функции в табличном процессоре?
- 4. Как выполняется копирование и перемещение фрагментов?
- 5. Как переименовать рабочий лист?
- 6. Как можно переместить и скопировать рабочий лист?

Используемые источники: [1,2,3,4].

# Практическое занятие №10 Связи между файлами и консолидация данных в MS EXCEL. Экономические расчеты в MS EXCEL

**Цель занятия.** Изучение технологии связей между файлами и консолидации данных в MS Excel, и экономических расчетов в табличном процессоре.

Задание 10.1. Задать связи между файлами.

# Порядок работы

1. Запустите редактор электронных таблиц Microsoft Excel и создайте новую

|                      | ΚΜΡΚ БΓΑΡΦ ΦΓБΟУ ΒΟ «ΚΓΤУ»    |       |  |  |  |  |
|----------------------|-------------------------------|-------|--|--|--|--|
| МО-23 02 07-ОП.06.ПЗ | ИНФОРМАЦИОННЫЕ ТЕХНОЛОГИИ В   | C.60/ |  |  |  |  |
|                      | ПРОФЕССИОНАЛЬНОЙ ДЕЯТЕЛЬНОСТИ | 99    |  |  |  |  |

электронную книгу.

2. Создайте таблицу «Отчет о продажах 1 квартал» по образцу рис. 1. Введите исходные данные (Доходы и Расходы):

и проведите расчет Прибыли: Прибыль = Доходы - Расходы. Сохраните файл под именем «1 квартал».

3. Создайте таблицу «Отчет о продажах 2 квартал» по образцу рис. 1 в виде нового файла. Для этого создайте новый документ (*Файл/Создать*) и скопируйте таблицу отчета о продаже за первый квартал, после чего исправьте заголовок таблицы и измените исходные данные:

Обратите внимание, как изменился расчет Прибыли. Сохраните файл под именем «2 квартал».

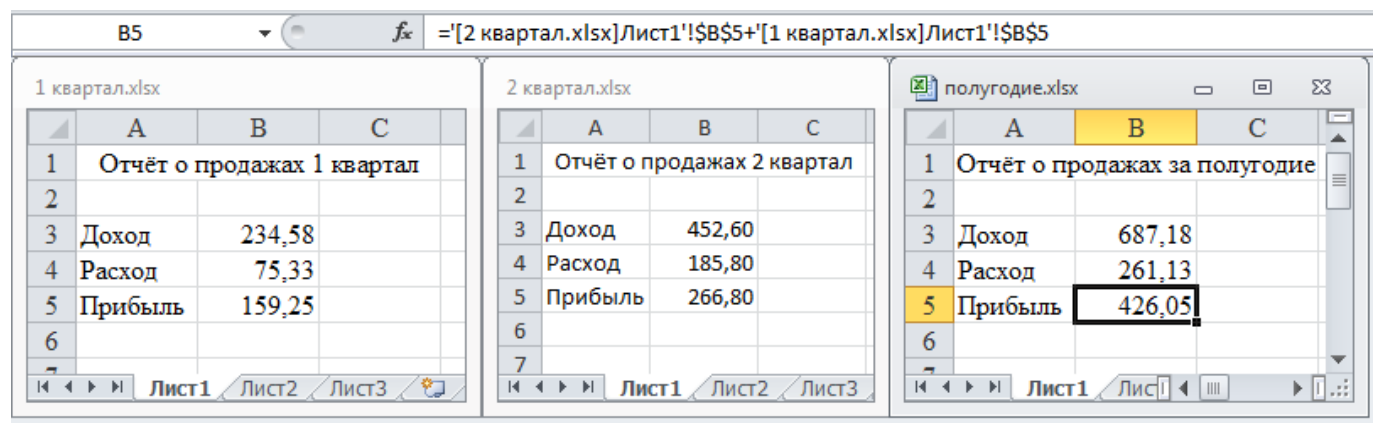

Рис. 1. Задание связей между файлами

4. Создайте таблицу «Отчет о продажах за полугодие» по образцу рис. 1 в виде нового файла. Для этого создайте новый документ (Файл/Создать) и скопируйте таблицу отчета о продаже за первый квартал, после чего подправьте заголовок таблицы и в колонке В удалите все значения исходных данных и результаты расчетов. Сохраните файл под именем «Полугодие».

5. Для расчета полугодовых итогов свяжите формулами файлы «1 квартал» и «2 квартал».

Краткая справка. Для связи формулами файлов Excel выполните действия:

откройте эти файлы (все три файла);

начните ввод формулы в файле-клиенте (в файле «Полугодие» введите формулу для расчета «Доход за полугодие»). Формула для расчета:

Доход за полугодие = Доход за 1 квартал + Доход за 2 квартал.

Чтобы вставить в формулу адрес ячейки или диапазона ячеек из другого файла (файла-источника), щелкните мышью по этим ячейкам, при этом расположите окна файлов на экране так, чтобы они не перекрывали друг друга.

Полный адрес ячейки состоит из названия рабочей книги в квадратных скобках, имени листа, восклицательного знака и адреса ячейки на листе.

В ячейке ВЗ файла «Полугодие» формула для расчета полугодового дохода имеет следующий вид:

= '[1 квартал.xls] Лист1'!\$B\$3 + '[2 квартал.xls] Лист1'!\$B\$3.

Аналогично рассчитайте полугодовые значения Расходов и Прибыли, используя данные файлов «1 квартал» и «2 квартал». Результаты работы представлены на рис. 1. Сохраните текущие результаты расчетов.

Примечание. Если файл-источник данных закрыт, в формуле, которая на него ссылается, будет указан весь путь для этого файла.

Задание 10.2. Обновить связи между файлами.

#### Порядок работы

1. Закройте файл «Полугодие» предыдущего задания.

2. Измените значения «Доходы» в файлах первого и второго кварталов, увеличив их на 100 р.:

Доходы 1 квартала = 334,58 р.; Доходы 2 квартала = 552,6 р.

Сохраните изменения и закройте файлы.

3. Откройте файл «Полугодие». Проследите, как изменились данные файла «Полугодие» (величина «Доходы» должна увеличиться на 200 р. и принять значение 887,18 р., то есть происходит автоматическое обновление связей).

В случае, когда вы отказываетесь от автоматического обновления связи, вам приходится выполнить это действие вручную.

4. Изучим процесс ручного обновления связи. Сохраните файл «Полугодие» и закройте его.

5. Вновь откройте файлы первого и второго кварталов и измените исходные данные Доходов, увеличив значения на 100 р.:

Доходы 1 квартала = 434,58 р.;

Доходы 2 квартала = 652,6 р.

Сохраните изменения и закройте файлы.

|                      | КМРК БГАРФ ФГБОУ ВО «КГТУ»    |       |  |  |  |
|----------------------|-------------------------------|-------|--|--|--|
| МО-23 02 07-ОП.06.ПЗ | ИНФОРМАЦИОННЫЕ ТЕХНОЛОГИИ В   | C.62/ |  |  |  |
|                      | ПРОФЕССИОНАЛЬНОЙ ДЕЯТЕЛЬНОСТИ | 99    |  |  |  |

| Изменение связе                                                    | ? ×               |            |            |                 |  |
|--------------------------------------------------------------------|-------------------|------------|------------|-----------------|--|
| Источник                                                           | Тип               | Обновление | Состояние  | Обновить        |  |
| 1 квартал.xlsx                                                     | Лист              | A          | неизвестно | Изменить        |  |
| 2 квартал.xisx                                                     | Лист              | A          | неизвестно | Открыть         |  |
|                                                                    |                   |            |            | Разорвать связь |  |
| •                                                                  | <u>С</u> остояние |            |            |                 |  |
| Расположение: G: \KMK\InformTex PD Бух\PrakRab\E\Практическая рабо |                   |            |            |                 |  |
| Элемент:<br>Обновление: 💿 автоматическое 💿 по запросу              |                   |            |            |                 |  |
| Запрос на о <u>б</u> нов                                           | Закрыть           |            |            |                 |  |

6. Откройте файл «Полугодие». Для ручного обновления связи в меню Данные/Подключение выберите команду Изменить связи, появится окно, как на рис. 2. В окне перечислены все файлы, данные из которых используются в активном файле «Полугодие».

Рис. 2. Ручное обновление связей между файлами.

Расположите его так, чтобы были видны данные файла «Полугодие», выберите файл «1 квартал» и нажмите кнопку *Обновить* и проследите, как изменились данные файла «Полугодие». Аналогично выберите файл «2 квартал» и нажмите кнопку *Обновить*. Проследите, как вновь изменились данные файла «Полугодие».

Примечание. При изменении данных в нескольких исходных файлах обновление связи производится для каждого файла.

Задание 10.3. Консолидация данных для подведения итогов по таблицам данных сходной структуры.

Краткая справка. В Excel существует удобный инструмент для подведения итогов по таблицам данных сходной структуры, расположенных на разных листах или разных рабочих книгах, — Консолидация данных. При этом одна и та же операция (суммирование, вычисление среднего и др.) выполняется по всем ячейкам нескольких прямоугольных таблиц, и все формулы Excel строит автоматически.

| ⊉ункция:                         |                                 |      |                 |
|----------------------------------|---------------------------------|------|-----------------|
| Сумма 🔹                          |                                 |      |                 |
| Ссылка:                          |                                 |      |                 |
| Практическая работа 6\[2 квартал | .xlsx]Лист1'!\$B\$3:\$B\$5      |      | O630p           |
| Список диапазонов:               |                                 |      |                 |
| Практическая работа 6\[1 квартал | .xlsx]Лист 1'!\$8\$3:\$8\$5     |      | Лобавить        |
| Практическая работа 6\[2 квартал | .xlsx]Лист 1'!\$8\$3:\$8\$5     |      | доодолго        |
|                                  |                                 | -    | <u>У</u> далить |
| Использовать в качестве имен     |                                 |      |                 |
| подписи верхней строки           |                                 |      |                 |
| значения левого столбца          | Создавать связи с исходными дан | ными |                 |
|                                  |                                 |      |                 |
|                                  |                                 |      |                 |

Рис. 3. Консолидация данных

#### Порядок работы

1. Откройте все три файла задания 2 и в файле «Полугодие» в колонке В удалите все численные значения данных. Установите курсор в ячейку ВЗ.

2. Выполните команду Данные/Работа с данными/Консолидация (рис. 3). В появившемся окне Консолидация выберите функцию — «Сумма».

|                      | КМРК БГАРФ ФГБОУ ВО «КГТУ»    |       |  |  |  |  |
|----------------------|-------------------------------|-------|--|--|--|--|
| МО-23 02 07-ОП.06.ПЗ | ИНФОРМАЦИОННЫЕ ТЕХНОЛОГИИ В   | C.63/ |  |  |  |  |
|                      | ПРОФЕССИОНАЛЬНОЙ ДЕЯТЕЛЬНОСТИ | 99    |  |  |  |  |

В строке «Ссылка» сначала выделите в файле «1 квартал» диапазон ячеек В3:В5 и нажмите кнопку *Добавить*, затем выделите в файле «2 квартал» диапазон ячеек В3:В5 и опять нажмите кнопку *Добавить* (см. рис. 4). В списке диапазонов будут находиться две области данных за первый и второй кварталы для консолидации. Далее нажмите кнопку *ОК*, произойдет консолидированное суммирование данных за первый и второй кварталы.

Вид таблиц после консолидации данных приведен на рис. 4.

|      | B3         |             | $f_{x}$   | 1087 | ,18    |             |            |             |   |     |               |           |     |        |         |
|------|------------|-------------|-----------|------|--------|-------------|------------|-------------|---|-----|---------------|-----------|-----|--------|---------|
| 1 кв | артал.xlsx |             |           |      | 2 к    | зартал.xlsx |            |             |   | ) п | олугодие.xls> | (         | _   |        | 23      |
|      | А          | В           | С         |      |        | А           | В          | С           |   |     | А             | В         |     | С      |         |
| 1    | Отчёт о    | продажах l  | l квартал |      | 1      | Отчёт о п   | родажах 2  | 2 квартал   | 1 | L   | Отчёт о пр    | одажах за | пој | іугоді | ие      |
| 2    |            |             |           |      | 2      |             |            |             | 2 | 2   |               |           |     |        |         |
| 3    | Доход      | 434,58      |           |      | 3      | Доход       | 652,60     |             | 3 | 3   | Доход         | 1087,18   |     |        |         |
| 4    | Расход     | 75,33       |           |      | 4      | Расход      | 185,80     |             | 4 | t I | Расход        | 261,13    |     |        |         |
| 5    | Прибыль    | 359,25      |           |      | 5      | Прибыль     | 466,80     |             | 5 | 5   | Прибыль       | 826,05    |     |        |         |
| 6    |            |             |           |      | 6      |             |            |             | 6 | 5   |               |           |     |        |         |
|      | ны Лист    | 1 / Лист2 / | Лист3 /   | 2    | <br> ∢ | ∢ ► ► Лис   | ст1 / Лист | 2 🖉 ЛистЗ 🖉 | N | 4   | ▶ № Лист      | 1 ∕Лис∏ ∢ |     |        | ► [].:: |

Рис. 4. Таблица «Полугодие» после консолидированного суммирования.

Задание 10.4. Консолидация данных для подведения итогов по таблицам неоднородной структуры.

# Порядок работы

1. Запустите редактор электронных таблиц Microsoft Excel и создайте новую электронную книгу. Наберите отчет по отделам за третий квартал по образцу (рис. 5). Произведите расчеты и сохраните файл с именем «3 квартал».

|                                               | 3 квартал.xls> | c            |             | c         | _ 0   | 23 |  |  |  |  |
|-----------------------------------------------|----------------|--------------|-------------|-----------|-------|----|--|--|--|--|
|                                               | Α              | В            | С           | D         | E     |    |  |  |  |  |
| 1 Отчет о продажах по отделениям за 3 квартал |                |              |             |           |       |    |  |  |  |  |
| 2                                             |                |              |             |           |       | =  |  |  |  |  |
| 3                                             |                | Отдел 1      | Отдел 3     | Отдел 4   | Bcero |    |  |  |  |  |
| 4                                             | Доходы         | 12 400,52    | 24 800,56   | 74 100,56 | ?     |    |  |  |  |  |
| 5                                             | Расходы        | 12 500,30    | 19 800,36   | 62 500,80 | ?     |    |  |  |  |  |
| 6                                             | Прибыль        | ?            | ?           | ?         | ?     | l  |  |  |  |  |
| 7                                             |                |              |             |           |       | -  |  |  |  |  |
| 14 -                                          | 🔸 🕨 🗍 ЛИС      | т1 / Лист2 / | Лист3 🏑 💱 🛽 | •         | ▶     | 1: |  |  |  |  |

| Рис. 5 | 5. Исходные данные для третьего |  |
|--------|---------------------------------|--|
|        | квартала Задания 4.             |  |

| <b>N</b> | 4 квартал.xls> | c           |               |           |       | 23      |
|----------|----------------|-------------|---------------|-----------|-------|---------|
|          | Α              | В           | С             | D         | E     |         |
| 1        | Отчет о г      | продажах по | отделения     | м за 4 кв | артал |         |
| 2        |                |             |               |           |       |         |
| 3        |                | Отдел 1     | Отдел 2       | Bcero     |       |         |
| 4        | Доходы         | 12 400,52   | 24 800,56     | ?         |       |         |
| 5        | Расходы        | 12 500,30   | 19 800,36     | ?         |       |         |
| 6        | Прибыль        | ?           | ?             | ?         | Į     |         |
| 7        |                |             |               |           |       | -       |
| 14 4     | 🕩 🕅 ЛИС        | т1 (2) Лист | 1 / Лист2 / 🛛 | 4         |       | ▶ [].:: |

Рис. 6. Исходные данные для четвертого квартала Задания 4.

2. Создайте новую электронную книгу. Наберите отчет по отделам за четвертый квартал по образцу (рис. 6). Произведите расчеты и сохраните файл с именем «4 квартал».

3. Создайте новую электронную книгу. Наберите название таблицы «Полугодовой отчет о продажах по отделам». Установите курсор на ячейку А3 и проведите консолидацию за третий и четвертый кварталы по заголовкам таблиц.

|                      | ΚΜΡΚ БΓΑΡΦ ΦΓБΟΥ ΒΟ «ΚΓΤΥ»    |       |
|----------------------|-------------------------------|-------|
| МО-23 02 07-ОП.06.ПЗ | ИНФОРМАЦИОННЫЕ ТЕХНОЛОГИИ В   | C.64/ |
|                      | ПРОФЕССИОНАЛЬНОЙ ДЕЯТЕЛЬНОСТИ | 99    |

Для этого выполните команду *Данные/Работа с данными/Консолидация*. В появившемся окне консолидации данных сделайте ссылки на диапазон ячеек A3:E6 файла «3 квартал» и A3:D6 файла «4 квартал» (рис. 7). Обратите внимание, что интервал ячеек включает имена столбцов и строк таблицы.

| Консолидация                                                            | ? X               |
|-------------------------------------------------------------------------|-------------------|
| Функция:<br>Сунма 🔻                                                     |                   |
| Ссылка:                                                                 |                   |
| [[4 квартал.xlsx]Лист1 (2)'!\$А\$3:\$D\$6                               | 06 <u>3</u> op    |
| Список диапазонов:                                                      |                   |
| '[3 квартал.xlsx]Лист1'!\$А\$3:\$Е\$6                                   | Доб <u>а</u> вить |
| 4 KBaptan, XISX/JIMCT1 (2)1\$A\$33\$U\$o                                | <u>У</u> далить   |
| Использовать в качестве имен                                            |                   |
| подписи верхней строки                                                  |                   |
| ☑ значения <u>л</u> евого столбца ☑ Создавать связи с исходными данными | 1                 |
| ОК                                                                      | Закрыть           |

Рис. 7. Консолидация неоднородных таблиц.

В окне Консолидация активизируйте опции (поставьте галочку):

- подписи верхней строки;
- значения левого столбца;

 создавать связи с исходными данными (результаты будут не константами, а формулами).

После нажатия кнопки *ОК* произойдет консолидация (рис. 8). Сохраните все файлы в своей папке вашей группы.

Обратите внимание, что все данные корректно сгруппированы по их заголовкам (по отделам). В левой части экрана появятся так называемые кнопки управления контуром (иерархической структурой). С их помощью можно скрывать или показывать исходные данные.

#### Ваши навыки и умения оцениваются «Удовлетворительно».

Задание 10.5. Оценка рентабельности рекламной кампании фирмы.

#### Порядок работы

1. Запустите редактор **э**лектронных таблиц Microsoft Excel и создайте новую электронную книгу.

| Зкв      | артал. | ×ls×    |        |           |        |             |     |            |               | 4 κ | варталькіях |            |           |                            |        |
|----------|--------|---------|--------|-----------|--------|-------------|-----|------------|---------------|-----|-------------|------------|-----------|----------------------------|--------|
|          |        | ۵,      |        | В         |        | С           |     | D          | E             |     | A           | В          | С         | D                          | E      |
| 1        |        | Отче    | тот    | продаж    | cax 1  | по отдел    | ен  | аям за 3 к | вартал        | 1   | Отчет о г   | фодажах по | отделения | им за 4 ква <mark>р</mark> | тал    |
| 2        |        |         |        |           |        |             |     |            |               | 2   |             |            |           |                            |        |
| з        |        |         | Ot;    | цел 1     | 0      | тдел 3      | (   | Отдел 4    | Bcero         | 3   |             | Отдел 1    | Отдел 2   | Bcero                      |        |
| 4        | Дохо   | ды      | 12 40  | 00,52     | 24 1   | 300,56      | 74  | 4 100,56   | 111 301,64    | 4   | Доходы      | 14 600,52  | 24 800,56 | 39 401,08                  |        |
| 5        | Pacx   | оды     | 12 50  | 00,30     | 19 8   | 300,36      | 6   | 2 500,80   | 94 801,46     | 5   | Раскоды     | 13 700,30  | 19 800,36 | 33 500,66                  |        |
| 6        | При    | быль    | -99    | ,78       | 50     | 00,20       | 11  | 599,76     | 16 500,18     | 6   | Прибыль     | 900,22     | 5 000,20  | 5 900,42                   |        |
| 7        |        |         |        |           |        |             |     |            |               |     |             |            |           |                            |        |
| Men I    | 1олуго | довой о | тчёт ( | о продаж  | cax no | о отделам.> | dsx |            |               |     |             | 1          |           |                            | 5 L 23 |
| 1 2      |        | A       |        | В         |        | С           |     | D          | E             |     | F           | G          | Н         | 1                          | 1      |
|          | 1      |         |        | Пол       | уг о,  | ювой от     | чëл | го продаж  | сах по отдела | м   |             |            |           |                            |        |
|          | 2      |         |        |           |        |             |     |            |               |     |             |            |           |                            |        |
|          | 3      |         |        |           |        | Отдел       | 1   | Отдел 3    | 3 Отдел 4     |     | Отдел 2     | Bcero      |           |                            | =      |
|          | 4      | Доход   | цы     |           |        | 27 001,0    | )4  | 19 800,36  | 62 500,80     | ) 1 | 19 800,36   | 129 102,56 |           |                            |        |
| ٢·       | 5      |         |        | 3 Квар    | тал    | 12 400,5    | 52  | 19 800,36  | 62 500,80     | )   |             | 94 701,68  |           |                            |        |
| · ·      | 6      |         |        | 4 Квар    | тал    | 14 600,5    | 52  |            |               | 1   | 19 800,36   | 34 400,88  |           |                            |        |
| <u> </u> | 7      | Pacxo,  | ды     |           |        | 800,4       | 14  | 5 000,20   | 11 599,76     | 5   | 5 000,20    | 22 400,60  |           |                            |        |
| ſ٠       | 8      |         |        | 3 Квар    | тал    | -99,7       | 78  | 5 000,20   | 11 599,76     | 5   |             | 16 500,18  |           |                            |        |
| · ·      | 9      |         |        | 4 Квар    | тал    | 900,2       | 22  |            |               |     | 5 000,20    | 5 900,42   |           |                            |        |
| -        | 10     | Приби   | ыль    |           |        | 26 200,6    | 50  | 14 800,16  | 50 901,04     | 4 1 | 4 800,16    | 106 701,96 |           |                            | -      |
| 14 4     | ► H    | Лист1   | Ли     | ст2 _/ Л⊮ | аст3   | <u></u>     |     | 1          |               |     |             | 1          |           |                            | ▶ [].: |

2. Создайте таблицу оценки рекламной кампании по образцу рис. 9. Введите исходные данные: Месяц, Расходы на рекламу A(0) (р.), Сумма покрытия B(0) (р.), Рыночная процентная ставка (j) = 13,7%.

Документ управляется программными средствами 1С: Колледж Проверь актуальность версии по оригиналу, хранящемуся в 1С: Колледж

|                      | ΚΜΡΚ БΓΑΡΦ ΦΓБΟΥ ΒΟ «ΚΓΤΥ»    |       |
|----------------------|-------------------------------|-------|
| МО-23 02 07-ОП.06.ПЗ | ИНФОРМАЦИОННЫЕ ТЕХНОЛОГИИ В   | C.65/ |
|                      | ПРОФЕССИОНАЛЬНОЙ ДЕЯТЕЛЬНОСТИ | 99    |

Рис. 8. Результаты консолидации неоднородных таблиц.

Выделите для рыночной процентной ставки, являющейся константой, отдельную ячейку — С3, и дайте этой ячейке имя «Ставка».

Краткая справка. Присваивание имени ячейке или группе ячеек.

Выделите ячейку (группу ячеек или несмежный диапазон), которой необходимо присвоить имя.

Щелкните на поле Имя, которое расположено слева в строке формул.

|     | А            | В                                    | С                                                             | D                                                     | E                                | F                                                                           | G                                              | Н                                                                              |            | Введ        | ume   | имя    |
|-----|--------------|--------------------------------------|---------------------------------------------------------------|-------------------------------------------------------|----------------------------------|-----------------------------------------------------------------------------|------------------------------------------------|--------------------------------------------------------------------------------|------------|-------------|-------|--------|
| 1   |              | Оценка рек                           | ламной кампани                                                | ви                                                    |                                  |                                                                             |                                                |                                                                                |            |             |       | •••••  |
| 3 4 |              | Рыночная<br>процентная<br>ставка (f) | 13,7%                                                         |                                                       |                                  |                                                                             |                                                |                                                                                | ячеек.     |             |       |        |
| 5   | Месяц<br>(ŋ) | Расходы на<br>рекламу А(0)<br>(руб.) | Текущая<br>стоимость<br>расходов на<br>рекламу A(n)<br>(руб.) | Расходы на<br>рекламу<br>нарастающим<br>итогом (руб.) | Сумма<br>покрытия B(0)<br>(руб.) | Текущая стоимость<br>суммы покрыпия В(n)<br>(поступивших доходов)<br>(руб.) | Сумма покрытия<br>нарастающим итогом<br>(руб.) | Сальдо<br>дисконтированных<br>денежных потоков<br>нарастающим итогом<br>(руб.) | клавишу [Е | ►<br>nter]. | Нажм  | ume    |
| 6   | 1            | 75 250,00                            | ?                                                             | ?                                                     |                                  | ?                                                                           | ?                                              | ?                                                                              |            | -           |       |        |
| 7   | 2            | 125 700,00                           | ?                                                             | ?                                                     | 25 250,00                        | ?                                                                           | ?                                              | ?                                                                              |            | umo         | umo   |        |
| 8   | 3            | 136 940,00                           | ?                                                             | ?                                                     | 75 950,00                        | ?                                                                           | ?                                              | ?                                                                              | TIOMF      | iume,       | 91110 | 110    |
| 9   | 4            | 175 020,00                           | ?                                                             | ?                                                     | 105 700,00                       | ?                                                                           | ?                                              | ?                                                                              |            |             |       |        |
| 10  | 5            | 170 600,00                           | ?                                                             | ?                                                     | 168 300,00                       | ?                                                                           | ?                                              | ?                                                                              | VMORUSUUC  | 1           | ///   | 1000   |
| 11  | 6            |                                      | ?                                                             | ?                                                     | 147 500,00                       | ?                                                                           | ?                                              | ?                                                                              | умолчанию  | ·           | un    | спа    |
| 12  | 7            |                                      | ?                                                             | ?                                                     | 137 450,00                       | ?                                                                           | ?                                              | ?                                                                              |            |             |       |        |
| 13  | 8            |                                      | ?                                                             | ?                                                     | 127 420,00                       | ?                                                                           | ?                                              | ?                                                                              | являются   | aбc         | опютн | ымп    |
| 14  | 9            |                                      | ?                                                             | ?                                                     | 43 100,00                        | ?                                                                           | ?                                              | ?                                                                              |            | 400         | 0,0   | Biiiia |
| 15  | 10           |                                      | ?                                                             | ?                                                     |                                  | ?                                                                           | ?                                              | ?                                                                              |            |             |       |        |
| 16  | 11           |                                      | ?                                                             | ?                                                     |                                  | ?                                                                           | ?                                              | ?                                                                              | ссылками.  |             |       |        |
| 17  | 12           |                                      | ?                                                             | ?                                                     |                                  | ?                                                                           | ?                                              | ?                                                                              |            |             |       |        |

Рис. 9 Исходные данные для Задания 5.

3. Произведите расчеты во всех столбцах таблицы.

Краткая справка. Расходы на рекламу осуществлялись в течение нескольких месяцев, поэтому выбираем динамический инвестиционный учет. Это предполагает сведение всех будущих платежей и поступлений путем дисконтирования на сумму рыночной процентной ставки к текущему значению.

Формулы для расчета:

A(*n*) = A(0) \* (1 + j/12)<sup>(1-n)</sup>, в ячейке C6 наберите формулу = B6 \* (1 + ставка/12)<sup>^</sup>(1 - \$A6).

|    | Α            | В                                    | С                                                             | D                                                     | Е                                | F                                                                           | G                                              | Н                                                                              |
|----|--------------|--------------------------------------|---------------------------------------------------------------|-------------------------------------------------------|----------------------------------|-----------------------------------------------------------------------------|------------------------------------------------|--------------------------------------------------------------------------------|
| 1  |              | Оценка рек                           | ламной кампани                                                | и                                                     |                                  |                                                                             |                                                |                                                                                |
| 2  |              | Рыночная                             | 10.70/                                                        |                                                       |                                  |                                                                             |                                                |                                                                                |
| 3  |              | процентная<br>ставка (f)             | 13,/%                                                         |                                                       |                                  |                                                                             |                                                |                                                                                |
| 5  | Месяц<br>(n) | Расходы на<br>рекламу А(0)<br>(руб.) | Текущая<br>стоимость<br>расходов на<br>рекламу A(n)<br>(руб.) | Расходы на<br>рекламу<br>нарастающим<br>итогом (руб.) | Сумма<br>покрытия B(0)<br>(руб.) | Текущая стоимость<br>суммы покрытия В(n)<br>(поступивших доходов)<br>(руб.) | Сумма покрытия<br>нарастающим итогом<br>(руб.) | Сальдо<br>дисконтированных<br>денежных потоков<br>нарастающим итогом<br>(руб.) |
| 6  | 1            | 75 250,00                            | 75 250,00                                                     | 75 250,00                                             |                                  | 0,00                                                                        | 0,00                                           | -75250,00                                                                      |
| 7  | 2            | 125 700,00                           | 124 281,12                                                    | 199531,12                                             | 25 250,00                        | 24 964,98                                                                   | 24964,98                                       | -174566,14                                                                     |
| 8  | 3            | 136 940,00                           | 133 865,95                                                    | 333397,07                                             | 75 950,00                        | 74 245,06                                                                   | 99210,04                                       | -234187,03                                                                     |
| 9  | 4            | 175 020,00                           | 169 159,88                                                    | 502556,95                                             | 105 700,00                       | 102 160,89                                                                  | 201370,93                                      | -301186,01                                                                     |
| 10 | 5            | 170 600,00                           | 163 026,65                                                    | 665583,60                                             | 168 300,00                       | 160 828,75                                                                  | 362199,69                                      | -303383,91                                                                     |
| 11 | 6            |                                      | 0,00                                                          | 665583,60                                             | 147 500,00                       | 139 361,08                                                                  | 501560,76                                      | -164022,83                                                                     |
| 12 | 7            |                                      | 0,00                                                          | 665583,60                                             | 137 450,00                       | 128 399,73                                                                  | 629960,49                                      | -35623,11                                                                      |
| 13 | 8            |                                      | 0,00                                                          | 665583,60                                             | 127 420,00                       | 117 686,56                                                                  | 747647,05                                      | 82063,45                                                                       |
| 14 | 9            |                                      | 0,00                                                          | 665583,60                                             | 43 100,00                        | 39 358,31                                                                   | 787005,36                                      | 121421,76                                                                      |
| 15 | 10           |                                      | 0,00                                                          | 665583,60                                             |                                  | 0,00                                                                        | 787005,36                                      | 121421,76                                                                      |
| 16 | 11           |                                      | 0,00                                                          | 665583,60                                             |                                  | 0,00                                                                        | 787005,36                                      | 121421,76                                                                      |
| 17 | 12           |                                      | 0,00                                                          | 665583,60                                             |                                  | 0,00                                                                        | 787005,36                                      | 121421,76                                                                      |
| 18 |              |                                      |                                                               |                                                       |                                  |                                                                             |                                                |                                                                                |
| 19 |              | Количество                           | месяцев, в котор<br>сумма покрытия                            | ых имеются<br>1                                       | 8                                |                                                                             |                                                |                                                                                |
| 20 |              | Количество<br>сумма по               | месяцев, в котор<br>крытия больше 1                           | ых имеются<br>00000 руб.                              | 5                                |                                                                             |                                                |                                                                                |

Примечание. Ячейка А6 в формуле имеет комбинированную адресацию: абсолютную адресацию по столбцу и относительную по строке, и записывается в виде \$А6.

Документ управляется программными средствами 1С: Колледж Проверь актуальность версии по оригиналу, хранящемуся в 1С: Колледж Рис. 10. Рассчитанная таблица оценки рекламной кампании.

При расчете расходов на рекламу нарастающим итогом надо учесть, что первый платеж равен значению текущей стоимости расходов на рекламу, значит в ячейку D6 введем значение = C6, но в ячейке D7 формула примет вид = D6 + C7. Далее формулу ячейки D7 скопируйте в ячейки D8:D17.

Обратите внимание, что в ячейках нарастающего итога с мая по декабрь будет находиться одно и то же значение, поскольку после мая месяца расходов на рекламу не было (рис. 10).

Выберем сумму покрытия в качестве ключевого показателя целесообразности инвестиций в рекламу. Она определяет, сколько приносит продажа единицы товара в копилку возврата инвестиций.

Для расчета текущей стоимости покрытия скопируйте формулу из ячейки С6 в ячейку F6. В ячейке F6 должна быть формула

| ргументы функции                       |                                                                                  | § ×                                                                                            |
|----------------------------------------|----------------------------------------------------------------------------------|------------------------------------------------------------------------------------------------|
| счетесли<br>Диапазон<br>Критерий       | <b>3/11/1</b> (1) (1) (1) (1) (1) (1) (1) (1) (1) (1)                            | <pre>{25250:75950:105700:168300:1475<br/>&gt;&gt;100000"</pre>                                 |
| Подсчитывает количество не<br>Д        | ,<br>пустых ячеек в диапазоне, удовлетвор<br>иапазон диапазон, в котором подсчит | <ul> <li>5<br/>яющих заданному условию.</li> <li>ывается количество непустых ячеек.</li> </ul> |
| Значение: 5<br>Справка по этой функции |                                                                                  | ОК Отмена                                                                                      |

= Е6 \* (1 + ставка/12)^(1 - \$А6).

Далее с помощью маркера автозаполнения скопируйте формулу в ячейки F7:F17.

Рис. 11. Расчет функции СЧЕТЕСЛИ.

Сумма покрытия нарастающим итогом рассчитывается аналогично расходам на рекламу нарастающим итогом, поэтому в ячейку G6 поместим содержимое ячейки F6 (= F6), а в G7 введем формулу:

= G6 + F7.

Далее формулу из ячейки G7 скопируем в ячейки G8:G17. В последних трех

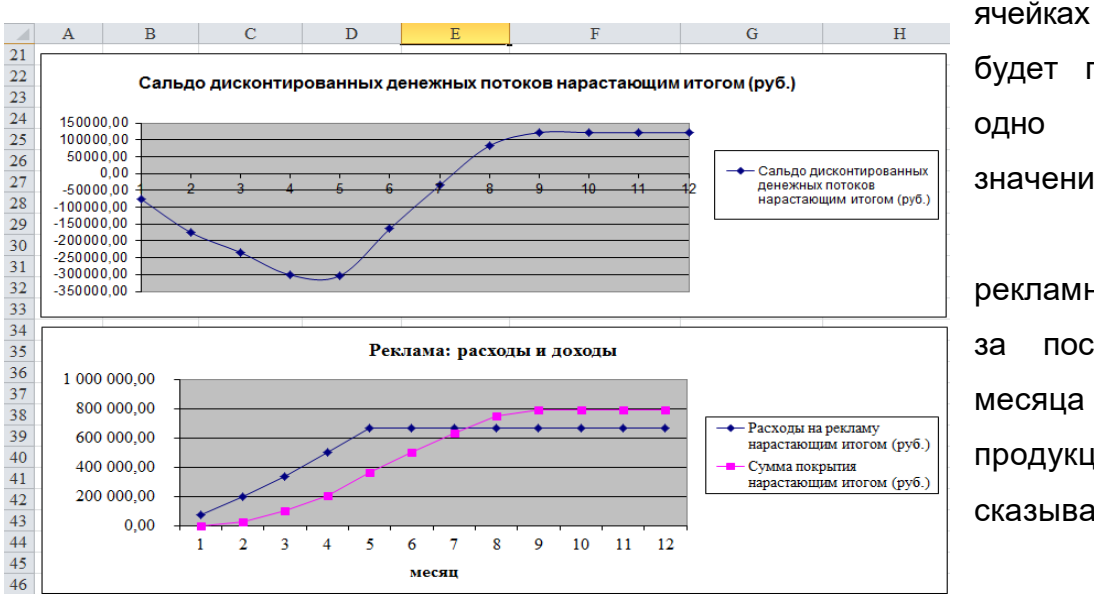

будет представлено одно же и то значение, ведь результаты рекламной кампании последние три месяца на сбыте продукции уже не сказывались.

столбца

Рис. 12. Графики для определения точки окупаемости инвестиций.

Сравнив значения в столбцах D и G, уже можно сделать вывод о рентабельности рекламной кампании, однако расчет денежных потоков в течение года (колонка H), вычисляемый как разница колонок G и D, показывает, в каком месяце была пройдена точка окупаемости инвестиций. В ячейке H6 введите формулу = G6 - D6, и скопируйте ее на всю колонку.

Проведите условное форматирование результатов расчета колонки Н: отрицательных чисел — синим курсивом, положительных чисел — красным цветом шрифта. По результатам условного форматирования видно, что точка окупаемости приходится на июль месяц.

4. В ячейке E19 произведите расчет количества месяцев, в которых сумма покрытия имеется (используйте функцию «Счет» (Формулы/Библиотека функций/Статистические), указав в качестве диапазона «Значение 1» интервал ячеек E7:E14). После расчета формула в ячейке E19 будет иметь вид = CЧЕТ(E7:E14).

5. В ячейке E20 произведите расчет количества месяцев, в которых сумма покрытия больше 100 000 р. (используйте функцию СЧЕТЕСЛИ, указав в качестве диапазона «Значение» интервал ячеек E7:E14, а в качестве условия > 100 000). После расчета формула в ячейке E20 будет иметь вид = СЧЕТЕСЛИ(E7:E14) (рис. 11).

6. Постройте графики по результатам расчетов (рис. 12):

«Сальдо дисконтированных денежных потоков, нарастающим итогом» по результатам расчетов колонки Н;

«Реклама: расходы и доходы» по данным колонок D и G (диапазоны D5:D17 и G5:G17 выделяйте, удерживая нажатой клавишу [Ctrl]).

Графики дают наглядное представление об эффективности расходов на рекламу и графически показывают, что точка окупаемости инвестиций приходится на июль месяц.

7. Присвойте рабочему листу имя «Реклама - расходы и доходы». Сохраните файл под именем «Задание10-7» в своей папке вашей группы.

#### Ваши навыки и умения оцениваются «Хорошо».

Задание 10.6. Фирма поместила в коммерческий банк 45 000 р. на 6 лет под 10,5 % годовых. Какая сумма окажется на счете, если проценты начисляются ежегодно? Рассчитать, какую сумму надо поместить в банк на тех же условиях, чтобы через 6 лет накопить 250000 р.?

#### Порядок работы

1. Запустите редактор электронных таблиц Microsoft Excel и перейдите на новый лист книги, созданной в Задании 5 (Файл «Задание10-7»).

|    | А                        | В                         | С                            |
|----|--------------------------|---------------------------|------------------------------|
| 1  | Накоплени                | ие финансовых             | средств фирмы                |
| 2  |                          |                           |                              |
| 3  | A(0)                     | 45 000,00                 |                              |
| 4  | Процентная<br>ставка (j) | 10,50%                    |                              |
| 5  |                          |                           |                              |
| 6  |                          |                           |                              |
| 7  | Расче                    | г наращенной су           | ммы вклада                   |
| 8  |                          |                           |                              |
| 9  | Период, n                | A(n) расчет по<br>формуле | A(n) расчет по<br>функции БЗ |
| 10 | 1                        | ?                         | ?                            |
| 11 | 2                        | ?                         | ?                            |
| 12 | 3                        | ?                         | ?                            |
| 13 | 4                        | ?                         | ?                            |
| 14 | 5                        | ?                         | ?                            |
| 15 | 6                        | ?                         | ?                            |

2. Создайте таблицу констант и таблицу для расчета наращенной суммы вклада по образцу (рис. 13).

3. Произведите расчеты A(n) двумя способами:

 ✓ с помощью формулы A(n) = A(0) \* (1 +j)<sup>n</sup> (в ячейку B10 ввести формулу = \$B\$3 \* (1 + \$B\$4)^A10 или использовать функцию СТЕПЕНЬ);

✓ с помощью функции БС (см. рис. 13).

Рис. 13. Исходные данные для Задания 10.6.

Краткая справка. Функция БС возвращает будущее значение вклада на основе периодических постоянных платежей и постоянной процентной ставки.

|                      | ΚΜΡΚ БΓΑΡΦ ΦΓБΟΥ ΒΟ «ΚΓΤΥ»    |       |
|----------------------|-------------------------------|-------|
| МО-23 02 07-ОП.06.ПЗ | ИНФОРМАЦИОННЫЕ ТЕХНОЛОГИИ В   | C.69/ |
|                      | ПРОФЕССИОНАЛЬНОЙ ДЕЯТЕЛЬНОСТИ | 99    |

Синтаксис функции БС: БС (ставка; кпер; плт; пс; тип), где ставка — это процентная ставка за период; кпер — это общее число периодов выплат годовой ренты; плт — это выплата, производимая в каждый период, вводится со знаком «-», это значение не может меняться в течение всего периода выплат. Обычно плата состоит из основного платежа и платежа по процентам, но не включает других налогов и сборов; пс — это текущая стоимость, или общая сумма всех будущих платежей с настоящего момента. Если аргумент пс опущен, то он полагается равным 0. В этом случае должно быть указано значение аргумента плата; тип — это число 0 или 1, обозначающее, когда должна производиться выплата. Если аргумент тип опущен, то он полагается равным 0 (0 — платеж в конце периода; 1 — платеж в начале периода).

| БС                                                                                                    |                                                                                         |                                                                        |                                                                                                    |  |  |  |  |  |
|----------------------------------------------------------------------------------------------------|-----------------------------------------------------------------------------------------|------------------------------------------------------------------------|----------------------------------------------------------------------------------------------------|--|--|--|--|--|
| Ставка                                                                                                    | \$B\$4                                                                                  | =                                                                      | 0,105                                                                                                    |  |  |  |  |  |
| Кпер                                                                                                    | A10                                                                                     | =                                                                      | 1                                                                                                    |  |  |  |  |  |
| Плт                                                                                                    |                                                                                         | =                                                                      | число                                                                                                    |  |  |  |  |  |
| Пс                                                                                                    | -\$B\$3                                                                                 | =                                                                      | -45000                                                                                                    |  |  |  |  |  |
| Тип                                                                                                    | 1                                                                                       | =                                                                      | 1                                                                                                    |  |  |  |  |  |
| <ul> <li>= 49725</li> <li>(завращает будущую стоичность инвестиции на основе периодических постоянных (равных по величине суни)<br/>илатежей и постоянной процентной ставки.</li> <li>Тип значение 0 или 1, обозначающее, должна ли производиться выплата в<br/>начале периода (1) или же в конце периода (0 или отсутствие<br/>значение).</li> </ul> |                                                                                         |                                                                        |                                                                                                    |  |  |  |  |  |
| Зозвращает будущую стоимо<br>платежей и постоянной проце                                                                                                    | ть инвестиции на осно<br>нтной ставки.<br>Тип значение 0 и<br>начале пери<br>значения). | =<br>изе периодических г<br>или 1, обозначающе<br>юда (1) или же в кон | 49725<br>постоянных (равных по величине сум)<br>е, должна ли производиться выплата в<br>ще периода (0 или отсутствие |  |  |  |  |  |
| Зозвращает будущую стоимо<br>патежей и постоянной проце<br>Эначение: 49 725,00р.                                                                                                    | ть инвестиции на осно<br>нтной ставки.<br>Тип значение 0 и<br>начале пери<br>значения). | =<br>ве периодических г<br>или 1, обозначающе<br>ода (1) или же в кон  | 49725<br>постоянных (равных по величине сум)<br>е, должна ли производиться выплата в<br>ще периода (0 или отсутствие |  |  |  |  |  |

| C10 |            | - (° f          | с =БС(\$B\$4;А10;;-\$B\$ | 3;1) |
|-----|------------|-----------------|--------------------------|------|
|     | А          | В               | С                        |      |
| 1   | Накоплени  | ие финансовых   | средств фирмы            |      |
| 2   |            |                 |                          |      |
| 3   | A(0)       | 45 000,00       |                          |      |
|     | Процентная | 10 50%          |                          |      |
| 4   | ставка (ј) | 10,50%          |                          |      |
| 5   |            |                 |                          |      |
| 6   |            |                 |                          |      |
| 7   | Расче      | г наращенной су | ммы вклада               |      |
| 8   |            |                 |                          |      |
|     | Париот     | А(n) расчет по  | А(n) расчет по           |      |
| 9   | период, п  | формуле         | функции БЗ               |      |
| 10  | 1          | 49 725,00       | 49 725,00p.              |      |
| 11  | 2          | 54 946,13       | 54 946,13p.              |      |
| 12  | 3          | 60 715,47       | 60 715,47p.              |      |
| 13  | 4          | 67 090,59       | 67 090,59p.              |      |
| 14  | 5          | 74 135,10       | 74 135,10p.              |      |
| 15  | 6          | 81 919,29       | 81 919,29p.              |      |

Рис. 14. Задание параметров функции БС.

Рис. 15. Результаты расчета накопления финансовых средств фирмы (Задание 10.6).

Все аргументы, обозначающие деньги, которые платятся (например, депозитные вклады), представляются отрицательными числами. Деньги, которые получены (например, дивиденды), представляются положительными числами.

| Подбор параметра                 | ? ×    |
|----------------------------------|--------|
| Установить в <u>я</u> чейке:     | B15    |
| Значение:                        | 250000 |
| <u>И</u> зменяя значение ячейки: | \$B\$3 |
| ОК                               | Отмена |

Для ячейки С10 задание параметров расчета функции БС имеет вид, как на рис. 14.

Конечный вид расчетной таблицы приведен на рис.

Рис. 16. Подбор значения суммы вклада для накопления 250000 р.

15.

4. Используя режим Подбор параметра (Данные/Работа с данными/Анализ "что если"/ Подбор параметра) рассчитайте, какую сумму надо поместить в банк на тех же условиях, чтобы через 6 лет накопить 250 000 р. Заданные параметры подбора значения суммы вклада для накопления 250 000 р. приведены на рис, 16. В результате подбора выясняется, что первоначальная сумма для накопления в 137 330,29 р.

|                      | ΚΜΡΚ ΕΓΑΡΦ ΦΓΕΟΥ ΒΟ «ΚΓΤΥ»    |       |
|----------------------|-------------------------------|-------|
| МО-23 02 07-ОП.06.ПЗ | ИНФОРМАЦИОННЫЕ ТЕХНОЛОГИИ В   | C.70/ |
|                      | ПРОФЕССИОНАЛЬНОЙ ДЕЯТЕЛЬНОСТИ | 99    |

позволит накопить заданную сумму в 250 000 р.

5. Присвойте рабочему листу имя «Расчет суммы накопления». Произведите текущее сохранение созданного документа «Задание10-7».

|    | А                                               | В          | С | D |  |  |  |  |  |  |  |  |
|----|-------------------------------------------------|------------|---|---|--|--|--|--|--|--|--|--|
| 1  | Зависимость доходности от условий капитализации |            |   |   |  |  |  |  |  |  |  |  |
| 2  |                                                 |            |   |   |  |  |  |  |  |  |  |  |
| 3  | Таблица констант                                |            |   |   |  |  |  |  |  |  |  |  |
| 4  | j                                               | 9,50%      |   |   |  |  |  |  |  |  |  |  |
| 5  |                                                 |            |   |   |  |  |  |  |  |  |  |  |
|    | Число                                           |            |   |   |  |  |  |  |  |  |  |  |
|    | начислений                                      | Походност  |   |   |  |  |  |  |  |  |  |  |
|    | процентов в                                     | доходноств |   |   |  |  |  |  |  |  |  |  |
| 6  | год (m)                                         |            |   |   |  |  |  |  |  |  |  |  |
| 7  | 1                                               | ?          |   |   |  |  |  |  |  |  |  |  |
| 8  | 2                                               | ?          |   |   |  |  |  |  |  |  |  |  |
| 9  | 3                                               | ?          |   |   |  |  |  |  |  |  |  |  |
| 10 | 4                                               | ?          |   |   |  |  |  |  |  |  |  |  |
| 11 | 5                                               | ?          |   |   |  |  |  |  |  |  |  |  |
| 12 | 6                                               | ?          |   |   |  |  |  |  |  |  |  |  |
| 13 | 7                                               | ?          |   |   |  |  |  |  |  |  |  |  |
| 14 | 8                                               | ?          |   |   |  |  |  |  |  |  |  |  |
| 15 | 9                                               | ?          |   |   |  |  |  |  |  |  |  |  |
| 16 | 10                                              | ?          |   |   |  |  |  |  |  |  |  |  |
| 17 | 11                                              | ?          |   |   |  |  |  |  |  |  |  |  |
| 18 | 12                                              | ?          |   |   |  |  |  |  |  |  |  |  |

10.7. Задание Сравнить доходность размещения средств организации, положенных в банк на один год, если проценты начисляются m раз в год, исходя из процентной ставки ј = 9,5 % годовых (рис. 18); по результатам расчета построить график изменения доходности инвестиционной операции от количества процентов раз начисления В году (капитализации).

Выясните, при каком значении ј доходность (при

капитализации m = 12) составит 15 %.

Рис. 18. Исходные данные для Задания 7.

Краткая справка. Формула для расчета доходности:

Доходность =  $(1 + j/m)^m - 1$ .

Примечание. Установите формат значений доходности — «Процентный».

Для проверки правильности ваших расчетов сравните полученный результат с правильным ответом:

для m = 12 доходность = 9,92 %.

Произведите обратный расчет (используйте режим *Подбор параметра*) для выяснения, при каком значении ј доходность (при капитализации m = 12) составит 15 % (рис. 19).

| Подбор параметра                 | 8 x    |
|----------------------------------|--------|
| Установить в <u>я</u> чейке:     | B18    |
| Значение:                        | 0,15   |
| <u>И</u> зменяя значение ячейки: | \$8\$4 |
| ОК                               | Отмена |

Правильный ответ: доходность составит 15 % при j = 14.08 %.

Присвойте рабочему листу имя «Доходность». Произведите текущее сохранение созданного документа «Задание10-7».

Рис. 19. Обратный расчет при подборе параметра.

#### Ваши навыки и умения оцениваются «Отлично».

#### Вопросы для самопроверки:

1. Как можно переходить от одного листа к другому? Как задается адрес ячейки, находящийся на другом листе?

- 2. Как осуществляется переход между различными книгами(документами)?
- 3. Какой фрагмент считается связанным?

- 4. Что называется диаграммой?
- 5. Опешите порядок создания диаграмм в табличном процессоре.
- 6. Как можно изменить любой стандартный элемент диаграммы?

Используемые источники: [1,2,3,4].

#### Практическое занятие №11 Создание таблиц баз данных с использованием ввода данных и с помощью конструктора таблиц в СУБД MS ACCESS. Решение ситуационных задач

**Цель занятия.** Изучение информационной технологии создания базы данных в системе управления базами данных (СУБД) MS Access.

Задание 11.1. С помощью ввода данных создать таблицу «Сотрудники фирмы» со следующими полями: Фамилия, Имя, Отчество, Должность, Адрес, Почтовый индекс, Домашний телефон, Табельный номер, Дата рождения, Дата найма, Номер паспорта.

#### Порядок работы.

1. Запустите программу СУБД Microsoft Access и создайте новую базу данных (БД). Для этого при стандартной установке MS .Office выполните: Пуск/Все программы/Microsoft Office/Microsoft Office Access 2010/Файл/Создать — Новая база данных — Создать. Для сохранения БД укажите путь к папке «Мои документы» в ней к папке со своей фамилией и имя файла — в качестве имени задайте «Сотрудники фирмы». Расширение .accdb присваивается по умолчанию.

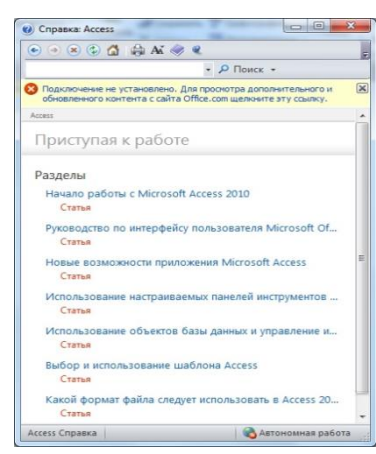

2. Войдите в меню Справка, изучите раздел «Приступая к работе — Начало работы с Microsoft Access 2010» (рис. 1).

3. Изучите интерфейс программы, подводя мышь к различным элементам экрана (рис. 2).

Рис. 1. Изучение справочной информации «Приступая к работе».

|                      | ΚΜΡΚ БΓΑΡΦ ΦΓБΟΥ ΒΟ «ΚΓΤΥ»    |       |
|----------------------|-------------------------------|-------|
| МО-23 02 07-ОП.06.ПЗ | ИНФОРМАЦИОННЫЕ ТЕХНОЛОГИИ В   | C.72/ |
|                      | ПРОФЕССИОНАЛЬНОЙ ДЕЯТЕЛЬНОСТИ | 99    |

4. В пустой базе данных по умолчанию открывается окно объекта — Таблица (см. рис. 2). Создайте таблицу с помощью ввода данных в режиме конструктор. Для этого выберите команду Текст (Работа с таблицей/Поля/Добавление и

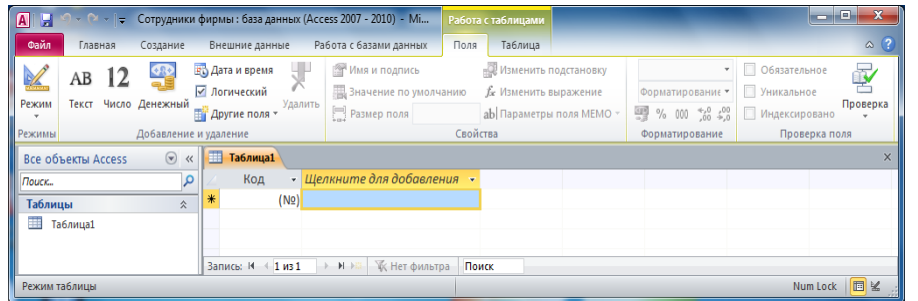

удаление/Текст) и заполните поля в указанной ниже последовательности.

Рис. 2. Интерфейс программы MS Access 2010.

Фамилия, Имя, Отчество, Должность, Адрес, Почтовый индекс, Домашний телефон, Табельный номер, Дата рождения, Дата найма, Номер паспорта, Примечание. Для перехода в новое поле, используйте команду Текст или, нажимая клавишу Tab или Enter, а в открывшемся контекстном мену выберете команду Текст. Поля Дата рождения и Дата найма задайте командой Дата и время/Краткая форма (Работа с таблицей/Поля/Добавление и удаление/Другие поля).

| (                                          |                           |                    |                                                                                   |                                    |          |                    |                                 |         |                     |           |            |                                                                                                    |                  |                         |        |
|--------------------------------------------|---------------------------|--------------------|-----------------------------------------------------------------------------------|------------------------------------|----------|--------------------|---------------------------------|---------|---------------------|-----------|------------|----------------------------------------------------------------------------------------------------|------------------|-------------------------|--------|
| A                                          |                           |                    | стаблицами Сотрудники фирмы : 6аза данных (Access 2007 - 2010) - Microsoft Access |                                    |          |                    |                                 |         | - O X               |           |            |                                                                                                    |                  |                         |        |
| Файл Главная С                             | оздан                     | ние Внешние данны  | іе Работ:                                                                         | а с базами данных                  | Поля     | Таблица            |                                 |         |                     |           |            |                                                                                                    |                  |                         | ۵ 🕜    |
| Караланан Каралан                          | езать                     |                    | По возраста                                                                       | нию 🌾 Выделен                      | ие т     | e                  | Щі Создать Σ Итоги              | A       | а́b<br>Зас Заменить | Times New | Roman      | · 12 ·                                                                                                    | := ;= ( <b>#</b> | 1 P1 -                  |        |
| Режим Вставить                             | ирова                     | Фильтр 🗛           | . По убывани                                                                      | ю 🛄 дополни                        | тельно * | Обновить           | Сохранить 🗸 Орфография          | Найти   | Переити :           | ж. ж. ч.  | I A -      | aby - 👌 -                                                                                                    | EEB              | <b>⊞</b> -   <b>Ⅲ</b> - |        |
| - · · · · · · · · · · · · · · · · · · ·    | матп                      | ю образцу 🛱 🖗      | удалить сор                                                                       | тировку 🍸 Фильтр                   |          | все т              | Х Удалить * 📩 Дополнительно *   |         | 😽 Выбрать           | -         | -          | and the second second s |                  |                         |        |
| Режимы Буфер обы                           | иена                      | Gi                 | Сортир                                                                            | овка и фильтр                      |          |                    | Записи                          |         | Найти               |           | Φο         | орматирование                                                                                                    | текста           | - Gi                    |        |
| Все объекты А., 💿 « 🔲 Сотрудники фирмы 🛛 🕹 |                           |                    |                                                                                   |                                    |          |                    |                                 |         |                     |           |            |                                                                                                    |                  |                         |        |
| Поиск 🔎                                    | 4                         | Ко; 🝸 Фамилия 🔹    | Имя •                                                                             | Отчество 🝷                         | Долж     | ность •            | Адрес                           | ٣       | Индекс •            | Домашн •  | Табе т     | ДатаРож •                                                                                                    | Дата най 🝷       | Номер пасі              | • Прим |
| Таблицы 🌣                                  |                           | 1 Павлов           | Роман                                                                             | Сергеевич                          | Ген. ди  | ректор             | ул. Багратиона дом 127 кв. 12   |         | 236 039             | 64-67-93  | 001        | 23.06.1960                                                                                                    | 09.01.1996       | 27 04 08907             | 0      |
| 🔲 Сотрудники фир                           |                           | 2 Рокотов          | Марат                                                                             | Петрович                           | Менедо   | кер                | ул. Черниговская дом 10 кв. 5   |         | 236 009             | 33-53-73  | 008        | 10.01.1973                                                                                                    | 01.09.2002       | 27 03 89000             | 0      |
|                                            | 3 Смирнова Ольга Ивановна |                    | Ивановна                                                                          | Глав. бухгалтер ул. Катина дом 10. |          | ул. Катина дом 10. |                                 | 236 024 | 23-45-21            | 004       | 30.03.1970 | 10.03.2000                                                                                                    | 27 02 08582      | 8                       |        |
|                                            |                           | 4 Орлова           | Инна                                                                              | Олеговна                           | Бухгалт  | rep                | ул. Гагарина дом 56 кв. 15      |         | 236 022             | 64-73-90  | 007        | 29.04.1982                                                                                                    | 20.10.1999       | 27 03 56789             | 1      |
|                                            |                           | 5 Амплеева         | Bepa                                                                              | Петровна                           | Зав. отд | целом              | Ленинский проспект дом 129 в    | в 23    | 236 032             | 64-54-23  | 011        | 30.10.1986                                                                                                    | 07.12.2000       | 27 01 45362             | 1      |
|                                            |                           | 6 Березкина        | Анна                                                                              | Романовна                          | Продав   | ец                 | ул. Тенистая аллея дом 33 кв. 5 | ;       | 236 017             | 34-56-76  | 007        | 12.11.1984                                                                                                    | 29.07.2005       | 27 03 34629             | 0      |
|                                            |                           | 7 Говорова         | Динна                                                                             | Евгеньевна                         | Продав   | ец                 | ул. Емельянова дом 209 кв 2     |         | 236 012             | 64-98-98  | 012        | 23.12.1986                                                                                                    | 18.01.2007       | 27 03 56432             | 1      |
|                                            |                           | 8 Семенова         | Ольга                                                                             | Сергеевна                          | Менедэ   | кер                | ул. Фуксина дом 103 кв 4        |         | 236 062             | 78-88-99  | 006        | 15.07.1980                                                                                                    | 02.04.1998       | 27 04 54378             | 9      |
|                                            |                           | 9 Семенченко       | Виктор                                                                            | Владимирович                       | Зав. От  | делом              | ул. Комсомольская дом 56 кв.    | 1       | 236 015             | 33-56-78  | 003        | 01.05.1978                                                                                                    | 25.05.1997       | 27 03 78695             | 4      |
|                                            |                           | 10 Остерман        | Алексей                                                                           | Александрович                      | Продав   | ец                 | ул. Дмитрия Донского дом 1 к    | з З     | 236 001             | 64-01-01  | 009        | 29.10.1954                                                                                                    | 09.01.1996       | 27 02 67854             | 9      |
|                                            | *                         | <u>(№)</u>         |                                                                                   |                                    |          |                    |                                 |         |                     |           |            |                                                                                                    |                  |                         |        |
|                                            | Зап                       | ись: И 🔸 1 из 10 🔶 | N NB 🔣 H                                                                          | іет фильтра Поиск                  |          | •                  |                                 |         |                     |           |            |                                                                                                    |                  |                         |        |
| Режим таблицы                              | -                         |                    |                                                                                   |                                    |          |                    |                                 |         |                     |           |            |                                                                                                    |                  | 🔲 🕮 I                   | 8.2    |

Рис. 3. Таблица «Сотрудники фирмы» в режиме Предварительный просмотр

5. Введите в таблицу 10 записей (строк); в качестве данных для первой записи используйте свою фамилию и личные данные, далее введите произвольные данные. Для корректной работы в последующих практических работах введите несколько фамилий, начинающихся на букву «О»; несколько сотрудников с должностью «Бухгалтер» и «Менеджер», одного сотрудника с должностью «Главный бухгалтер», несколько сотрудников с датой найма до 10 октября 2010 г.

Примечание. Ключевое поле Код программа заполняет автоматически, поэтому ввод данных начинайте с поля Фамилия.

6. Закройте созданную таблицу. В окне сохранения нажмите клавишу Да, а в
|                      | ΚΜΡΚ БΓΑΡΦ ΦΓБΟΥ ΒΟ «ΚΓΤΥ»    |       |
|----------------------|-------------------------------|-------|
| МО-23 02 07-ОП.06.ПЗ | ИНФОРМАЦИОННЫЕ ТЕХНОЛОГИИ В   | C.73/ |
|                      | ПРОФЕССИОНАЛЬНОЙ ДЕЯТЕЛЬНОСТИ | 99    |

следующем окне задайте имя таблицы — «Сотрудники фирмы».

7. Просмотрите таблицу «Сотрудники фирмы» в режиме *Предварительный просмотр* и поместите ее на одном листе. Вероятно, вам придется задать альбомную ориентацию листа и уменьшить размеры полей (см. рис. 3).

8. Сохраните таблицу. В случае необходимости создайте резервную копию БД на диске.

Задание 11.2. С помощью «Конструктора таблиц» в той же БД создать таблицу «Мои расходы». Имена, типы и размеры полей приведены в табл. 1. Исходные данные для ввода в таблицу БД приведены в табл. 2.

Таблица 1

| №<br>п/п | Название поля | Тип данных | Свойства полей      |
|----------|---------------|------------|---------------------|
| 1        | Тип расходов  | Текстовый  | Размер поля — 30    |
| 2        | Цель расходов | Текстовый  | Размер поля — 40    |
| З        | Дата покупки  | Дата/Время | Краткий формат даты |
| 4        | Сумма затрат  | Денежный   | Денежный/Авто       |
| 5        | Замечания     | Текстовый  | Размер поля — 50    |

Таблица 2

| Код | Тип расходов     | Цель расходов              | Дата покупки | Сумма затрат, р. | Замечания         |
|-----|------------------|----------------------------|--------------|------------------|-------------------|
| 1   | Питание          | Жизненная<br>необходимость |              | 2500             |                   |
| 2   | Дискотека        | Развлечение                | 15.05.07     | 800              |                   |
| 3   | Роликовые коньки | Спорт                      | 27.05.07     | 1500             | Накоплено 1000 р. |
| 4   | CD-диски         | Хобби                      | 02.05.07     | 240              |                   |
| 5   | Одежда           | Жизненная                  |              | 1700             | Отложено 1300 р.  |
|     |                  | необходимость              |              |                  |                   |

#### Порядок работы

1. В созданной базе данных выберите режим *Создание/Таблицы/Конструктор таблиц.* Введите имена полей, задайте типы данных и их свойства согласно табл. 1. (рис. 2).

2. Сохраните таблицу, присвоив ей имя «Мои расходы». При сохранении

| Таблица1                                                                                                    |                     |                     |                            |  |
|----------------------------------------------------------------------------------------------------|---------------------|---------------------|----------------------------|--|
| Имя                                                                                                    | поля                | Тип данных          | Описание                   |  |
| Тип расходов                                                                                                    |                     | Текстовый           |                            |  |
| Цель расходов                                                                                                   |                     | Текстовый           |                            |  |
| Дата покупки                                                                                                    |                     | Дата/время 💌        |                            |  |
| Сумма затрат                                                                                                    |                     | Текстовый           |                            |  |
| Замечание                                                                                                    |                     | Поле МЕМО           |                            |  |
|                                                                                                    | Сво                 | й Числовой          |                            |  |
| Общие Подстановк                                                                                                | a                   | Дата/время          |                            |  |
| Формат поля                                                                                                    | Краткий формат даты | Денежный            |                            |  |
| Маска ввода                                                                                                    |                     | Счетчик             |                            |  |
| Подпись                                                                                                    |                     | Логический          |                            |  |
| Значение по умолчанию                                                                                           |                     | Поле объекта OLE    |                            |  |
| Условие на значение                                                                                             |                     | Гиперссылка         |                            |  |
| Сообщение об ошибке                                                                                             |                     | Вложение            | в этом поле. Для получения |  |
| Обязательное поле                                                                                               | Нет                 | вложение            | м данных нажмите клавишу   |  |
| Индексированное поле                                                                                            | Нет                 | Вычисляемыи         | F1.                        |  |
| Режим ІМЕ                                                                                                    | Нет контроля        | Мастер подстановок. |                            |  |
| Режим предложении IME                                                                                           | нет                 |                     |                            |  |
| Смарт-теги                                                                                                    | Ofinia              |                     |                            |  |
| University of the second second second second second second second second second second second second second se | Оощее               |                     |                            |  |

программа спросит вас, надо ли создавать ключевое поле (рис. 6).

Нажмите кнопку *Да* для создания ключевого поля, при этом будет создано новое поле *Код* с типом данных «Счетчик». Если открыть таблицу «Мои расходы» в «Конструкторе», то увидим,

Документ управляется программными средствами 1С: Колледж Проверь актуальность версии по оригиналу, хранящемуся в 1С: Колледж

|                      | ΚΜΡΚ ΕΓΑΡΦ ΦΓΕΟΥ ΒΟ «ΚΓΤΥ»    |       |
|----------------------|-------------------------------|-------|
| МО-23 02 07-ОП.06.ПЗ | ИНФОРМАЦИОННЫЕ ТЕХНОЛОГИИ В   | C.74/ |
|                      | ПРОФЕССИОНАЛЬНОЙ ДЕЯТЕЛЬНОСТИ | 99    |

что слева от имени поля «Код» появился значок ключа — отметка ключевого поля (рис. 7).

Рис. 2. Окно Создание таблицы в режиме Конструктор.

|         | 3.                                                   | Заполните                                                                                    | таблицу                     | данными                       | согласно                  | табл. | 2.   | Поле    | Код   | программа   |
|---------|------------------------------------------------------|----------------------------------------------------------------------------------------------|-----------------------------|-------------------------------|---------------------------|-------|------|---------|-------|-------------|
| Microso | ft Access                                            |                                                                                              |                             |                               | ×                         | запол | іняє | т       | авто  | оматически. |
| <b></b> | Хотя наличие та<br>другими таблица<br>Создать ключев | тя не заданы.<br>ких полей не является обязательным, р<br>ми базы данных.<br>юе поле сейчас? | екомендуется их задать. Таб | лица должна иметь ключевое по | ле для установки связей с | Конеч | ны   | й в     | зид   | таблицы     |
|         |                                                      | Да                                                                                           | Нет                         | Этмена                        |                           | приве | еден | і на ри | c. 8. |             |

Рис. 6. Задание ключевого поля.

4. Сохраните таблицу. В случае необходимости создайте резервную копию БД на дискете.

Ваши навыки и умения оцениваются «Удовлетворительно».

Задание 11.3. В той же БД создать таблицу «Культурная программа» в режиме *Таблица.* 

Для этого выберите команду *Работа с таблицей/Поля/Добавление и удаление* и заполните поля в указанной ниже последовательности. Созданная таблица должна иметь поля: *Дата мероприятия, Вид мероприятия, Место проведения, Время проведения, Приглашенные, Домашний телефон, Впечатления, Замечания.* 

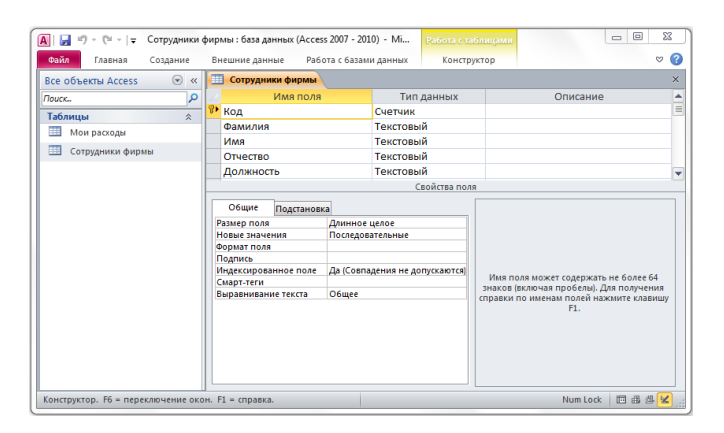

Рис. 7. Таблица «Мои расходы» с ключевым полем *Код.* 

Краткая справка. Для переименования поля сделайте двойной щелчок мыши по названию поля и введите новое имя.

Выполнить автоматическое создание ключевого поля при сохранении таблицы. Сохраните таблицу.

Ваши навыки и умения оцениваются «Хорошо».

Задание 11.4. В той же БД создать таблицу «Друзья и хобби» в режиме Таблиц со следующими полями: Фамилия, Прозвище, Интересы, Хобби, Дата знакомства, Дата мероприятия, Результаты встречи, Замечания, Адрес, Домашний телефон.

|                      | ΚΜΡΚ БΓΑΡΦ ΦΓБΟΥ ΒΟ «ΚΓΤΥ»    |       |
|----------------------|-------------------------------|-------|
| МО-23 02 07-ОП.06.ПЗ | ИНФОРМАЦИОННЫЕ ТЕХНОЛОГИИ В   | C.75/ |
|                      | ПРОФЕССИОНАЛЬНОЙ ДЕЯТЕЛЬНОСТИ | 99    |

Выполнить автоматическое создание ключевого поля при сохранении таблицы. В режиме *Конструктор* проверьте тип созданных полей. Введите в режиме *Таблицы* пять записей в созданную таблицу «Друзья и хобби». Просмотрите таблицу

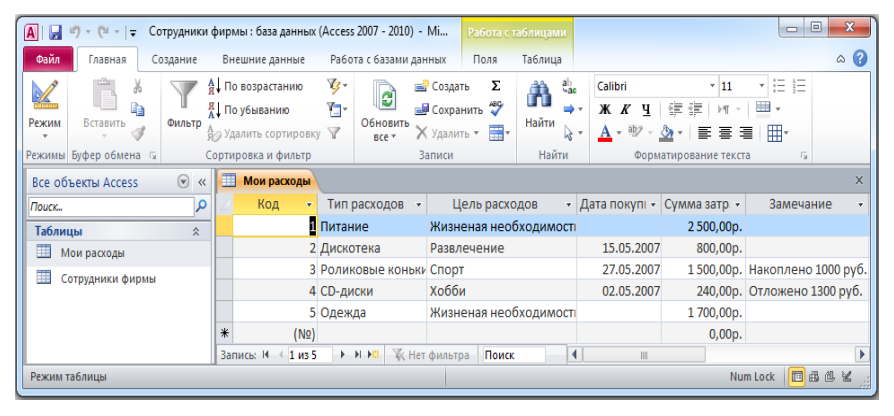

«Друзья и хобби» в режиме Предварительный просмотр и разместите ее на одном листе. Вероятно, вам придется задать альбомную ориентацию листа и уменьшить размеры полей. Сохраните таблицу.

Рис. 8. Конечный вид таблицы «Мои расходы».

#### Ваши навыки и умения оцениваются «Отлично».

#### Вопросы для самопроверки:

1. Что называется базой данных? Приведите примеры баз данных в повседневной жизни?

2. Что называется системой баз данных? Чем отличается база данных от СУБД?

- 3. На какие категории делятся современные СУБД?
- 4. Для чего используются таблицы баз данных?

5. Что объединяет и чем отличаются друг от друга таблицы баз данных, электронные таблицы и таблицы текстового редактора?

6. Определите понятие запись и поля таблицы базы данных. Сколько полей должна содержать запись?

Используемые источники: [1,2,3,4].

## Практическое занятие №12 Редактирование и модификация таблиц базы данных в СУБД MS ACCESS. Решение ситуационных задач

**Цель занятия.** Изучение информационной технологии редактирования и модификации таблиц в СУБД MS Access.

Формирование компетенций: ОК 02, ПК 5.1-5.3, ПК 6.1-6.2

Задание 12.1. Произвести модификацию таблицы «Сотрудники фирмы». Порядок работы.

1. Запустите программу СУБД Microsoft Access и откройте свою созданную базу данных «Сотрудники фирмы». Откройте таблицу «Сотрудники фирмы».

2. Произведите редактирование данных:

✓ удалите восьмую запись. Для этого выделите запись нажатием на кнопку слева от записи и воспользуйтесь командой *Правка/Удалить* или командой *Удалить* контекстного меню, вызываемого правой кнопкой мыши. При удалении программа попросит подтверждение на удаление (рис. 1). Дайте подтверждение

| Microsoft | Access                                                                                                    |
|-----------|----------------------------------------------------------------------------------------------------|
|           | Предпринимается попытка удалить следующее число записей: 1.<br>Лов удаления записей нажиите кнопку "Ла". Отмена изменений булет невозможна. |
|           | дая удаления записи полити столенку, до топнене изпенении оудет перезления.<br>Удалить записи?                                              |
|           | Да Нет                                                                                                    |

удаления кнопкой *ОК*. Если все сделано правильно, то восьмой записи после этой операции не будет.

Рис. 1. Подтверждение удаления записи в таблице БД.

- в третьей записи измените фамилию на Арбенина;
- введите новую запись в Режиме таблицы с фамилией Рокотова;

✓ введите новую запись в режиме Создать (команда Главная/Записи/Создать) с фамилией Григорьев;

|    | Co             | трудники фир | мы      |               |                 |
|----|----------------|--------------|---------|---------------|-----------------|
| 4  | 1 -            | Фамилия 👻    | Имя 👻   | Отчество 👻    | Должность 👻     |
| \$ | 2              | Рокотова     | Мария   | Сергеевна     | Менеджер        |
|    | 3              | Арбенина     | Ольга   | Ивановна      | Глав. бухгалтер |
|    | - 4            | Орлова       | Инна    | Олеговна      | Бухгалтер       |
|    | - 5            | Амплеева     | Bepa    | Петровна      | Зав. отделом    |
|    | 6              | Березкина    | Анна    | Романовна     | Продавец        |
|    | - 7            | Говорова     | Динна   | Евгеньевна    | Продавец        |
|    | 9              | Семенченко   | Виктор  | Владимирович  | Зав. отделом    |
|    | 10             | Остерман     | Алексей | Александрович | Продавец        |
|    | 11             | Рокотова     | Ольга   | Сергеевна     | Менеджер        |
|    | 12             | Григорьев    | Иван    | Сергеевич     | Менеджер        |
|    | 13             | Павлов       | Роман   | Сергеевич     | Ген. директор   |
| *  | <del>1##</del> |              |         |               |                 |

✓ выведите фамилию Григорьев, и поставьте фильтр на фамилию (командой Главная/Сортировка фильтрация/Применить фильтр) обратите внимание, как изменился вид экрана в режиме фильтрация, снимите фильтр и выведите на экран все записи командой Удалить фильтр;

Рис. 2. Примерный вид таблицы «Сотрудники фирмы» после редактирования.

✓ переместите первую запись в конец таблицы (выделите первую запись и воспользуйтесь командой *Правка/Вырезать*, далее выделите очередную свободную строку записи и воспользуйтесь командой *Правка/Вставить;* если вы выполнили все правильно, то записи с номером 1 после этой операции не будет);

|                      | ΚΜΡΚ БΓΑΡΦ ΦΓБΟУ ΒΟ «ΚΓΤУ»    |       |
|----------------------|-------------------------------|-------|
| МО-23 02 07-ОП.06.ПЗ | ИНФОРМАЦИОННЫЕ ТЕХНОЛОГИИ В   | C.77/ |
|                      | ПРОФЕССИОНАЛЬНОЙ ДЕЯТЕЛЬНОСТИ | 99    |

| A   🖌 🔊 - (* -   -                                          |    |      |               |           |                | Работа с табл | ицами  |
|-------------------------------------------------------------|----|------|---------------|-----------|----------------|---------------|--------|
| Файл Главная Создание Внешние данные Работа с базами данных |    |      |               |           |                |               | блица  |
| Режим<br>Вставить<br>Формат по образцу                      |    |      |               |           |                |               |        |
| Режимы Буфер обмена                                         | 5  |      |               | Сортировк | а и фильтр     |               |        |
| Bce объекты Access 💿 «                                      |    | C    | отрудники фир | мы        |                |               |        |
| Поиск                                                       |    | 1 -  | Фамилия 👻     | Имя 🗸     | Отчество 🗸     | Должность     | Ŧ      |
| Таблицы                                                     |    | 2    | Рокотова      | Мария     | Сергеевна      | Менеджер      | ул     |
|                                                             |    | 3    | Арбенина      | Ольга     | Ивановна       | Глав. бухгалт | тер ул |
| Друзвя и хосой                                              |    | 4    | Орлова        | Инна      | Олеговна       | Бухгалтер     | ул     |
| 🔛 Культурная программа                                      |    | - 5  | Амплеева      | Bepa      | Петровна       | Зав. отделом  | Л      |
| 🛄 Мои расходы                                               |    | 6    | Березкина     | Анна      | Романовна      | Продавец      | ул     |
|                                                             |    | - 7  | Говорова      | Динна     | Евгеньевна     | Продавец      | ул     |
| сотрудники фирмы                                            |    | 9    | Семенченко    | Виктор    | Владимирович   | Зав. отделом  | ул     |
|                                                             |    | 10   | Остерман      | Алексей   | Александрович  | Продавец      | ул     |
|                                                             |    | 11   | Рокотова      | Ольга     | Сергеевна      | Менеджер      | ул     |
|                                                             |    | 12   | Григорьев     | Иван      | Сергеевич      | Менеджер      | ул     |
|                                                             |    | 13   | Павлов        | Роман     | Сергеевич      | Ген. директо  | р ул   |
|                                                             | *  | +##  |               |           |                |               |        |
|                                                             | 3a | пись | : н → 1 из 11 | ► ► ►     | 🦹 🔣 Нет фильтр | а Поиск       |        |
| Режим таблицы                                               | _  |      |               |           |                |               |        |

скопируйте созданную
 запись с фамилией *Рокотова* на
 вторую и измените в ней имя и
 табельный номер;

проверьте
 правильность изменений БД:
 должны быть записи с номерами со
 2 по 7 и с 9 по 13. Примерный вид
 экрана представлен на рис. 2.

Рис. 3. Сортировка полей таблицы БД.

3. Проведите сортировку данных по полю *Фамилия* в порядке убывания (выделите соответствующее поле *Фамилия* нажатием на его название и выберите команду *Главная/Сортировка и фильтр/По убыванию*) (рис. 3).

Аналогично проведите сортировку данных по полю Дата найма в порядке возрастания.

4. Проведите поиск всех записей с фамилией *Рокотова,* для этого установите курсор или выделите необходимое поле *Фамилия* и выберите команду *Главная/Найти и Найти далее* (рис. 4).

5. Измените, имя поля «Номер паспорта» на «Паспортные данные» в режиме «Таблицы», для этого установите указатель на имя поля и выполните двойной щелчок мыши.

| Поиск и замена   |                                                                |   | ? ×         |
|------------------|----------------------------------------------------------------|---|-------------|
| Поиск Замена     | a                                                              |   |             |
| <u>О</u> бразец: | Рокотова                                                       | - | Найти далее |
|                  |                                                                | [ | Отмена      |
| Поиск в:         | Текущее поле 💌                                                 |   |             |
| Совпадение:      | Поля целиком                                                   |   |             |
| Просмотр:        | Bce 💌                                                          |   |             |
|                  | 🔲 С учетом ре <u>г</u> истра 🛛 С у <u>ч</u> етом формата полей |   |             |

Рис. 4. Поиск записей по образцу.

6. Удалите поле *Паспортные данные*, используя команду *Правка/Удалить столбец*. Не забудьте предварительно выделить поле и в процессе работы дать подтверждение на удаление.

7. Войдите в меню Справка, ознакомьтесь с темой «Добавление поля в таблицу».

8. Добавьте в таблицу «Сотрудники фирмы» перед полем Дата найма новые

поля: Ставка, Премия, Зарплата. Для этого сделайте текущим или выделите поле Дата найма и выберите команду Работа с таблицей/Поля/Добавление и удаление/Денежный. Присвойте созданным полям соответствующие имена.

9. Перейдите в режим *Конструктор (Главная/Режимы/Режим/Конструктор)* и проверьте, а при необходимости измените, типы данных созданных полей (созданные поля должны иметь *числовой* или *денежный* тип данных). Вернитесь в *Режим таблицы (Режим/<u>Р</u>ежим таблицы).* 

10. Заполните поле *Ставка* числовыми данными. Для корректной дальнейшей работы наберите несколько ставок со значениями в интервале 6000...9000 р.

Примечание. Для удобства работы некоторые поля можно скрыть, вызвав контекстное меню и выбрав команду Скрыть поля, для вызова скрытых столбцов воспользуйтесь командой Отобразить поля.

11. Сохраните изменения в таблице.

Задание 12.2. Произвести расчеты значений Премии и Зарплаты в таблице «Сотрудники фирмы». Премия составляет 27 % от Ставки, а Зарплата рассчитывается как сумма полей *Премия* и *Ставка.* 

#### Порядок работы.

1. Откройте таблицу «Сотрудники фирмы».

2. Используя меню Справка, изучите материал по теме «Создание и выполнения запросов на обновление» для обновления данных с использованием бланка запроса (рис. 5).

| 🕑 Справка: Ассе                                | 5                                                                                                    |                                    | x   |
|------------------------------------------------|----------------------------------------------------------------------------------------------------|------------------------------------|-----|
| e 🦻 🕱 🔹                                        | 🟦 🖨 AX 🧇 🔍                                                                                                    |                                    | ļ   |
| Разработка запр                                | осов (MDB) - 🔎 Поиск -                                                                                                    |                                    |     |
| Создание                                       | и выполнение запроса на обновление                                                                                                    |                                    | ^   |
| Для создания<br>на выборку, ог                 | і выполнения запроса на обновление нужно выполнить два основных дейст<br>ределяющий необходимые записи, а затем преобразовать его в запрос на і                   | вия: создать запрос<br>обновление. | (≡  |
| СОВЕТ. Перед<br>Результаты да<br>восстановлени | , выполнением запроса на обновление можно создать резервную копию баз<br>нюго запроса нельзя отменить, поэтому создание резервной копии гаранти<br>я базы данных. | вы данных.<br>рует возможность     |     |
| Создан                                         | ие резервной копии базы данных                                                                                                    |                                    |     |
| В этом ра                                      | зделе                                                                                                    |                                    |     |
| ⇒ Этап 1. Созд                                 | ание запроса на выборку для определения обновляемых записей                                                                                                    |                                    |     |
| ⇒ Этап 2. Обно                                 | вление записей                                                                                                    |                                    |     |
| •                                              | m                                                                                                    |                                    | F   |
| Access Справка                                 |                                                                                                    | 🗞 Автономная рабо                  | та, |

Рис. 5. Окно справки по организации запроса на обновление.

3. Для заполнения полей *Премия* и *Зарплата* выберите объект — *Запросы*, вызовите бланк запроса командой *Создание/Запросы/Конструктор запросов*.

Краткая справка. *Бланк запроса — это бланк, предназначенный для* 

определения запроса или фильтра в режиме Конструктор запроса или в окне

Расширенный фильтр. В предыдущих версиях использовался термин «Бланк запроса

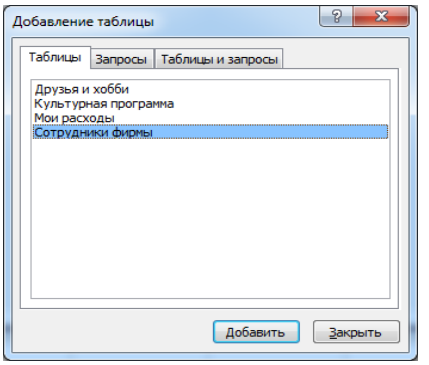

по образцу» (QBE).

В открывшемся диалоговом окне *Добавление таблицы* выберите таблицу «Сотрудники фирмы», нажмите кнопку *Добавить* и закройте это окно (рис. 6), при этом к бланку запроса добавится список полей таблицы «Сотрудники фирмы» (рис. 7). По умолчанию откроется бланк запроса на выборку.

Рис. 6. Добавление списка полей таблицы «Сотрудники фирмы».

Краткая справка. Список полей (в форме и отчете) — окно небольшого размера, содержащее список всех полей в базовом источнике записей. В базе данных Microsoft Access имеется возможность отобразить список полей в режиме Конструктор форм, отчетов и запросов, а также в окне Схема данных.

4. В меню *Тип* запрос выберите команду *Обновление*. Обратите внимание на изменения в бланке запроса («Сортировка» изменилась на «Обновление» рис. 8).

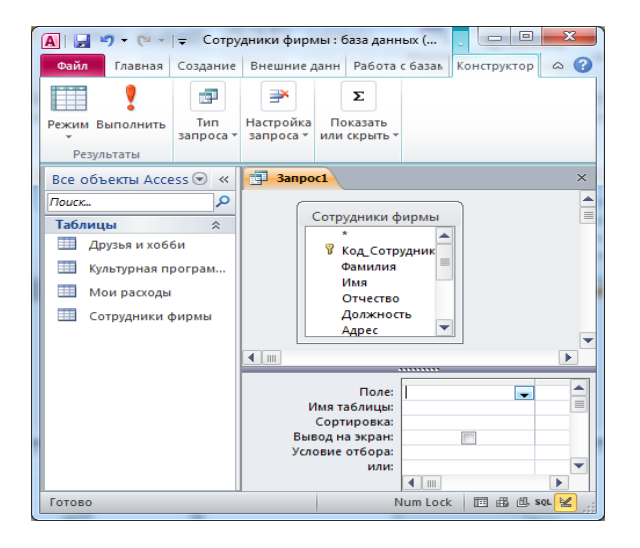

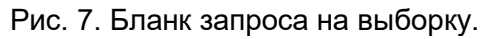

| 🗛   🛃 🍠 - (Ч -   - Сот                                                                          | рудники фирмы : база данных                                                          | (Access 2007 - 2010) - Mi                                                              | Работа                                                  |
|-------------------------------------------------------------------------------------------------|--------------------------------------------------------------------------------------|----------------------------------------------------------------------------------------|---------------------------------------------------------|
| Файл Главная Соз                                                                                | дание Внешние данные                                                                 | Работа с базами данных                                                                 | Конструктор 🛆 🔇                                         |
| Режим Выполнить Выбори<br>Результаты                                                            | а Создание Добавление 🖓 🖓                                                            | Обновление (ТО) Объединен<br>Перекрестный 🎯 К серверу<br>Удаление 🛃 Управление<br>роса | ие Эх Σ<br>Настройка Показать<br>запроса ч или скрыть ч |
| Bce объекты Access 💌 🔦                                                                          | 3anpoc1                                                                              |                                                                                        | ×                                                       |
| Глоскс.<br>Таблицы ≈<br>Друзья и хобби<br>Культурная програм<br>Мои расходы<br>Сотрудники фирмы | Сотрудники фир<br>* Код. Сотрудн<br>Фамилия<br>Имя<br>Отчество<br>Должность<br>Адрес |                                                                                        | ×<br>F                                                  |
|                                                                                                 |                                                                                      |                                                                                        |                                                         |
|                                                                                                 | Поле:<br>Имя таблицы:<br>Обновление:<br>Условие отбора:<br>или:                      |                                                                                        |                                                         |
| Готово                                                                                          |                                                                                      |                                                                                        | Num Lock 🛛 🖾 🔛 📈                                        |

Рис. 8. Выбор запроса на обновление.

Из списка полей в бланк запроса перетащите поля, которые нужно обновить — *Премия* и *Зарплата;* в строке «Обновление» введите расчетные формулы сначала для заполнения поля *Премия,* а затем — поля *Зарплата* (Премия составляет 27 % от Ставки, а Зарплата рассчитывается как сумма полей *Премия* и *Ставка*).

|                      | ΚΜΡΚ БΓΑΡΦ ΦΓБΟΥ ΒΟ «ΚΓΤΥ»    |       |
|----------------------|-------------------------------|-------|
| МО-23 02 07-ОП.06.ПЗ | ИНФОРМАЦИОННЫЕ ТЕХНОЛОГИИ В   | C.80/ |
|                      | ПРОФЕССИОНАЛЬНОЙ ДЕЯТЕЛЬНОСТИ | 99    |

Для расчета Премии в строке «Обновление» наберите — [Ставка] \* 0,27;

| Сохранение     |     | ? ×    |
|----------------|-----|--------|
| Имя запроса:   |     |        |
| Премия и Зарпл | ата |        |
|                | ОК  | Отмена |

Для расчета Зарплаты наберите — [Ставка] + [Премия] (рис. 9). Сохраните запрос под именем «Премия и Зарплата» (рис. 10).

Рис. 9. Бланк запроса для расчета полей Премия и Зарплата.

6. Откройте объекты Access – Запросы. Проведите обновление по запросу, для

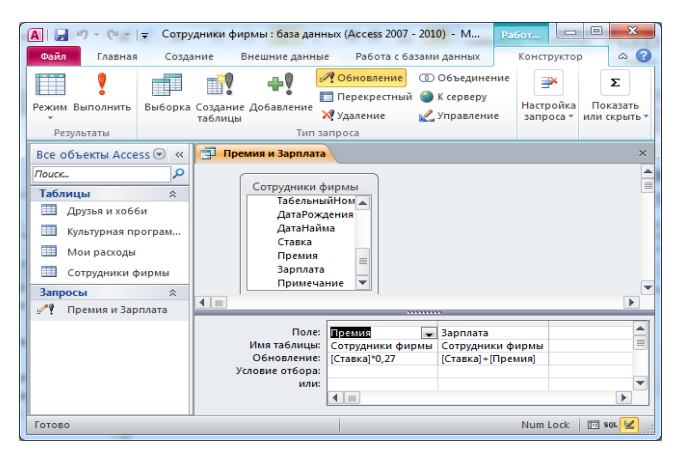

чего дважды запустите на исполнение запрос на обновление «Премия и Зарплата». При этом подтвердите выполнение запроса кнопкой *Да* в открывающемся диалоговом окне (рис. 11).

Рис. 10. Задание имени запроса при сохранении.

7. Откройте таблицу «Сотрудники фирмы» и проверьте правильность расчетов. Если все сделано правильно, то поля *Премия* и *Зарплата* будут заполнены рассчитанными результатами.

8. Измените, последовательность полей: поле Примечание поместите перед

| Microsoft | Access                                                                                                    |
|-----------|----------------------------------------------------------------------------------------------------|
| <b></b>   | Запрос на обновление приведет к каненению данных таблицы.<br>Подтвердите выполнение этого запроса на изненение.<br>Чтобы узать, как устранты вывод этого сообщения при каждон запуске запроса на изненение, накоите кнопку "Справка".<br>Подозать отравку >> |
|           | Да Нет Слована<br>Былы ди следения пореднави?                                                                                                    |

полем *Ставка.* Правила перемещения такие же, как во всех приложениях Windows (выделить поле *Примечание,* мышью перетащить на новое место).

Рис. 11. Окно подтверждения выполнения запроса на обновление.

9. Сохраните изменения в таблице. В случае необходимости создайте резервную копию БД на диске.

Задание 12.3. Создать копию таблицы «Сотрудники фирмы». Новой таблице присвойте имя «Филиал фирмы». Произведите изменения в составе полей таблиц.

#### Порядок работы

1. Запустите программу СУБД Microsoft Access и откройте свою созданную базу данных. Выберите объект базы — *Таблицы.* 

2. Для копирования в окне *База данных* установите курсор на таблицу «Сотрудники фирмы» и выберите команду *Правка/Копировать* (или команду

|                      | ΚΜΡΚ ΕΓΑΡΦ ΦΓΕΟΥ ΒΟ «ΚΓΤΥ»    |       |
|----------------------|-------------------------------|-------|
| МО-23 02 07-ОП.06.ПЗ | ИНФОРМАЦИОННЫЕ ТЕХНОЛОГИИ В   | C.81/ |
|                      | ПРОФЕССИОНАЛЬНОЙ ДЕЯТЕЛЬНОСТИ | 99    |

Копировать контекстного меню (рис. 12), далее Правка/Вставить.

В появившемся окне Вставка таблицы введите новое имя таблицы «Филиал фирмы» и выберите переключатель «Структура и данные» (рис. 13).

3. Удалите часть полей в таблицах «Сотрудники фирмы» и «Филиал фирмы», а также переместите поля в них в соответствии с заданием.

В таблице «Сотрудники фирмы» должны остаться поля: Код, Фамилия, Имя, Отчество, Должность, Домашний телефон, Табельный номер, Дата рождения, Дата найма. В таблице «Филиал фирмы» должны остаться поля: Код, Фамилия,

|                                                                                                    | 1<br>1<br>1                                                                       | <u>О</u> ткрыть<br>Конструктор                                                                                                    |                                                           |
|----------------------------------------------------------------------------------------------------|-----------------------------------------------------------------------------------|----------------------------------------------------------------------------------------------------|-----------------------------------------------------------|
| Оайл         Главная           Оайл         Главная           Режим         Вставить           Режимы         Буфер об | ¥<br>≫<br>⊒                                                                       | Бонструктор<br>Ишпорт  Заклорт  Саро и облавние данных по электронной почте  Саро и облавние данных по электронной почте  Сароить в этой прупле  Удалять  Бонстать | а Поредина<br>нных Со Со<br>А<br>рматирование<br>текста т |
| Все объекты Ассо                                                                                                    | en<br>Ra                                                                          | DEIPERATE<br>Konungenati                                                                                                    |                                                           |
| Таблицы<br>Друзья и хоб<br>Культурная п<br>Мои расходы<br>Сотрудники о<br>Запросы                                      | 11.<br>22<br>24<br>24<br>24<br>24<br>24<br>24<br>24<br>24<br>24<br>24<br>24<br>24 | Встанит <u>ь</u><br>Дислетчер сдязанных таблиц<br>Преобразовать в локальную таблицу<br>Свойства заблица<br>Проверса на веб-совместимость                           |                                                           |
| 🞢 Премия и Зар                                                                                                    | плат                                                                              | 8                                                                                                    |                                                           |
| Готово                                                                                                    |                                                                                   |                                                                                                    | Num Lock                                                  |

*Имя, Дата найма, Ставка, Премия, Зарплата.* Если все выполнено, верно, то окно *Базы данных* будет иметь вид, как на рис. 14.

4. Просмотрите таблицы «Сотрудники фирмы» и «Филиал фирмы» в режиме Предварительный просмотр.

5. Сохраните изменения в таблицах. В случае необходимости создайте резервную копию БД на диске.

Рис. 12. Копирование таблицы в окне База данных.

Ваши навыки и умения оцениваются «Удовлетворительно».

Задание 12.4. В той же БД в таблице «Филиал фирмы» добавить новые поля Доплата и Итого и произвести расчеты.

#### Порядок работы

В таблице «Филиал фирмы» добавить новые поля *Доплата* и *Итого* и произвести расчеты (созданием запроса на обновление) по формулам:

| Вставка таблицы             | ? ×    |
|-----------------------------|--------|
| Имя таблицы:                | ОК     |
| Филиал фирмы                |        |
| Параметры вставки           | Отмена |
| только структура            |        |
| структура и данные          |        |
| добавление данных в таблицу |        |
|                             |        |
|                             |        |

Доплата = 42 % от зарплаты (в строке «Обновление» поля *Доплата* наберите — [Зарплата] \* 0,42);

Итого = Зарплата + Доплата (в строке «Обновление» поля *Итого* наберите — [Зарплата] +

[Доплата]).

Присвойте имя запросу Доплата и Итого.

Рис. 13. Ввод имени копируемой таблицы.

Ваши навыки и умения оцениваются «Хорошо».

Задание 12.5. В той же БД в таблице «Филиал фирмы» произвести поиск фамилии *Рокотова* и замену ее на фамилию *Столярова.* 

|                      | ΚΜΡΚ БΓΑΡΦ ΦΓБΟΥ ΒΟ «ΚΓΤΥ»    |       |
|----------------------|-------------------------------|-------|
| МО-23 02 07-ОП.06.ПЗ | ИНФОРМАЦИОННЫЕ ТЕХНОЛОГИИ В   | C.82/ |
|                      | ПРОФЕССИОНАЛЬНОЙ ДЕЯТЕЛЬНОСТИ | 99    |

В таблице «Филиал фирмы» произведи поиск фамилии *Рокотова* и замените ее на фамилию *Столярова*. С помощью фильтра убедитесь, что произошла замена в таблице «Филиал фирмы» фамилии Рокотова (то есть фильтром скройте все фамилии кроме Столярова).

Краткая справка. Для поиска и замены установите курсор в поле (столбец), по которому нужно выполнять поиск, и выполните команду Главная/Найти/Заменить. В открывшемся окне Поиск и замена на вкладке Поиск в строку «Образец» введите фамилию Рокотова, а на вкладке Замена в строку «Заменить на» введите Столярова и нажмите кнопку Заменить все.

| Сойа Главная Созд    | ание              | Внешние                         | данные Ра         | бота с база               | ни данных    | flaza Ta6.ta                                             | iuja –                                                | ۵ ն                        |
|----------------------|-------------------|---------------------------------|-------------------|---------------------------|--------------|----------------------------------------------------------|-------------------------------------------------------|----------------------------|
| PENNIN System of the | омльтр<br>ортиров | 11 ¥-<br>21 ¥⊒-<br>20 ∀<br>10 ∀ | OEwoewru<br>sce * | Σ<br>2 7<br>(- 111-<br>01 | Haits        | Сайон<br>ж X Ч – Е<br><u>А</u> - ®' - <u>А</u><br>Формат | • 11<br>В (ЭС) (ИЛ) -<br>• (ВС) В Э<br>прование техст | · II II<br>II ·<br>II II · |
| Все объекты Access   | • «               | - Out                           | and depend        |                           |              |                                                          |                                                       | ×                          |
| Rouck.               | P                 | Kor -                           | Фамилия -         | Имя                       | • Дата найи  | Ставка •                                                 | Премия -                                              | Зарплата •                 |
| Таблицы              | \$                |                                 | Рокотова          | Мария                     | 02.04.195    | 6 500,00p.                                               | 1 755,00p.                                            | 8 255,00p.                 |
| Дантыя и хобби       |                   |                                 | Арбенина          | Ольга                     | 10.03.200    | 0 8 000,00p.                                             | 2 160,00p.                                            | 10 160,00p.                |
|                      |                   | 4                               | Орлова            | Инна                      | 20.10.195    | 9 6 500,00p.                                             | 1 755,00p.                                            | 8 255,00p.                 |
| Культурная программа |                   | 2                               | Амплеева          | Bepa                      | 07.12.200    | 0 7 000,00p.                                             | 1 890,00p.                                            | 8 890,00p.                 |
| Мон раскоды          |                   |                                 | 5 Березкина       | Анна                      | 29.07.200    | 5 6 000,00p.                                             | 1 620,00p.                                            | 7 620,00p.                 |
| Сотрудники фирмы     |                   |                                 | Говорова          | Динна                     | 18.01.200    | 7 6 000,00p.                                             | 1 620,00p.                                            | 7620,00p.                  |
| 🔲 Филиал фирмы       |                   |                                 | Семенченю         | о Виктор                  | 25.05.195    | 7 7000,00p.                                              | 1890,00p.                                             | 8 890,00p.                 |
| Запросы              | \$                | 10                              | Остерман          | Алексей                   | a 09.01.195  | 6 6000,00p.                                              | 1 620,00p.                                            | 7 620,00p.                 |
| И Прения и Зарозата  |                   | 1                               | Рокотова          | Ольга                     | 02.04.195    | B 6 500,00p.                                             | 1 755,00p.                                            | 8 255,00p.                 |
|                      |                   | 13                              | 2 Григорьев       | Иван                      | 20.10,200    | 2 6 500,00p.                                             | 1755,00p.                                             | 8 255,00p.                 |
|                      |                   | 1                               | Павлов            | Роман                     | 09.01.195    | 6 9 000,00p.                                             | 2 430,000.                                            | 11430,00p.                 |
|                      |                   | * (N2                           |                   |                           |              |                                                          |                                                       |                            |
|                      |                   | Запись: И                       | 1 + 1 += 11       |                           | & Her dwarps | Понск                                                    | 4                                                     | 7 0                        |

Рис. 14. Окно База данных, объект — Таблицы и Запросы.

#### Ваши навыки и умения оцениваются «Отлично».

#### Вопросы для самопроверки:

1. Назовите основные объекты СУБД Access.

2. Что такое первичный ключ? Какими свойствами он обладает? Сколько может быть первичных ключей?

- 3. Для чего нужна сортировка таблицы баз данных?
- 4. Как может выполняться ввод данных в таблицу?
- 5. Определите понятие запись и поле таблицы базы данных.

Используемые источники: [1,2,3,4].

#### Практическое занятие №13 Работа с данными с использованием запросов в СУБД MS ACCESS. Решение ситуационных задач

**Цель занятия.** Изучение информационной технологии работы с данными при помощи запросов и групповые операции с данными.

Создание запросов по таблицам «Филиал фирмы» и «Сотрудники фирмы».

#### Порядок работы

Запустите программу СУБД Microsoft Access и откройте свою созданную базу данных. Выберите объект базы — *Запросы.* Войдите в меню *Справка,* изучите раздел «Создание запроса».

|                      | ΚΜΡΚ БΓΑΡΦ ΦΓБΟΥ ΒΟ «ΚΓΤΥ»    |       |
|----------------------|-------------------------------|-------|
| МО-23 02 07-ОП.06.ПЗ | ИНФОРМАЦИОННЫЕ ТЕХНОЛОГИИ В   | C.83/ |
|                      | ПРОФЕССИОНАЛЬНОЙ ДЕЯТЕЛЬНОСТИ | 99    |

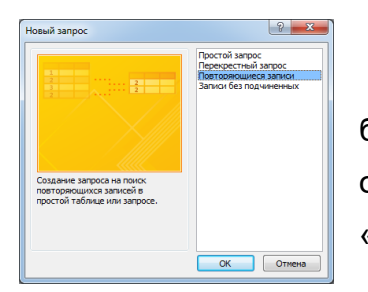

#### Задание 13.1. Поиск повторяющихся записей.

1. Откройте вкладку мену — Создание, выберите объект базы — Запросы. Нажмите кнопку Мастер запросов, в открывшемся окне Новый запрос выберите вид запроса — «Повторяющиеся записи» (Рис. 1).

Рис. 1. Создание запроса поиска повторяющихся записей

В качестве источника данных укажите таблицу «Филиал фирмы».

| П         П         П         Сотрудни           Озйл         Главная         Создани           Режим Выполнить<br>Результаты         Выборка Со-<br>тан           | аки<br>е<br>здан<br>бли | рирмы 4 : база данных (Access 20<br>Внешние данные Работа с<br>Работа с<br>Обновление<br>ви<br>Добавление<br>у Удаление<br>Тип запроса | 107 - 2010) - М. Работ<br>базами данных<br>© Объединение<br>ый @ К серверу<br>∠ Управление | ор 🛆 🔇<br>р 🖉 🖓 |
|----------------------------------------------------------------------------------------------------|-------------------------|----------------------------------------------------------------------------------------------------|--------------------------------------------------------------------------------------------|-----------------|
| Все объекты Access 💿                                                                                                    | ~                       | 3anpoc1                                                                                                    |                                                                                            | ×               |
| Поиск                                                                                                    |                         | Филнал фирмы<br>У Код Сотрудник<br>Фамилия<br>Иия<br>ДатаНайма<br>Ставка<br>Прения<br>Заоплата                                         |                                                                                            |                 |
| Запросы Повторяющиеся Записи           Повторяющиеся Записи           Р!         Доплата и Итого           Р!         Премия и Зарплата           Формы         \$ |                         | Поле:<br>Фамил<br>Сортировка:<br>Вывод на экран:<br>Условие отбора:<br>или:                                                            | ия Имя<br>л фирмы Филнал фирмы                                                             |                 |
| Прузья и хобби Л<br>Готово                                                                                                    | -                       | <b>4</b> m                                                                                                    | Num Lock 🖽                                                                                 | ►<br>∰ @ sot 🔀  |

Рис. 2. Отбор фамилий, начинающихся на букву «О».

| 🗐 Запрос1                                                                                 |                                   |                         |                              |                                                                   | × |
|-------------------------------------------------------------------------------------------|-----------------------------------|-------------------------|------------------------------|-------------------------------------------------------------------|---|
| Сотрудники ф<br>Имя<br>Отчество<br>Должнос<br>Домашни<br>Табельны<br>ДатаРожд<br>ДатаНайи | ирмы<br>гь<br>йТеле<br>ёния<br>ка |                         |                              |                                                                   |   |
|                                                                                           |                                   |                         |                              |                                                                   |   |
| Поле:<br>Имя таблицы:<br>Сортировка:<br>Вывод на экран:<br>Условие отбора:<br>или:        | Фамилия<br>Сотрудники фирмы<br>📝  | Имя<br>Сотрудники фирмы | Отчество<br>Сотрудники фирмы | Должность<br>Сотрудники фирмы<br>Газа Бухгалтер<br>Газа Бухгалтер |   |
|                                                                                           |                                   |                         |                              |                                                                   |   |

Рис. 3. Отбор сотрудников по должности.

В следующих диалоговых окнах выберите поле, по которому будет происходить поиск повторяющихся записей — *Фамилия*, в качестве дополнительных полей выберите поля *Имя* и *Зарплата*. В результате работы будут отобраны записи повторяющихся фамилий, а к ним добавлены сведения об именах и зарплатах сотрудников филиала. Сохраните запрос под именем «Повторяющиеся записи».

#### Задание 13.2. Запросы на выборку по условию.

| Запрос1<br>Филиал фирм<br>Код. Сотр<br>Фамилия<br>Имя<br>ДатаНайя<br>Ставка<br>Премия<br>Запрата | ны<br>удник<br>ма |              |                  | ><br> |
|--------------------------------------------------------------------------------------------------|-------------------|--------------|------------------|-------|
|                                                                                                  | [                 |              |                  |       |
| Поле:                                                                                            | Фамилия           | Имя          | Ставка           |       |
| Имя таблицы:                                                                                     | Филиал фирмы      | Филиал фирмы | Филиал фирмы     | 1     |
| Сортировка:                                                                                      |                   |              |                  |       |
| Вывод на экран:                                                                                  | <b>V</b>          | 1            | <b>v</b>         |       |
| Условие отбора:                                                                                  |                   |              | >=5000 AND <8000 |       |
| или:                                                                                             |                   |              |                  |       |

 Выберите из таблицы «Филиал фирмы» фамилии и имена всех сотрудников, у которых фамилия начинается на букву «О».

Рис. 4. Запрос с логическим оператором AND на выборку по условию.

В режиме *Конструктор* создайте запрос на выборку (*Создать/Запросы/Конструктор*). Добавьте таблицу «Филиал фирмы». Выберите выводимые поля *Фамилия* и *Имя.* В строке «Условие отбора» поля *Фамилия* бланка запроса наберите условие — О\* (символ \* свидетельствует о наличии произвольных

символов за буквой «О»), (рис. 2). Проверьте, чтобы в строке «Вывод на экран», отвечающей за вывод записей в динамическом наборе на экран компьютера, стояли галочки.

После запуска запроса на исполнение кнопкой *Работа с запросами/Результаты/Выполнить* на панели инструментов («!» — восклицательный знак) (см. рис. 2) произойдет отбор по условию. Сохраните запрос под именем «Фамилия О\*».

2. Выберите всех сотрудников с должностью «Бухгалтер» или «Главный бухгалтер».

Для этого создайте запрос (*Создать/Запросы/Конструктор*). Добавьте таблицу «Сотрудники фирмы». Выберите выводимые поля *Фамилия, Имя, Отчество, Должность*. В строке «Условие отбора» поля *Должность* бланка запроса наберите условие — «Бухгалтер» или «Глав. бухгалтер». Для запуска запроса выберите команду *Работа с запросами/Результаты/Выполнить*. Сохраните запрос под именем «Запрос-Бухгалтер» (рис. 3).

3. Создайте запрос на выборку всех сотрудников, у которых ставка больше или равна 5000 р., но меньше 8000 р. (рис. 4). Сохраните запрос под именем «Запрос-Ставка».

Краткая справка. При наборе условия используется логический оператор AND. Условие данного запроса имеет вид

> = 5000 AND < 8000.

4. Выведите в запросе всех сотрудников с сортировкой по фамилиям с должностью «Бухгалтер» или «Главный бухгалтер», у которых зарплата превышает 8500 р. (рис. 5). Сохраните запрос под именем «Запрос-Бухгалтер 8500».

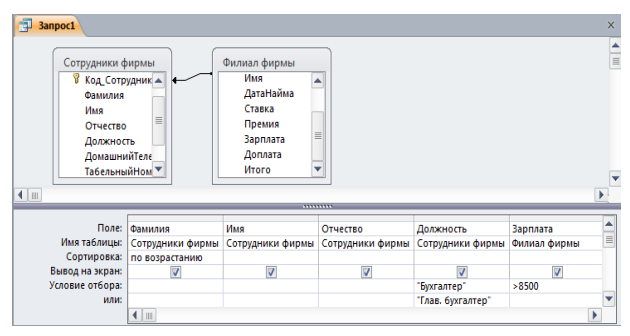

Рис. 5. Выбор по Зарплате и Должности с сортировкой по Фамилии.

Краткая справка. При создании запроса (Создать/Запросы/Конструктор) выберите две таблицы — «Сотрудники фирмы» (для выбора полей Фамилия, Имя, Отчество и Должность) и «Филиал фирмы» (для выбора поля Зарплата). Обратите внимание, что таблицы связаны между собой. Для установки связи между

|                      | ΚΜΡΚ БΓΑΡΦ ΦΓБΟΥ ΒΟ «ΚΓΤΥ»    |       |
|----------------------|-------------------------------|-------|
| МО-23 02 07-ОП.06.ПЗ | ИНФОРМАЦИОННЫЕ ТЕХНОЛОГИИ В   | C.85/ |
|                      | ПРОФЕССИОНАЛЬНОЙ ДЕЯТЕЛЬНОСТИ | 99    |

таблицами выберете, Работа с базами данных/Отношение/Схема данных откроется меню Работа со связями/Конструктор. На рабочей поверхности Схемы данных отобразите таблицы — «Сотрудники фирмы» (с помощью кнопки Отобразить таблицу) и «Филиал фирмы». С помощью кнопки Изменить связи установите Параметры объединения - Объединение всех записей из «Филиал фирмы» и только тех записей из «Сотрудники фирмы», в которых связанные поля совпадают. Более подробно для установки связи между таблицами прочтите в справке.

#### Задание 13.3. Использование Построителя выражений.

Выбрать сотрудников в алфавитном порядке, у которых ставка меньше 6150 р. Порядок работы

1. Создайте запрос на выборку по таблице «Филиал фирмы», выбрать поля Фамилия, Имя и Ставка. Для задания условия выборки установите курсор в строку «Условие отбора» поля Ставка и откройте окно Построитель выражений (нажмите на панели инструментов кнопку Построить — «волшебная палочка»). В окне Построитель выражений выберите таблицу «Филиал фирмы» и, используя поле Ставка, наберите соответствующее условие, пользуясь инструментами Построителя выражений (рис. 6).

Задайте сортировку по фамилиям. Созданный запрос имеет вид, как на рис. 7. Сохраните запрос под именем «Запрос 6150».

| Іостроитель выражений                                                                                                    |                                                                                                    |                                                      |
|----------------------------------------------------------------------------------------------------|----------------------------------------------------------------------------------------------------|------------------------------------------------------|
| Введите выражение для исполь:<br>(Примеры выражений включают                                                                       | ования в <u>условиях запроса</u> :<br>[поле1] + [поле2] и [поле1]                                                       | < 5)                                                 |
| [Ставка] <6150                                                                                                    |                                                                                                    | ОК<br>Отмена<br><u>С</u> правка<br><< <u>М</u> еньше |
| Злененты выражений<br>Сотрудники фирмы.а<br>Доудан и хобб<br>Доудан и хобб<br>Мои расхода<br>Сотрудники ф<br>Филма фирма<br>апросы | <u>Категории выражений</u><br>Код. Сотрудника фирмы<br>Фенилия<br>Има<br>Салоса<br>Презио<br>Валоса<br>Доликта<br>Илого | 3/34/65/15 Depacted                                  |

| Филиал фирмы                                                      |                                           |                     |                        |  |
|-------------------------------------------------------------------|-------------------------------------------|---------------------|------------------------|--|
| *                                                                 |                                           |                     |                        |  |
| 💡 Код Сотру                                                       | дники                                     |                     |                        |  |
| Фамилия                                                           |                                           |                     |                        |  |
| Имя                                                               |                                           |                     |                        |  |
| ДатаНайм                                                          | а                                         |                     |                        |  |
| Ставка                                                            |                                           |                     |                        |  |
|                                                                   |                                           |                     |                        |  |
| Премия                                                            |                                           |                     |                        |  |
| Премия                                                            |                                           |                     |                        |  |
| Премия                                                            |                                           |                     |                        |  |
| Премия                                                            | Фамилия                                   | Имя                 | Ставка                 |  |
| Премия<br>Поле:<br>Имя таблицы:                                   | Фамилия<br>Филиал фирмы                   | Имя<br>Филиал фирмы | Ставка<br>Филиал фирмы |  |
| Премия<br>Поле:<br>Имя таблицы:<br>Сортировка:                    | Фамилия<br>Филиал фирмы<br>по возрастанию | Имя<br>Филиал фирмы | Ставка<br>Филиал фирмы |  |
| Премия<br>Поле:<br>Имя таблицы:<br>Сортировка:<br>Вывод на экран: | Фамилия<br>Филиал фирмы<br>по возрастанию | Имя<br>Филиал фирмы | Ставка<br>Филиал фирмы |  |

Рис. 6. Ввод условия отбора с помощью *Построителя выражений.* 

Рис. 7. Запрос с условием отбора, созданного *Построителем* выражений.

Задание 13.4. Объединение текстовых полей. Создать запрос на выборку из таблицы «Сотрудники фирмы», в котором представлено поле,

содержащее объединение текстовых значений полей Фамилия, Имя и Отчество, разделенных пробелами.

#### Порядок работы

1. В меню Справка задайте выражение «Создание и выполнения запросов на обновление» и изучите справочный материал (рис. 8).

2. Выражение для нового поля, объединяющего текстовые значения других полей, в строке «Поле» бланка запроса должно иметь следующий вид:

[Фамилия]&" "&[Имя]&" "&[Отчество] (между кавычками на клавиатуре нажимается клавиша [Пробел]).

3. Сохраните запрос под именем «Запрос-Объединение Полей».

4. Примечание. При наборе выражения между кавычками ["] нажмите пробел, чтобы в выражении «Фамилия», «Имя» и «Отчество» не сливались друг с другом, а разделялись пробелами.

5. Для задания выражения удобно пользоваться Построителем выражений (рис. 9).

6. Результаты объединения текстовых полей приведены на рис. 10.

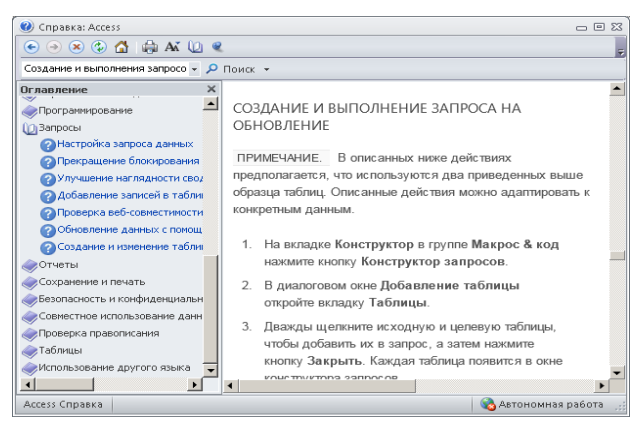

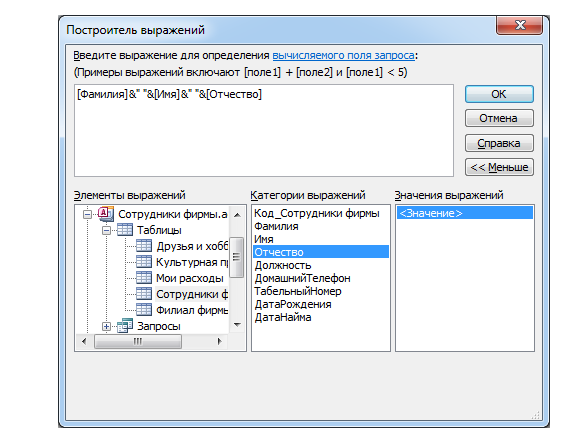

Рис. 8. Справка по Создание и выполнения запросов на обновление.

Рис. 9. Использование *Построителя* выражений при объединении.

Ваши навыки и умения оцениваются «Удовлетворительно»

Задание 13.5. Расчет суммарного и среднего арифметического значений поля в таблице «Филиал фирмы».

#### Порядок работы

1. С помощью запроса подсчитайте суммарное значение по полю *Ставка*. Для этого создайте запрос в режиме *Конструктор* и в бланке запроса выберите поле *Ставка*. Нажмите кнопку *Итоги* (∑) на панели инструментов. В появившейся строке «Групповые операции» бланка запроса из раскрывающегося списка выберите функцию «Sum» (рис. 11).

Запрос сохраните под именем «Запрос-Сумма».

КМРК БГАРФ ФГБОУ ВО «КГТУ» ИНФОРМАЦИОННЫЕ ТЕХНОЛОГИИ В ПРОФЕССИОНАЛЬНОЙ ДЕЯТЕЛЬНОСТИ

C.87/ 99

2. Рассчитайте среднее арифметическое по полю Зарплата (Групповые операции — функция «Avg»). Запросу дайте имя «Запрос-Среднее».

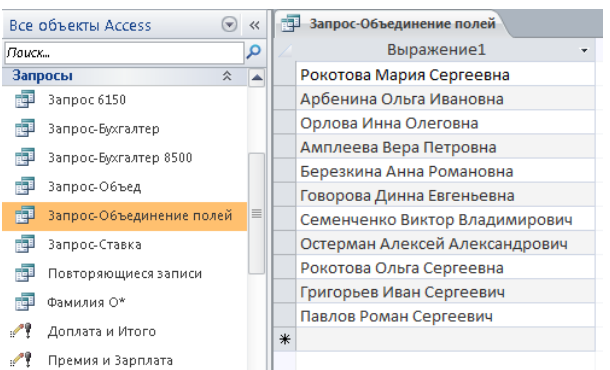

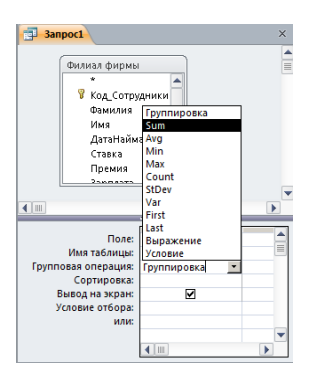

Рис. 10. Результат объединения текстовых полей.

Рис. 11. Расчет суммарного значения по полю Ставка.

Задание 13.6. Выбрать сотрудников по специальности «Менеджер», поступивших на работу до 10 октября 2000 г из таблицы «Сотрудники фирмы». Фамилии расположить в алфавитном порядке.

Ваши навыки и умения оцениваются «Хорошо».

Задание 13.7. Выбрать сотрудников, поступивших на работу после 25 ноября 2001 г., у которых ставка превышает 1500 р. из таблицы «Филиал фирмы». Ставки отсортировать в порядке убывания.

Задание 13.8. Подсчитать суммарные значения по полям Премия и Зарплата (использовать групповую операцию «Sum») в таблице «Филиал фирмы».

Задание 13.9. Найти максимальное значение по полю Зарплата и минимальное значение по полю Премия (использовать групповую операцию «Max» и «Min») в таблице «Филиал фирмы». Примерные результаты работы приведены на рис. 12.

Задание 13.10. Выбрать по таблице «Мои расходы» все типы расходов,

Рис.

12.

| Все объекты Access 💿           | ~ | Запрос-МахЗарплата-МіпПрем    | x |
|--------------------------------|---|-------------------------------|---|
| Поиск                          | ۵ | 🖂 Мах-Зарплата 🝷 Міп-Преми: 🔹 |   |
| 📑 Запрос 6150                  |   | 11 430,00p. 1 620,00p.        |   |
| 📑 Запрос-МахЗарплата-МіпПремия |   |                               |   |
| 🗐 Запрос-Бухгалтер             |   |                               |   |

сумма затрат которых превышает 1000 р.

максимальных

И

Поиск

минимальных значений.

#### Ваши навыки и умения оцениваются «Отлично».

#### Вопросы для самопроверки:

- 1. Охарактеризуйте основные типы запросов в СУБД.
- 2. Опишите порядок формирования запроса с помощью мастера.
- 3. Опишите общий порядок формирования запроса в режиме конструктора.
- 4. Общий порядок выполнения запроса.

5. Опишите порядок модификации запроса.

Используемые источники: [1,2,3,4].

#### Практическое занятие №14 Создание подчиненных форм в СУБД MS ACCESS

Цель занятия. Изучение информационной технологии связывания таблиц и создания многотабличных подчиненных форм в СУБД.

### Задание 14.1. Создать таблицы «Сектор» и «Клиенты фирмы» в режиме Конструктор.

#### Порядок работы

1. Запустите программу СУБД Microsoft Access и откройте свою созданную базу данных «Сотрудники фирмы». Выберите объект базы — Таблицы.

2. Создайте таблицы «Сектор» и «Клиенты фирмы», используя режим Конструктор. Свойства полей таблиц приведены в табл. 1 и табл. 2.

Таблица 1

| Основные                     | е свойс | тва полей таб | блицы «Сек    | гор»                  |                               |
|------------------------------|---------|---------------|---------------|-----------------------|-------------------------------|
| Имя                          | Ключ    | Уникальное    | Тип<br>данных | Размер                | Число<br>десятичных<br>знаков |
| Номер сектора                | Да      | Да            | Текстовой     | 3                     |                               |
| Количество клиентов          |         |               | Числовой      | Байт                  |                               |
| Средняя сумма заказов за год |         |               | Числовой      | С плавающей<br>точкой | 2                             |

Таблица 2

#### Основные свойства полей таблицы «Клиенты фирмы»

| Имя                      | Ключ | Уникальное | Тип<br>данных | Размер                | Число<br>десятичных<br>знаков |
|--------------------------|------|------------|---------------|-----------------------|-------------------------------|
| Номер сектора            | Да   | Нет        | Текстовой     | 3                     |                               |
| Номер клиента            | Да   | Нет        | Числовой      | Целое                 |                               |
| Наименование клиента     |      |            | Текстовой     | 20                    |                               |
| Дата заключения договора |      |            | Числовой      | Целое                 |                               |
| Сумма заказов            |      |            | Числовой      | С плавающей<br>точкой | 2                             |

Примечание. Для задания ключевого поля выделите поле (для таблицы «Сектор» поле Номер сектора) или группу полей (для таблицы «Клиенты фирмы» полей Номер сектора и Номер клиента) и задайте команду Сервис/Ключевое поле.

Созданные таблицы в режиме Конструктор приведены на рис. 1 и 2.

#### КМРК БГАРФ ФГБОУ ВО «КГТУ» ИНФОРМАЦИОННЫЕ ТЕХНОЛОГИИ В ПРОФЕССИОНАЛЬНОЙ ДЕЯТЕЛЬНОСТИ

C.89/ 99

| E | Сектор                |            |           |                      |      |
|---|-----------------------|------------|-----------|----------------------|------|
|   | 4                     | Имя поля   |           | Тип данных           |      |
| 8 | 😢 Номер сектора       |            |           | Текстовый            | •    |
|   | Количество клиенто    |            | в         | Числовой             |      |
|   | Ср сумма заказов      |            |           | Числовой             |      |
|   |                       |            |           |                      |      |
| _ |                       |            |           | Свойства             | поля |
| ſ | Общие                 | Подстановк | a         |                      |      |
|   | Размер поля           |            | 3         |                      |      |
|   | Формат поля           |            |           |                      |      |
|   | Маска ввода           |            |           |                      |      |
|   | Подпись               |            |           |                      | _    |
|   | Значение по умолчанию |            |           |                      | _    |
|   | Условие на значение   |            |           |                      | _    |
|   | Сообщение об ошибке   |            |           |                      | _    |
|   | Обязательное поле     |            | Нет       |                      | _    |
|   | Пустые строки         |            | Нет       |                      | _    |
|   | Индексированное поле  |            | Да (Совпа | дения не допускаются |      |
|   | Сжатие Юник           | од         | Да        |                      |      |
|   | Режим IME             |            | Нет контр | оля                  | _    |
|   | Режим предл           | ожений IME | Нет       |                      | _    |
|   | Смарт-теги            |            |           |                      | -    |

Рис. 1. Таблица «Сектор» в режиме *Конструктор* 

|                          | Клиенты фирмы                                                                                                    |                      |                       |
|--------------------------|----------------------------------------------------------------------------------------------------|----------------------|-----------------------|
|                          | Имя поля                                                                                                    |                      | Тип данных            |
| P                        | Номер сектора                                                                                                    |                      | Текстовый             |
| P                        | Номер клиента                                                                                                    |                      | Числовой              |
| Наименование клиен       |                                                                                                    | нта                  | Текстовый             |
| Дата заключения договора |                                                                                                    | Числовой             |                       |
|                          | Сумма заказов                                                                                                    |                      | Числовой 🔻            |
|                          |                                                                                                    |                      |                       |
|                          |                                                                                                    |                      | Свойства пол          |
| Γ                        | Общие Подстановка                                                                                                    | a                    |                       |
| I                        | азмер поля                                                                                                    | Одинарно             | ое с плавающей точкой |
| 4                        | Формат поля                                                                                                    |                      |                       |
| 1                        |                                                                                                    |                      |                       |
|                          | Число десятичных знаков                                                                                                    | 2                    |                       |
| 1                        | Число десятичных знаков<br>Иаска ввода                                                                                                    | 2                    |                       |
| 1                        | Число десятичных знаков<br>Маска ввода<br>Годпись                                                                                                    | 2                    |                       |
|                          | Число десятичных знаков<br>Маска ввода<br>Тодпись<br>Значение по умолчанию                                                                                            | 2                    |                       |
|                          | Число десятичных знаков<br>Маска ввода<br>Подпись<br>Значение по умолчанию<br>/словие на значение                                                                     | 0                    |                       |
|                          | Число десятичных знаков<br>Маска ввода<br>Подпись<br>Значение по умолчанию<br>/словие на значение<br>Сообщение об ошибке                                              | 0                    |                       |
|                          | Число десятичных знаков<br>Маска ввода<br>Подпись<br>Значение по умолчанию<br>Словие на значение<br>Сообщение об ошибке<br>Обядательное поле                          | 2<br>0<br>Het        |                       |
|                          | Нисло десятичных знаков<br>Маска ввода<br>Годпись<br>Вначение по умолчанию<br>Головие на значение<br>Гообщение об ошибке<br>Эбязательное поле<br>Пндексированное поле | 2<br>0<br>Het<br>Het |                       |

Рис. 2. Таблица «Клиенты фирмы» в режиме *Конструктор.* 

Задание 14.2. Создать связь между таблицами «Сектор» и «Клиенты фирмы».

#### Порядок работы

1. Создайте схему данных (меню Работа с базами данных/Отношение/Схема данных). При необходимости очистите макет (меню Работа со связями/Сервис/Очистить макет). Добавление таблиц производится из окна Добавление таблицы (меню Работа со связями/Связи/Отобразить таблицу). Для размещения таблицы в окне Схема данных надо выделить ее и нажать кнопку Добавить. Выделение нескольких таблиц производится при нажатой клавише [Ctrl]. Включив все нужные таблицы в схему данных («Сектор» и «Клиенты фирмы»), закройте окно Добавление таблицы.

2. Для установления связей между парой таблиц в окне *Схема данных* надо выделить уникальное ключевое поле, по которому устанавливается связь («Номер сектора»), и при нажатой кнопке мыши протащить курсор в соответствующее поле подчиненной таблицы.

| Изменение связей<br>Таблица/запрос: Сдязанная таблица/запрос:<br>Сектор Клиенты фирмы<br>Номер сектора Номер сектора<br>Объединение<br>У Обеспечение целостности данных<br>У Номер сектора<br>И даходнее обновление связанных полей<br>У номер сектора                                            | рации | опер                                             | алочкой                                                                                                    | отметьте     | ізей | енение | жне <i>Изм</i>                 | о ко     | вившемс                                                                                           | В появ                                                                                             |
|----------------------------------------------------------------------------------------------------|-------|--------------------------------------------------|----------------------------------------------------------------------------------------------------|--------------|------|--------|--------------------------------|----------|---------------------------------------------------------------------------------------------------|----------------------------------------------------------------------------------------------------|
| Таблица/запрос: Сдязанная таблица/запрос:<br>Сектор ▼Клиенты фирмы<br>Номер сектора ▼Номер сектора<br>▼<br>Ø Óбединение<br>Ø Óбединение связанных полей<br>§ даохадне обновление связанных полей                                                                                                  |       |                                                  |                                                                                                    |              |      |        | ? ×                            |          |                                                                                                   | менение связей                                                                                     |
| Номер сектора ▼ Номер сектора ↓<br>✓ Объединение<br>✓ Объединение<br>✓ Объединение<br>✓ Объединение<br>✓ Объединение<br>↓<br>Сектор<br>↓ Номер сектора<br>↓<br>↓ Номер сектора<br>↓<br>↓ Номер сектора<br>↓ Номер сектора<br>↓ Номер сектора<br>↓ Номер сектора<br>↓ Объединение<br>↓ Объединение | ×     | 3                                                |                                                                                                    | Схема данных | =5   |        | Создать                        | /запрос: | С <u>в</u> язанная таблица/за                                                                     | аблица/запрос:<br>Сектор —                                                                         |
| Г/Карсадное удаление связанных записей         Ср сумма заказов           Гип отношения:         0дин ко чиюгии                                                                                                    |       | <mark>ра</mark><br>нта<br>іие кл<br>іения,<br>ов | <ul> <li>Клиенты фирмы</li> <li>Номер секто</li> <li>Номер клие</li> <li>Наименован<br/>Дата заключ</li> <li>Сумма заказ</li> </ul> | ектор        |      |        | Отмена<br>Объедимение<br>Новое | й<br>M   | Номер сектора<br>стности данных<br>ение связанных полей<br>ие связанных записей<br>иин -ко-многим | Номер сектора<br>ФОбеспечение целос<br>Саскадное обновле<br>Каскадное удалени<br>ип отношения: Оди |

Рис. 3. Создание связей между таблицами. Рис. 4. Схема связанных таблиц. «Объединение целостности данных», «Каскадное обновление связанных полей» и «Каскадное удаление связанных полей» (рис. 3), после чего нажмите кнопку *Создать.* 

4. Конечный вид схемы таблиц приведен на рис. 4.

C.90/

99

#### Ваши навыки и умения оцениваются «Удовлетворительно».

Задание 14.3. Создать многотабличную форму для одновременного ввода данных сразу в две таблицы.

#### Порядок работы

1. Выберите объект базы — Формы.

Краткая справка. Таблицы «Сектор» и «Клиенты фирмы» взаимосвязаны и имеют общее поле Номер сектора, поэтому для обеспечения удобного ввода данных создадим единую форму. В форме необходимо предусмотреть основную форму с реквизитами секторов и подчиненную форму с записями о клиентах. Основной форме присвойте имя «Сектор», подчиненной — «Список клиентов».

2. Форма создается в режиме *Мастер форм (Создание/Формы/ Мастер форм)*. В окне *Создание форм* выбираем таблицу «Сектор», которая служит источником данных для основной части создаваемой многотабличной формы (рис. 5).

3. В окне мастера выбираем поля, которые войдут в проектируемый макет формы из таблицы «Сектор» (все поля) и «Клиенты фирмы» — источников данных для подчиненной формы (все поля, кроме поля *Номер сектора,* рис. 6).

| Выберите поля для формы.<br>Допускается выбор нескольнох таблиц или запросов. |
|-------------------------------------------------------------------------------|
| <u>Т</u> аблицы и запросы                                                     |
| Таблица: Сектор                                                               |
| <u>Доступные поля:</u> Выбранные поля:                                        |
| Ионер сектора<br>Количество клиентов<br>Ср сувна заказов                      |
| Отнена <Назал Далее > [отово                                                  |

Рис. 5. Выбор основной таблицы многотабличной формы.

| Создание форм                                                                           |                                                                                                    |
|-----------------------------------------------------------------------------------------|----------------------------------------------------------------------------------------------------|
|                                                                                         | Выберите поля для формы.<br>Допускается выбор нескольких таблиц или запросов.                                                                                                    |
| <u>Таблицы</u> и запросы<br>Таблица: Клиенты фириеы<br>Доступные поля:<br>Ножер секторо | Выбранные поля:     Выбранные поля:     Ночер сектора     Ночер Улиента     Дата заключения договора     Суми заказов     Количество клиентов     Состина заказов     Количество клиентов     Состина заказов |
|                                                                                         | Отмена <Назад Далее > Готово                                                                                                    |

Рис. 6. Выбор полей для основной и подчиненной форм.

4. Очередное окно мастера отображает макет формы с перечнем полей в основной части формы и в подчиненной форме. В этом окне выделена таблица «Сектор» как источник записей основной части формы; таблица «Клиенты фирмы» как источник данных подчиненной формы. Для непосредственного включения подчиненной формы выберем вариант «Подчиненные формы» (рис. 7).

5. В последующих диалоговых окнах мастера выберите внешний вид подчиненной формы — «ленточный». В последнем окне мастера вводятся имена основной формы («Сектор») и подчиненной формы («Список клиентов — подчиненная форма»), а также дальнейшие действия мастера — Открытие формы

|                      | ΚΜΡΚ БΓΑΡΦ ΦΓБΟΥ ΒΟ «ΚΓΤΥ»    |       |
|----------------------|-------------------------------|-------|
| МО-23 02 07-ОП.06.ПЗ | ИНФОРМАЦИОННЫЕ ТЕХНОЛОГИИ В   | C.91/ |
|                      | ПРОФЕССИОНАЛЬНОЙ ДЕЯТЕЛЬНОСТИ | 99    |

*для просмотра и ввода данных.* В результате будет получена форма, аналогичная изображенной на рис. 8. Ключевое поле *Номер сектора* не входит в подчиненную форму, так как оно присутствует в основной части формы.

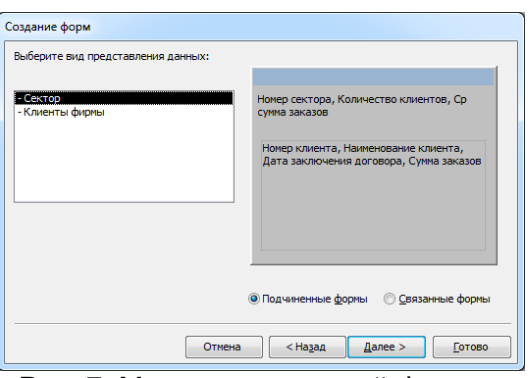

Рис. 7. Макет подчиненной формы.

| - Cruch                                                                                                    |
|----------------------------------------------------------------------------------------------------|
| Сектор                                                                                                    |
| Номер сектора<br>Количетво клиентов<br>Ср сумма заказов<br>Клиенты фирмы<br>Номер клиента Наименование клиента |
| Записа: И 1 101 / И // Кнегфильтра Поисс 4 1                                                                   |

Рис. 8. Двухтабличная форма, созданная Мастером форм.

6. Доработка формы в режиме *Конструктор* заключается в изменении надписей и размещении полей как на рис. 9, а также в создании кнопок для управления формой. Для того чтобы в форме можно было переходить к следующим и предыдущей записям таблицы «Сектор», создадим соответствующие кнопки управления в основной части формы. Активизируем на панели элементов кнопку *Мастер элементов*, а затем используем инструмент «Кнопка». После переноса кнопки курсором мыши в нужное место формы и вычерчивания ее рамки запустится *Мастер создания кнопок*. В окне мастера нужно выбрать действие, которое выполняется при нажатии кнопки. В группе «Категория» выберем «Переходы по записям», в группе «Действия» выберем «Предыдущая запись». Аналогичные действия выполняются при встраивании кнопок *Последующая запись* и *Закрытие формы*.

Редактирование подчиненной формы сводится к уточнению надписей полейстолбцов, а также размеров полей. Вид двухтабличной формы после редактирования в режиме *Формы* приведен на рис. 10.

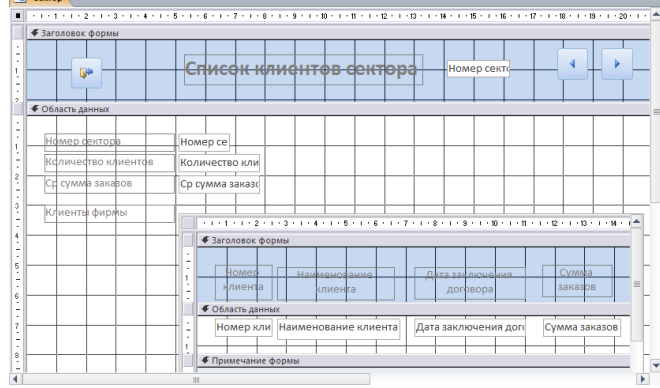

Рис. 9. Доработка формы в режиме *Конструктор*.

| <b>₽</b> ₽          | Список клиентов сект                  | ора 100                     |                  |
|---------------------|---------------------------------------|-----------------------------|------------------|
| Номер сектора       | 100                                   |                             |                  |
| Количество клиентов | 4                                     |                             |                  |
| Ср сумма заказов    | 45020                                 |                             |                  |
| Клиенты фирмы       |                                       |                             |                  |
| tonizina ynpilor    | Номер Наименование<br>клиента клиента | Дата заключения<br>договора | Сумма<br>заказов |
|                     | 1 ОАО "Старт"                         | 2012                        | 53200            |
|                     | 2 000 "Салют"                         | 2011                        | 28300            |
|                     | 3 OOO "Nporpecc"                      | 2010                        | 47950            |
|                     | 4 ЗАО "Восток"                        | 2012                        | 57640            |
|                     | Zamura M 4 1 Had A A A A A            | TOD DOUGY 4 U               |                  |

Рис. 10. Отредактированный вид двухтабличной подчиненной формы

Документ управляется программными средствами 1С: Колледж Проверь актуальность версии по оригиналу, хранящемуся в 1С: Колледж

|                      | ΚΜΡΚ БΓΑΡΦ ΦΓБΟΥ ΒΟ «ΚΓΤΥ»    |       |
|----------------------|-------------------------------|-------|
| МО-23 02 07-ОП.06.ПЗ | ИНФОРМАЦИОННЫЕ ТЕХНОЛОГИИ В   | C.92/ |
|                      | ПРОФЕССИОНАЛЬНОЙ ДЕЯТЕЛЬНОСТИ | 99    |

**Задание 14.4.** Используя двухтабличную форму ввести исходные данные в таблицы «Клиенты фирмы» и «Сектор». Данные для ввода приведены в табл. 1 и 2.

Краткая справка. Ввод данных производится из обеих таблиц поочередно. Сначала введите данные в основную форму для сектора 100, затем в подчиненную форму введите данные для всех четырех клиентов этого же сектора 100. Далее аналогично введите данные для сектора 200 в основную и подчиненную формы и m.d.

|   | Ho  | мер сект 🔹 | Ко | личество 🕶  | Ср сумма за                    | (a30B •      | Щелкните для добавлени | я - |
|---|-----|------------|----|-------------|--------------------------------|--------------|------------------------|-----|
| Ŧ | 100 | )          |    | 4           |                                | 45020        |                        |     |
| L | 2   | Номер кли  | *  | Наименова   | • Дата заклю •                 | Сумма зака 👻 | Щелкните 👻             |     |
|   |     |            | 1  | ОАО "Старт" | 2012                           | 5320         | D                      |     |
|   |     |            | 2  | ООО "Салют  | " 2011                         | 2830         | D                      |     |
|   |     |            | 3  | ООО "Прогр  | ec 2010                        | 4795         | D                      |     |
|   |     |            | 4  | ЗАО "Восток | 2012                           | 5764         | D                      |     |
|   | *   |            |    |             |                                |              | D                      |     |
| F | 200 | )          |    | 3           |                                | 96520        |                        |     |
|   | 2   | Номер кли  | ÷  | Наименова   | • Дата заклю •                 | Сумма зака 👻 | Щелкните 👻             |     |
|   |     |            | 1  | ОАО "Барс"  | 2013                           | 8561         | D                      |     |
|   |     |            | 2  | ООО "Векто  | p" 2012                        | 7593         | D                      |     |
|   |     |            | 3  | ООО "Спутн  | ик 2011                        | 6841         | D                      |     |
|   | *   |            |    |             |                                |              | D                      |     |
| ę | 300 | )          |    | 2           |                                | 96520        |                        |     |
| L | Z,  | Номер кли  | Ŧ  | Наименова   | <ul> <li>Дата заклю</li> </ul> | Сумма зака 🔻 | Щелкните 👻             |     |
|   |     |            | 1  | ЗАО "Ракс"  | 2009                           | 10354        | D                      |     |
|   |     |            | 2  | ОАО "Проло  | r" 2010                        | 8876         | D                      |     |
|   | *   |            |    |             |                                |              | D                      |     |
| ŧ | 400 | )          |    | 1           |                                | 85420        |                        |     |
| F | 500 | )          |    | 2           |                                | 81520        |                        |     |
| L | Z   | Номер кли  | Ŧ  | Наименова   | • Дата заклю •                 | Сумма зака 👻 | Щелкните 👻             |     |
|   |     |            | 1  | ЗАО "Норд"  | 2010                           | 8634         | D                      |     |
|   |     |            | 2  | ООО "Востор | pr 2013                        | 7794         | D                      |     |
|   | *   |            |    |             |                                |              | 0                      |     |

После ввода данных закройте форму и выберите объекты базы данных — *Таблицы.* Откройте таблицу «Сектор». Обратите внимание, какой она имеет вид. Разверните данные подчиненной таблицы, нажатием на «+» (рис. 11).

Рис. 11. Вид таблицы «Сектор» с данными подчиненной таблицы

#### Таблица 1.

#### Данные таблицы «Сектор» (основная форма)

| Номер   | Количество клиентов | Средняя сумма заказов за |
|---------|---------------------|--------------------------|
| сектора | в группе            | год, р.                  |
| 100     | 4                   | 45 020                   |
| 200     | 3                   | 75 250                   |
| 300     | 2                   | 96 520                   |
| 400     | 1                   | 85 420                   |
| 500     | 2                   | 81 520                   |

Таблица 2.

#### Данные таблицы «Клиенты фирмы» (подчиненная форма)

| Номер<br>сектора | Номер<br>клиента | Наименование клиента | Дата заключения договора | Сумма заказа |
|------------------|------------------|----------------------|--------------------------|--------------|
| 100              | 1                | ОАО «Старт»          | 2012                     | 53 200       |
| 100              | 2                | ООО «Салют»          | 2011                     | 28 300       |
| 100              | 3                | ООО «Прогресс»       | 2010                     | 47 950       |
| 100              | 4                | ЗАО «Восток»         | 2012                     | 57 640       |
| 200              | 1                | ОАО «Барс»           | 2013                     | 85 610       |
| 200              | 2                | ООО «Вектор»         | 2012                     | 75 930       |
| 200              | 3                | ООО «Спутник»        | 2011                     | 68 410       |
| 300              | 1                | ЗАО «Раке»           | 2009                     | 103 540      |
| 300              | 2                | ОАО «Пролог»         | 2010                     | 88 760       |
| 400              | 1                | ООО «Север»          | 2008                     | 85 420       |
| 500              | 1                | ЗАО «Норд»           | 2010                     | 86 340       |
| 500              | 2                | ООО «Восторг»        | 2013                     | 77 940       |

Ваши навыки и умения оцениваются «Хорошо».

Задание 14.5. Создать отчет по таблице «Сектор» и «Клиенты фирмы» (Самостоятельно точно также как и форму).

#### Ваши навыки и умения оцениваются «Отлично».

#### Вопросы для самопроверки:

- 1. Охарактеризуйте возможные способы первичного ввода данных в базу.
- 2. Опешите порядок перехода в режим таблица.
- 3. Опешите порядок ввода данных в связанные таблицы.
- 4. Как внести изменение в существующие записи?
- 5. Как удалить запись из таблицы.

Используемые источники: [1,2,3,4].

# Практическое занятие №15 Организация поиска нормативных документов по реквизитам документа в СПС «КОНСУЛЬТАНТ ПЛЮС». Решение ситуационных задач

**Цель занятия.** Создание поисковых запросов в карточке реквизитов справочноправовой системы (СПС) «Консультант Плюс» для поиска документов по известным реквизитам.

#### Порядок работы

1. Загрузите СПС «Консультант Плюс: ВерсияПроф» (или любую другую СПС семейства «Консультант Плюс», содержащую нормативные документы Российской Федерации, — «Консультант Плюс: Российское Законодательство», «Консультант Бухгалтер: ВерсияПроф», «Консультант Плюс: Налоги Бухучет»).

2. Запустите текстовый редактор MS WORD.

3. В текстовом редакторе создайте таблицу ответов (табл. 18.1) следующего вида:

|                                       |           |           |           |           |           |           |           |           | ٦         | абли⊔      | ,a 18. <sup>-</sup> |
|---------------------------------------|-----------|-----------|-----------|-----------|-----------|-----------|-----------|-----------|-----------|------------|---------------------|
| № задания                             | Задание 1 | Задание 2 | Задание 3 | Задание 4 | Задание 5 | Задание б | Задание 7 | Задание 8 | Задание 9 | Задание 10 | Задание 11          |
| Количество<br>найденных<br>документов |           |           |           |           |           |           |           |           |           |            |                     |

4. Произведите поиск документов в СПС «Консультант Плюс» и результаты поиска (количество найденных документов) зафиксируйте в табл. 18.1 текстового редактора.

5. Сохраните таблицу ответов (см. табл. 18.1) в своей папке.

Внимание! После запуска системы «Консультант Плюс» убедитесь в том, что клавиатура переключена на русский язык.

Задание 18.1. Найти действующую редакцию Закона РФ № 5238-1 «О федеральных органах налоговой полиции».

Краткая справка. При наличии у документа большого количества известных реквизитов начинайте формировать поисковый запрос с задания номера документа, потому что поиск по номеру дает самый лучший результат.

#### Порядок поиска:

✓ находясь в программе «Консультант Плюс», выберите корешок «Карточка поиск» (в верхней части экрана). Перед нами окно *Карточка поиска* документа, в которую вносятся реквизиты документа для организации его поиска (рис. 18.1);

очистите Карточку поиска, если это необходимо (Очистить карточку);

| 🎊 КонсультантПлюс - [Карточк        | а поиска]                                                                                                   |                                |                         |                                          |                                 |             |         |
|-------------------------------------|----------------------------------------------------------------------------------------------------|--------------------------------|-------------------------|------------------------------------------|---------------------------------|-------------|---------|
| 🐔 Меню 🔻 🔍 Карточка поис            | ка 🗙 👻                                                                                                    |                                |                         |                                          | S 200                           | ananai      | ueanto  |
| Быстрый<br>Приск<br>Приск<br>Приска | Правовой 🛐 Кодексы                                                                                          | 🕐 Путеводители                 | 🥵 Справочная информация | 🦂 Обзоры                                 | 🕙 История пон                   | ков         |         |
| ∉ назад •                           |                                                                                                    |                                | 関 Словарь терминов      | Поиск в разделе Зака                     | изоранное                       | A A         | собавил |
| (Q) Карточка<br>поиска              | Тематика<br>Вид документа<br>Принявший орган<br>Дата<br>Номер<br>Название документа                         |                                | ] @                     |                                          |                                 | 0<br>0<br>0 | <       |
| Установленные<br>банки:             | <ul> <li>Законодательство (48454</li> <li>Судебная практика (1113</li> <li>Финансовые и кадровые</li> </ul> | )<br>82)<br>Консультации (288) | (*)<br>(*)<br>272) (*)  | Всего: 448108 докумен<br>Построить списо | гтов<br>к документов (F9) н<br> | ⇒           |         |

Рис. 18.1. Карточка поиска документа.

✓ дважды щелкните на поле Номер;

✓ наберите на клавиатуре 5238-1 и нажмите кнопку *ОК*, при этом внизу *Карточки поиска* появится количество найденных документов;

✓ нажмите кнопку Построить список документов (или клавиша F9), появится окно Результаты поиска в котором будет отображён данный документ (обратите

| 🕅 КонсультантПлюс - [Понск: 5238-1]       |             |                        |                                                                      |                              |               |                               |
|-------------------------------------------|-------------|------------------------|----------------------------------------------------------------------|------------------------------|---------------|-------------------------------|
| 🧖 Менно 🔻 🔍 Карточка поиска               | ×Q          | Поиск: 5238-1          | ×                                                                    |                              | 20            | อรมกอลับอกษ                   |
| 🔎 Быстрый 🔍 Карточка 🔞 Правовой навигатор | 🚺 Кодексы ، | 👘 Путеводители         | Справочная информация Словарь терминов                               | 🍕 Обзоры<br>🛃 Пресса и книги | 🔇 История пои | сков<br>🎪 Добавить            |
| 年 Назад 🕞 📫 📙 📓 👿 Экспорт в Word          | 🚔 Печать 👻  |                        |                                                                      |                              |               | A <sup>⊕</sup> ∧ <sup>⊕</sup> |
| 👰 Результаты поиска                       |             | 🕌 Искать в             | найденном                                                            |                              |               |                               |
| Законодательство                          |             | 1:1 (Норм              | ативные документы]                                                   | Сортировка:                  | Комплексная   | •                             |
| Нормативные документы (1)                 |             | Закон<br>(ред.<br>"Офя | і РФ от 24.05.1993 N 523<br>от 31.12.2002)<br>адеральных органах нал | 18-1<br>1оговой полиции"     |               | 40 ĸб.                        |
| L                                         |             |                        |                                                                      |                              |               |                               |

внимание на красный крест на документе, что свидетельствует о утрате данным документом силы рис.18.2);

Рис. 18.2. Результат поиска документа по

номеру.

вернитесь назад в окно Карточка поиска (нажав на стрелку Назад) и

дважды щелкните на поле Название документа и введите название документа;

✓ установите курсор на запись «Все акты, кроме недействующих редакций и утративших силу»;

✓ зафиксируйте количество найденных документов в табл. 18.1 текстового редактора. Для этого в нижней части *Карточки поиска* найдите *Результат поиска*:

**Задание 18.2.** Найти действующую редакцию закона «О федеральных органах налоговой полиции» (будем искать тот же документ, что и в предыдущем задании, предполагая, что его номер неизвестен).

Порядок поиска:

очистите Карточку поиска;

✓ дважды щелкните мышью на поле *Название документа*, в окне *Поиск* по полю *Название документа* выберете вкладку *Расширенный* поиск;

✓ набирать не полные слова «налоговый» «полиции», а - «НАЛОГ\*» и «ПОЛИЦ\*»;

- установите условие И (рис. 18.2);
- нажмите кнопку Найти;
- дважды щелкните на поле Вид документа;
- ✓ установите курсор на поле Закон (или наберите слово «закон»);
- ✓ нажмите кнопку ОК;
- дважды щелкните на поле Поиск по статусу;

| Слова для поиска (вводите подностью):                                                                             |                                                                                |
|----------------------------------------------------------------------------------------------------|--------------------------------------------------------------------------------|
|                                                                                                    |                                                                                |
| (налогов*) \и (полиц*)                                                                                            | 🦾 🗾 Найти                                                                      |
| Примеры: административный кодекс<br>закон 122-фз регистрация<br>(закон о связи) \кроме (измени                    | ений (или дополнений)                                                          |
| Параметры поиска:                                                                                                 |                                                                                |
| Близость слов                                                                                                    | Окончание                                                                      |
| С как словосочетание                                                                                              | С любым окончанием                                                             |
| 🕫 в пределах названия                                                                                             | 🔿 точно, как в запросе                                                         |
|                                                                                                    | Использовать                                                                   |
|                                                                                                    | 🔽 словарь синонимов                                                            |
|                                                                                                    | 🔽 связь разных частей речи                                                     |
| Для поиска по началу слова используйте с<br>Для задания <b>сложных выражений</b> испо<br>(И, (ИЛИ, (РЯДОМ, (ИРОМЕ | имвол *: о регистрации юр* лиц<br>льзуйте скобки и <b>логические</b> сперации: |
| Подробное описание поиска и языка запро                                                                           | ICOB                                                                           |

 установите курсор на запись «Все акты, кроме недействующих редакций и утративших силу»;

✓ нажмите кнопку ОК;

нажмите кнопку Построить список
 документов (или клавиша F9) для
 формирования списка документов и
 зафиксируйте количество найденных
 документов.

Рис. 18.3. Расширенный поиск по словосочетанию.

Задание 18.3. Найти инструкции (в том числе и временные) Госкомстата РФ.

#### Порядок поиска:

| риск по полю Прин | явший орган                                                       | E                                        |
|-------------------|-------------------------------------------------------------------|------------------------------------------|
| ГОСКОМСТАТ        |                                                                   | 4                                        |
|                   | <ul> <li>Сокращенные названия</li> <li>Полные названия</li> </ul> | звания 1:2 д <sup>⊕</sup> д <sup>⊖</sup> |
| 🕑 Госкомстат Рос  | СИИ                                                               |                                          |
|                   | A <sup>-</sup>                                                    |                                          |
| Выбрано: 1 🦂      |                                                                   | или 💌                                    |
| Госкомстат России | _Государственный комитет Российской                               | Федерации по статистике                  |
| <                 |                                                                   | >                                        |
|                   |                                                                   | ОК 📫 Отмена                              |

очистите Карточку поиска;

 сделайте двойной щелчок мышью на поле Принявший орган;

✓ задайте поисковое выражение «ГОСКОМСТАТ», попадаем на искомое значение «Госкомстат России и Госкомстат СССР» (рис. 18.3);

Рис. 18.3. Организация поиска по словам

- ✓ выберите словосочетание «Госкомстат России» нажатием ОК;
- ✓ дважды щелкните на поле Вид документа;

✓ в появившемся окне *Поиск по полю Вид документа* задайте поисковое выражение «ВРЕМЕННАЯ ИНСТРУКЦИЯ». Щелкнув по кнопке *ОК.*;

выберите логическое условие ИЛИ;

✓ нажмите кнопку Построить список документов (или клавиша F9) для формирования списка документов и зафиксируйте результаты поиска в табл. 18.1.

Задание 18.4. Найти действующие документы, которые регулируют вопрос об избежание двойного налогообложения в отношении граждан Российской Федерации и Испании.

Краткая справка. Использовать для поиска слова: МЕЖДУНАРОДНЫЕ ОТНОШЕНИЯ и МЕЖДУНАРОДНОЕ ПРАВО в поле Тематика, «Двойное налогообложение» в поле Название документа и слово «Испания» (ИСПАН\*), задавая его в поле, Текст документа (слова для поиска набирайте без окончаний!). Использовать поле Статус документа.

**Задание 18.5.** Найти документы, регулирующие порядок вступления в силу нормативно-правовых актов Правительства РФ.

Краткая справка. Использовать поле Название документа.

**Задание 18.6.** Найти действующую редакцию закона «О Федеральном бюджете на 2010 год» и изменения к нему.

Краткая справка. Использовать слова «2010, БЮДЖ\*», задавая их в поле Название документа, и значение «Закон» в поле Вид документа. Использовать поле Статус документа.

#### Ваши навыки и умения оцениваются «Удовлетворительно».

Задание 18.7. Найти все инструкции в базе документов с номером 200.

Задание 18.8. Найти все действующие законы в базе документов.

Задание 18.9. Найти все действующие документы с номером 182 в базе документов.

Задание 18.10. Найти документы, изданные органами, проводящими государственную политику и осуществляющими управление в сфере торговли и питания в стране.

Краткая справка. В разные периоды времени соответствующие ведомства в нашей стране назывались по-разному (МИНТОРГ СССР, МИНТОРГ РФ, РОСКОМТОРГ, МИНИСТЕРСТВО ВНЕШНИХ ЭКОНОМИЧЕСКИХ СВЯЗЕЙ И ТОРГОВЛИ РФ), следовательно, это надо учесть при формировании запроса.

Следует иметь в виду, что название органов государственной власти и управления в словаре поля Принявший орган может быть дано либо полностью, либо в общепринятом сокращенном виде, либо в виде общепринятой аббревиатуры.

**Задание 18.11.** Организация поиска в словаре поля Тематика рубрики «НАЛОГ НА ПРИБЫЛЬ».

Порядок поиска:

- очистите, если это необходимо, Карточку поиска;
- ✓ войдите в словарь Поиск по полю Тематика поля Тематика;
- ✓ Щелкните по полю *Найти,* введите с клавиатуры поисковый фрагмент «НАЛ НА ПРИБЫЛ»;

✓ измените, направление поиска, щелкните мышью по названию рубрики Льготы по налогу на прибыль и нажмите на кнопку ОК;

✓ зафиксируйте количество найденных документов в таблице ответов.

#### Ваши навыки и умения оцениваются «Хорошо».

Задание 18.12. Используя поля *Карточки поиска*, найдите и зафиксируйте в

отчёте:

| Используемые поля<br>Карточки поиска | Задания                                                  |  |
|--------------------------------------|----------------------------------------------------------|--|
| 1. Поиск по номеру и                 | Найти действующую редакцию Закона РФ № 151 - ФЗ «Об      |  |
| статусу документа                    | аварийно-спасательных службах и статусе спасателей»      |  |
| 2. Поиск по названию                 | Найти документы, в названии которых присутствует         |  |
| документа                            | словосочетание «денежная наличность»                     |  |
| 3. Поиск по названию                 | Найти все редакции Налогового Кодекса РФ                 |  |
| и виду документа                     |                                                          |  |
| 4. Поиск по виду и                   | Найти законы, действующие на настоящий момент времени    |  |
| статусу документа                    |                                                          |  |
| 5. Поиск по виду                     | Найти письма, принятые Министерством по налогам и сборам |  |
| документа и                          | (MHC PΦ)                                                 |  |
| принявшему органу                    |                                                          |  |

### Ваши навыки и умения оцениваются «Отлично».

#### Вопросы для самопроверки:

1. Что включает в себя понятие «СПС»? Назовите причины популярности, перечислите достоинства и ограничения «СПС».

2. Какие бухгалтерские программы интегрированы с правовыми системами?

3. Назовите этапы поиска в СПС «Консультант Плюс». Каковы общие правила организации поиска документов?

4. Каким образом заносятся найденные в СПС «Консультант Плюс» документы в папку или файл?

5. Перечислите принципы выбора СПС.

Используемые источники: [1,2,3,4].

|                      | ΚΜΡΚ БΓΑΡΦ ΦΓБΟУ ΒΟ «ΚΓΤУ»    |       |
|----------------------|-------------------------------|-------|
| МО-23 02 07-ОП.06.ПЗ | ИНФОРМАЦИОННЫЕ ТЕХНОЛОГИИ В   | C.99/ |
|                      | ПРОФЕССИОНАЛЬНОЙ ДЕЯТЕЛЬНОСТИ | 99    |

#### Список литературы

1. Информационные технологии в профессиональной деятельности (автомобильный транспорт): учебник для СПО / А.Э. Горев. — М: Издательство Юрайт, 2019. — 271 с.

2. Информационные технологии: учебник / А.А. Хлебников. — Москва: КноРус, 2019. — 466 с.

3. Информационные технологии. Задачник: учебное пособие / С.В. Синаторов. — Москва: КноРус, 2021. — 253 с. — Для СПО.

4. Информационные технологии на автомобильном транспорте: учебник для студ. учреждений высш. образования / В.М. Власов, Д.Б. Ефименко, В.Н. Богумил; под ред. В.М. Власова. — М: Издательство центр «Академия», 2021. — 256 с.

5. Информационные технологии в профессиональной деятельности: учебное пособие / Е.В. Михеева. — Москва: Проспект, 2021. — 448 с.

6.Практикум по информационным технологиям в профессиональной деятельности: учебное пособие / Е.В. Михеева. — Москва: Проспект, 2022. — 280 с